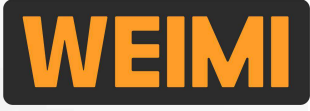

#### Guangzhou Micron Vending Technology Co., Ltd.

# **USER MANUAL-2024**

#### Bring smart unmanned retail to everyone's life!

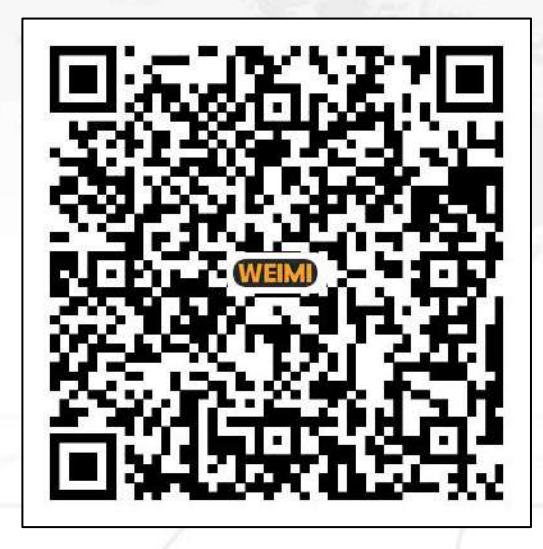

Youtube tutorial videos

Use your mobile camera to scan the QR code on pages to watch the Youtube videos

Machine functions and manual contents will be upgraded and updated without prior notice. The actual machine shall prevail. You can download the latest version user manual from our company websites.

## CONTENTS

#### 

| Part II: Fast set up                               | <mark>3-16</mark>    |
|----------------------------------------------------|----------------------|
| 2.1 Network connection                             | 3-6                  |
| 2.2 Create product database                        | 7                    |
| <i>※</i> 2.3 Fill products into goods slots        | 8                    |
| %2.4 Set products to machine                       | 9-10                 |
| 2.5 Set product inventory [Mobile system]          | 11                   |
| %2.6 Set product prices                            | 12                   |
| %2.7 Save cash/coins for giving change             | 13-15                |
| X2.8 Testing                                       | 16                   |
| Part III: Some basic settings                      | • <mark>17-37</mark> |
| ×3.1 Enter Vending App setting                     | 17-18                |
| X3.2 Enter Android setting                         | 19-20                |
| 3.3 Set Android System Language                    | 21                   |
| 3.4 Set Vending App Default/Changable languages    | 22-23                |
| <i>※</i> 3.5 Sync the local time[when using Wifi]  | 24                   |
| <i>※</i> 3.6 Hide or display System Bar[Important] | 25                   |
| <i>X</i> 3.7 Activate product details              | 26-28                |
| X3.8 Activate Shopping cart                        | 29-30                |
| %3.9 Set discount by time/ by product/ by Qty      | 31-33                |
| %3.10 Set promotional products/Combo discount      | 34-35                |
| X3.11 Set E-mail alert                             | 36                   |
| X3.12 Price-sync management(Pricing strategy)      | 37                   |

| Part IV: Vending App settings                     |           |
|---------------------------------------------------|-----------|
| ※4.1 Set product inventory [machine screen]       |           |
| ※4.2 Set product capacity                         |           |
| ※4.3 Do motor test                                |           |
| %4.4 Activate 1/3 screen Advertisement            | 43-44     |
| ※4.5 Post advertisement to the machine            |           |
| <i>※</i> 4.6 Combine the slots on buying page     |           |
| ※4.7 Hide or display "Sold out" symbol            |           |
| %4.8 Set the machine Operation Time               |           |
| ※4.9 Set Shelf life [Expiration] for the products |           |
| %4.10 Upload LOGO/Contact info.                   |           |
| Part V: Other settings                            |           |
| ×5.1 Set machine name/address                     | ······ 61 |
| × 5.2 Set operation route                         |           |
| ×5.3 Set sub-accounts                             |           |
| <i>※</i> 5.4 Bind machine(s) to sub-account       |           |
| ×5.5 Set member card                              | 73-77     |
| %5.6 Set card reader [Bank card]                  |           |
| %5.7 Set receipt printing content                 |           |
| ×5.8 Set Age verification                         |           |
| Part VI: Check real-time data                     |           |
| ×6.1 Energy module                                |           |
| ×6.2 Real-time Inventory                          |           |
| ×6.3 Real-time Sales/Order data                   |           |
| ×6.4 Operation record                             |           |
| ×6.5 After-sales service videos on our Youtube    |           |
|                                                   | Page# 1   |
|                                                   |           |

## **Part I: Brief introduction**

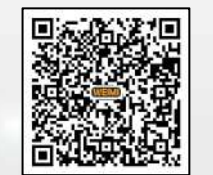

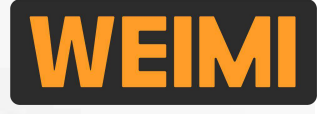

This user manual is applicable to the spiral/locker machines, which has a 22in or 55in touch screen. We installed a "<u>Vending" App</u> on each machine, which was developed based on Android OS Version 7.1 or 11, and it is working based on Amazon Cloud Server in Singapore to support the transactions. You will find it on the home page of the machine screen.

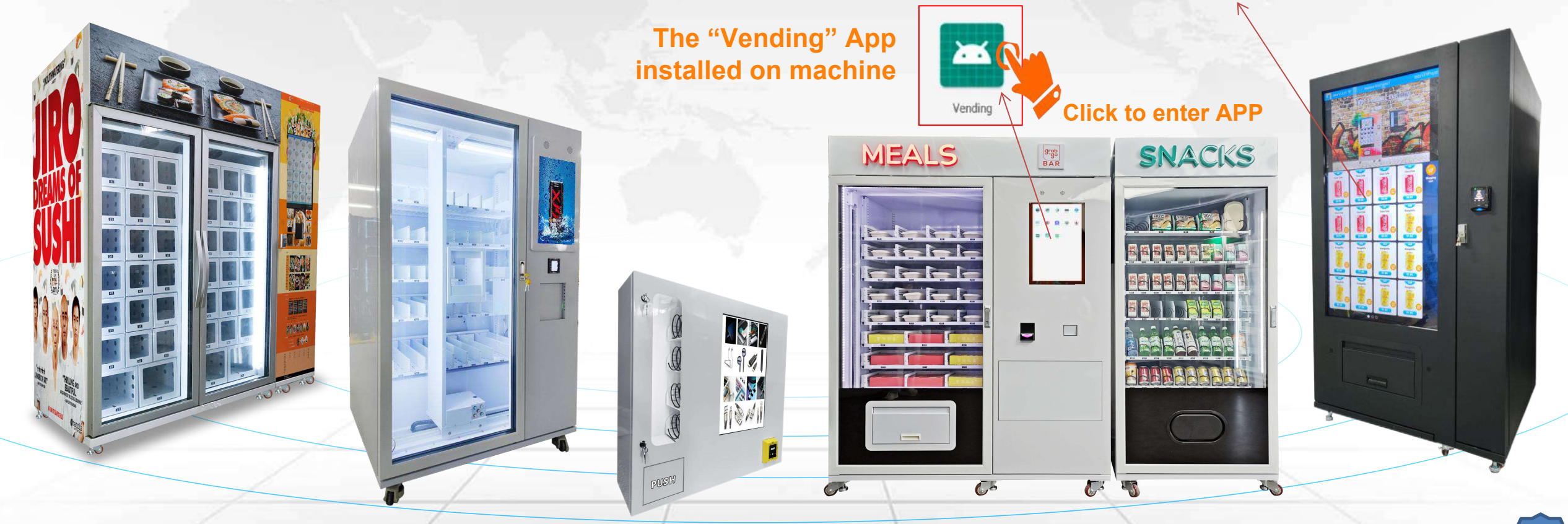

## **Part I: Brief introduction**

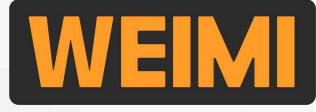

The back-end management system consists of 2 parts: <u>Mobile system</u>, and <u>Computer system</u>. Our sales representative will send you the <u>User name and Password</u> when the machine is ready. And you can create sub-accounts for your co-workers, or your customers [for re-sellers].

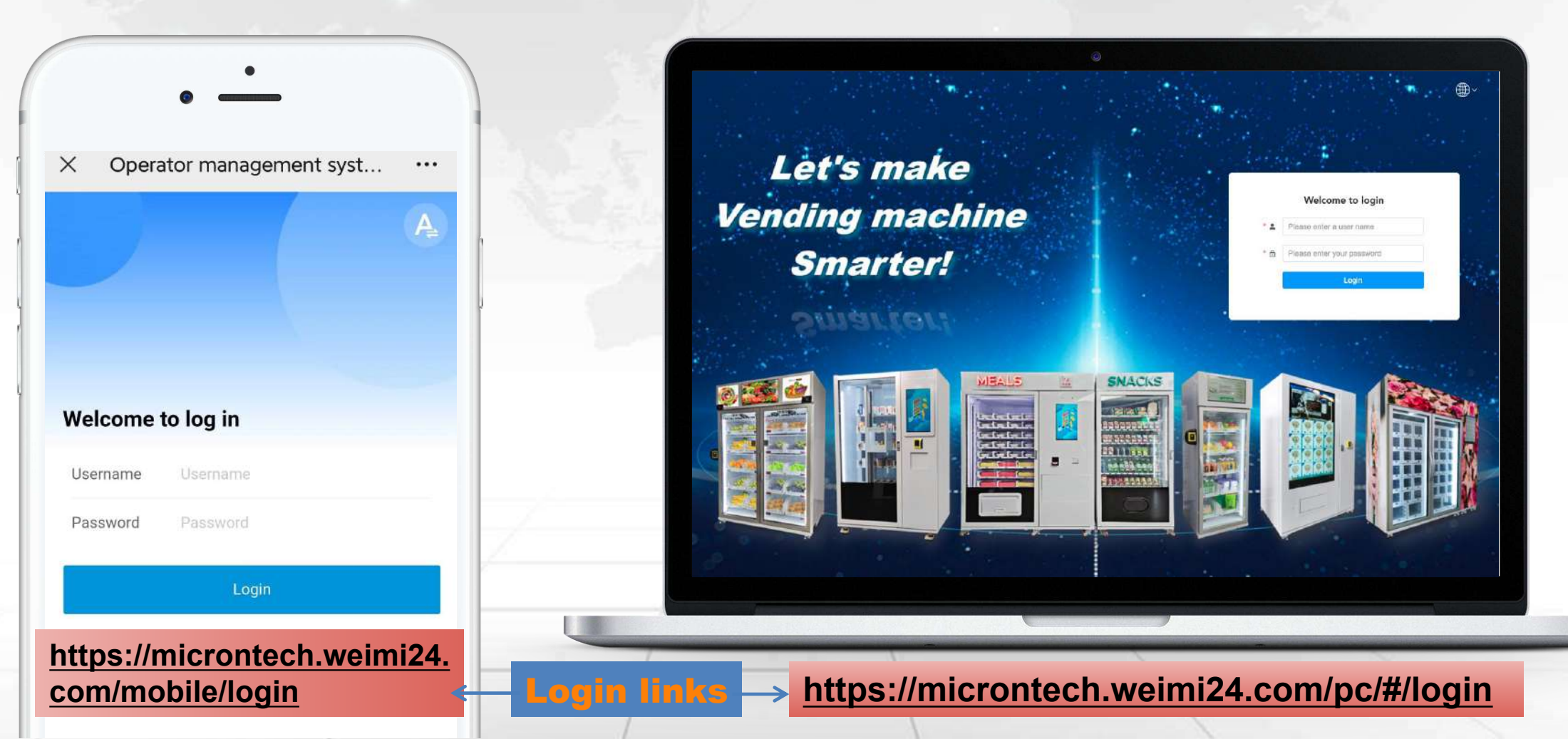

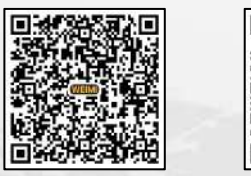

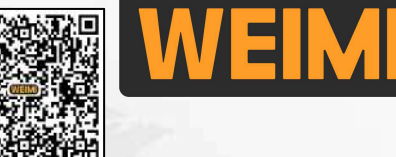

When you turn on a new machine for the 1st time, you may see the black screen as shown in below (1) Follow these steps to connect the machine to the available Wi-Fi or your mobile personal hotspot.

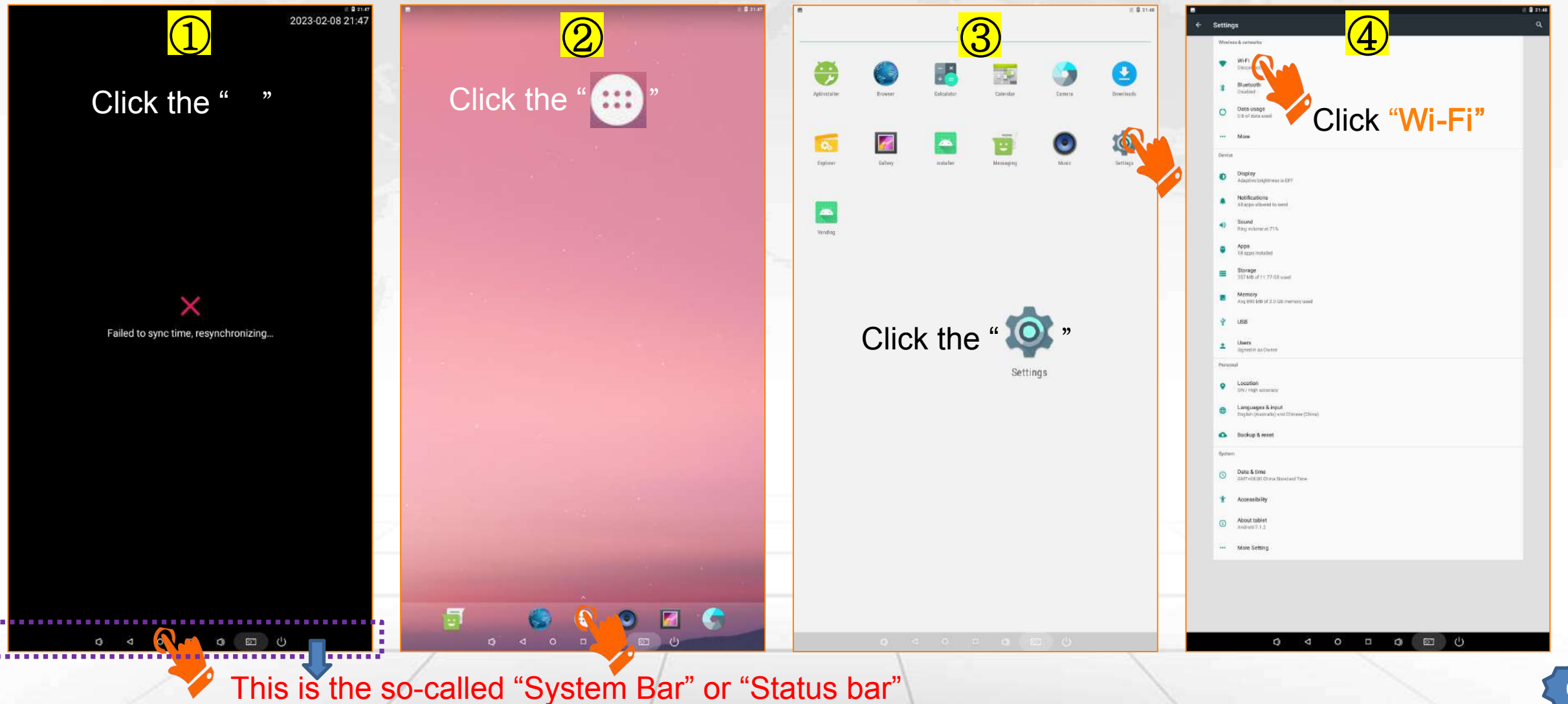

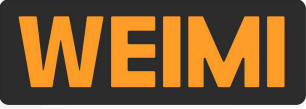

During machine operation time, the System bar is hidden, if the WIFI connection is abnormal, then you can enter the WIFI setting page to check the status.

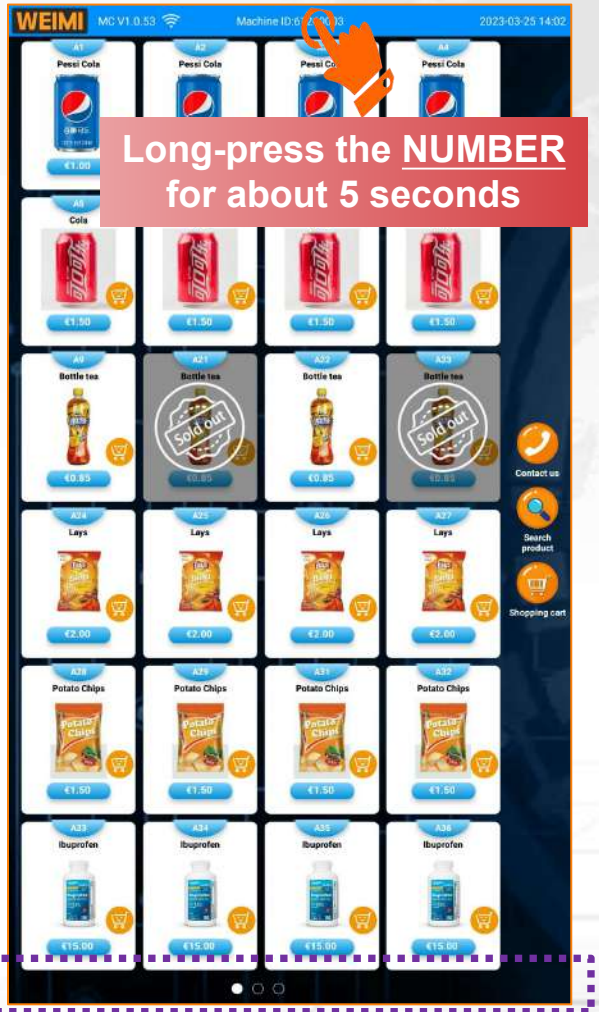

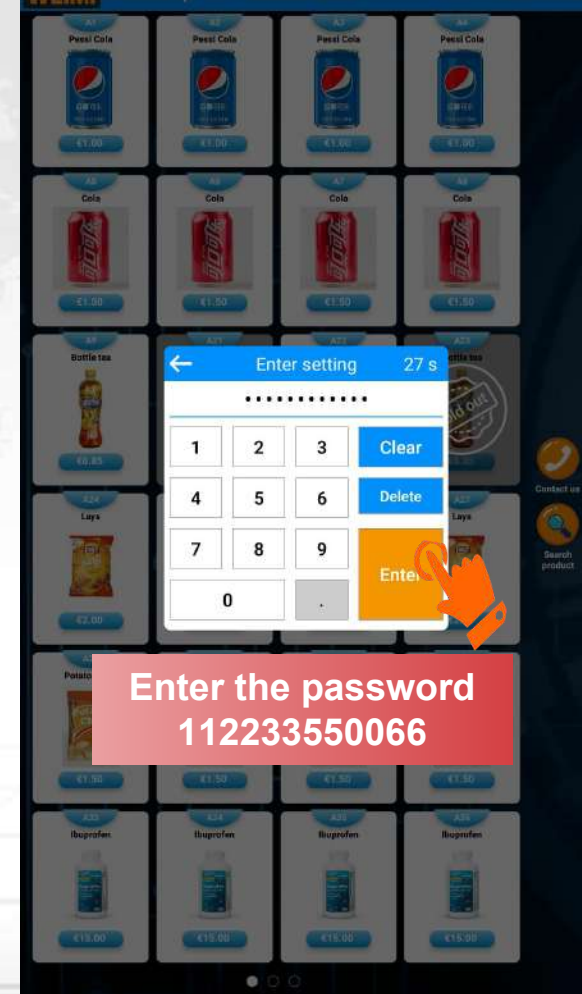

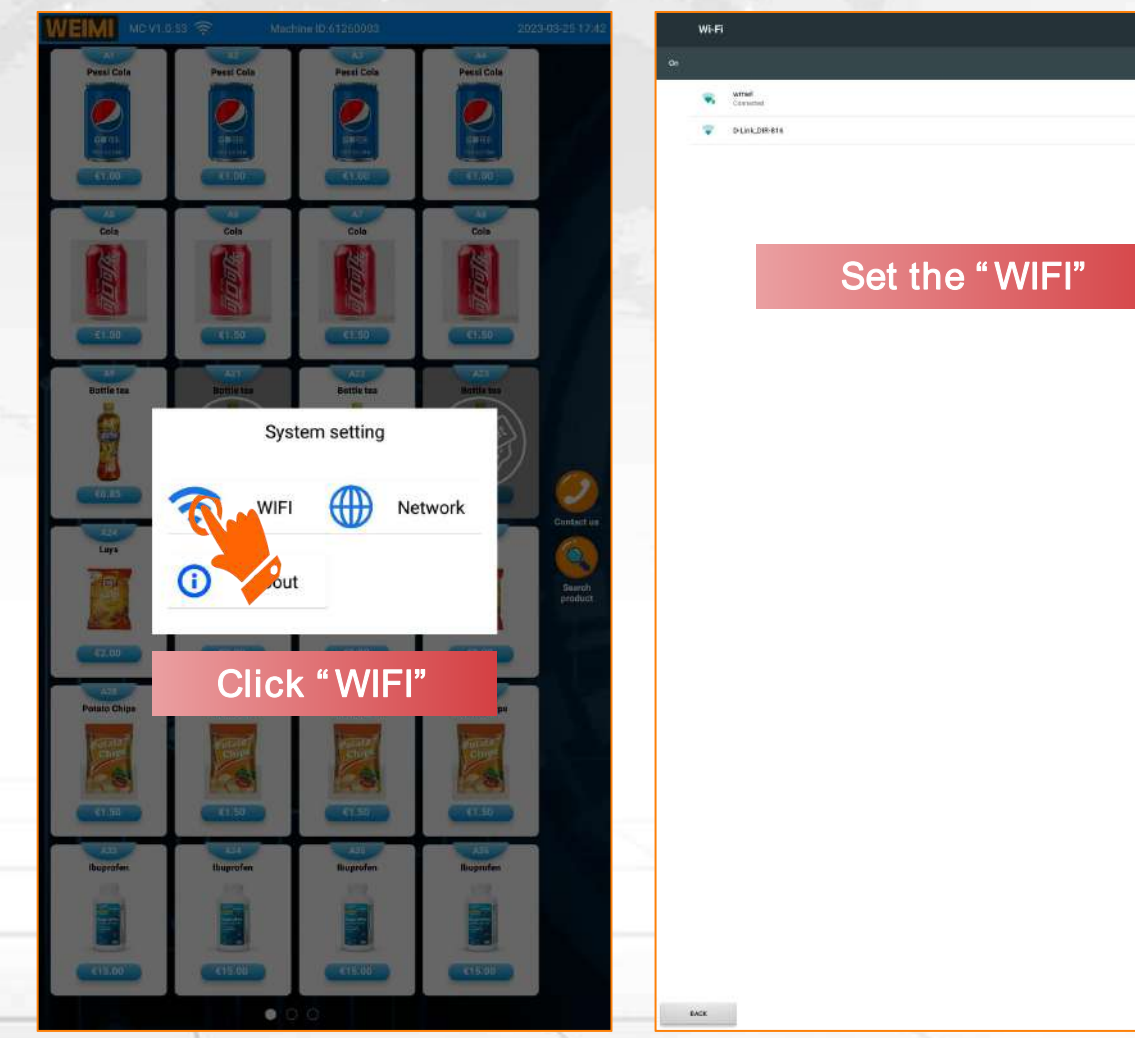

DONE

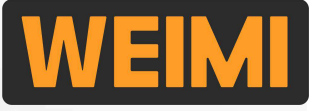

During the operation, when the system bar is hidden, and the machine lost network connection. Follow these steps to re-connect the machine to the available Wi-Fi or your mobile personal hotspot.

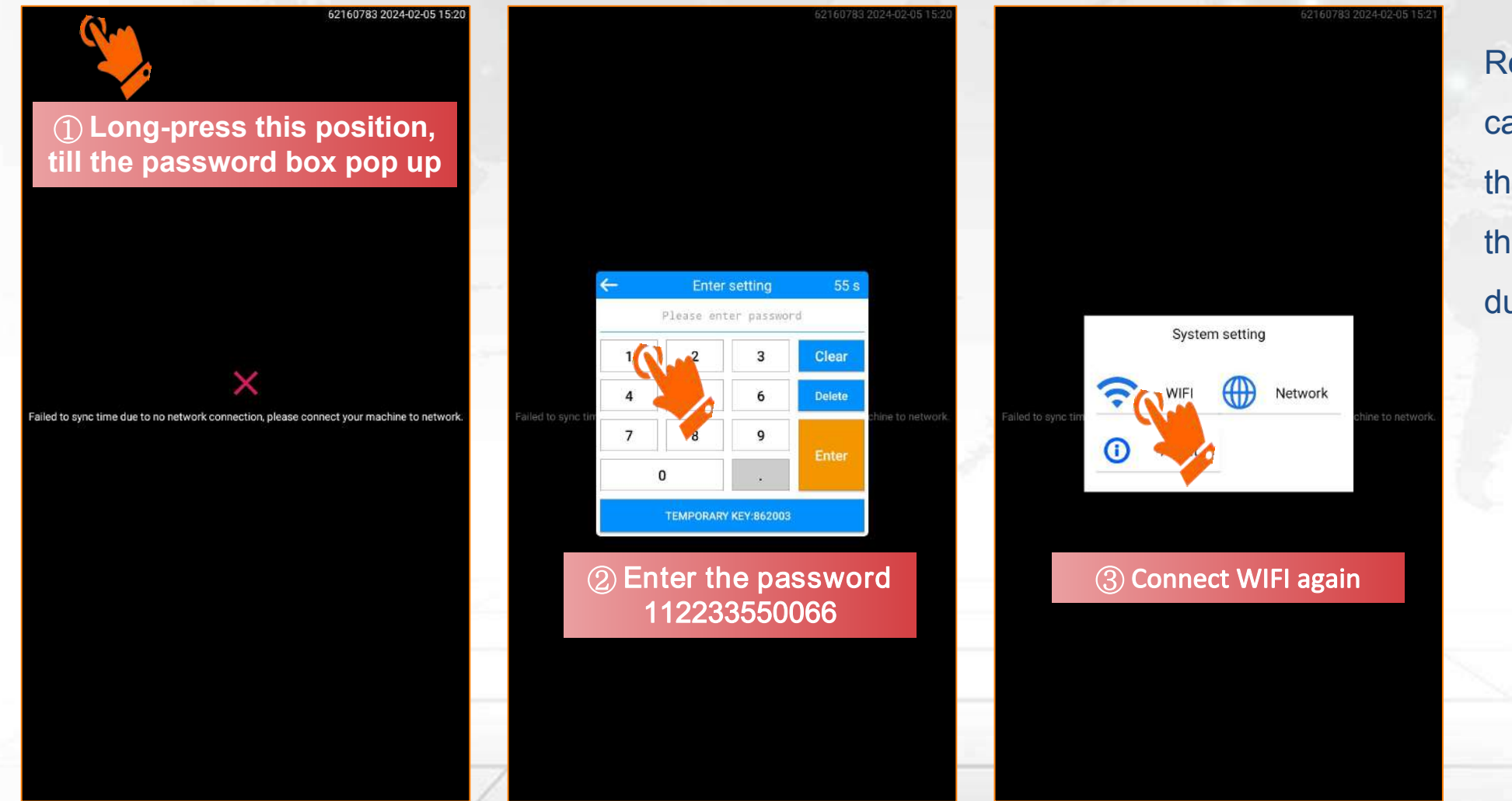

Remark: usually this case will happen when the machine restart in the early morning during operation.

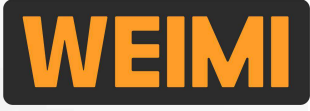

Besides, you can use a data SIM card, or a LAN cable for network connection.

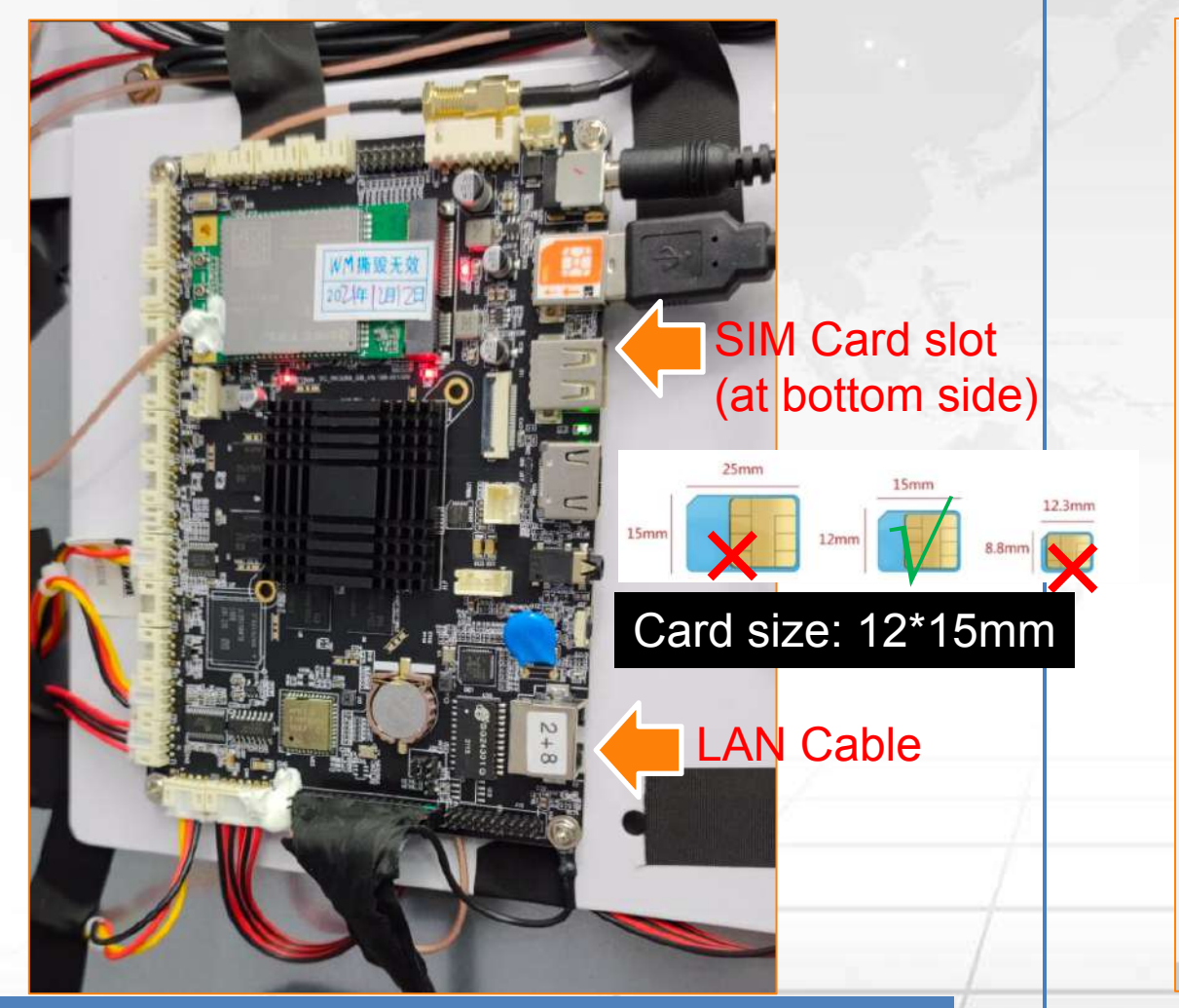

After you connected to the network, then you can enter the Vending app, and set the products.

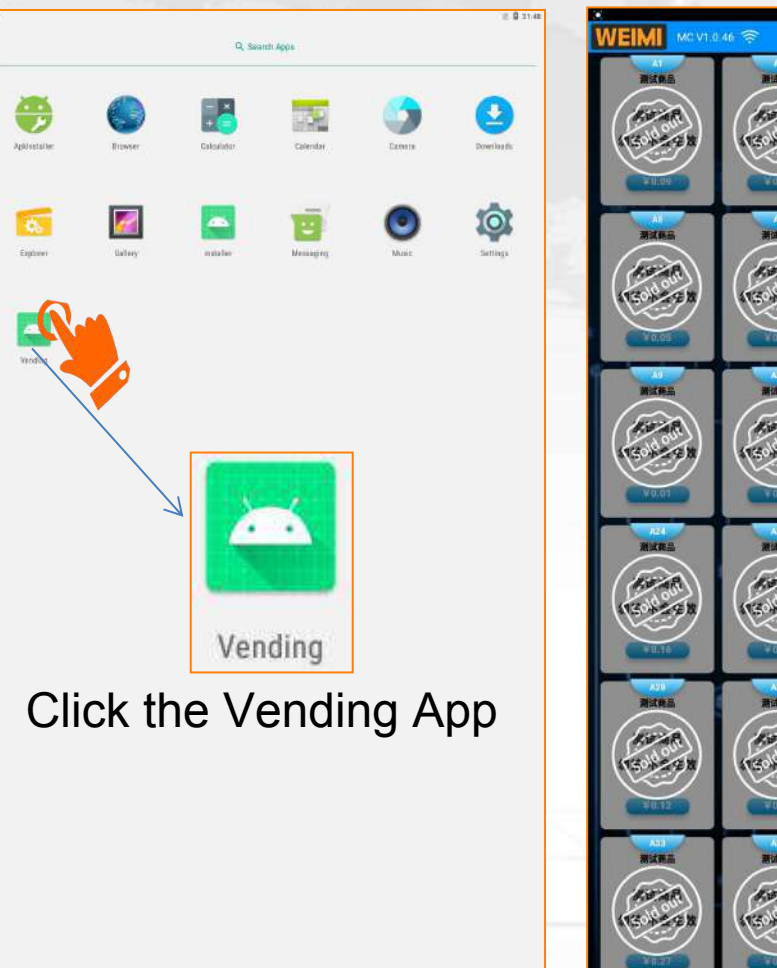

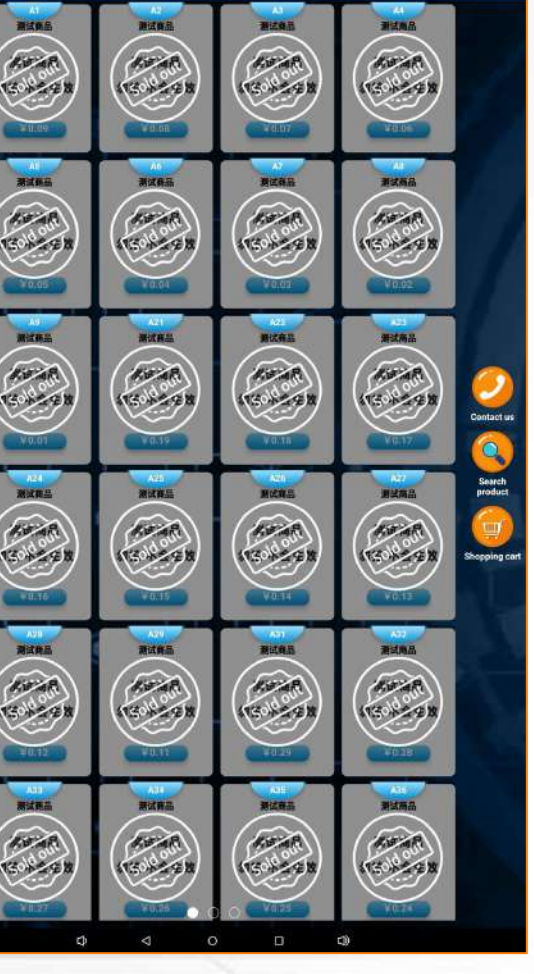

Remark: Android board is at the back side of screen

## **Part II: Fast set up --- Create product database**

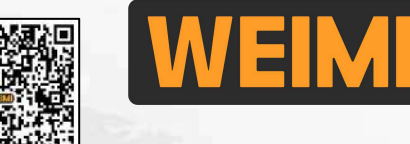

First of all, you shall log in the mobile system, and create the product database from here. The products that you've created can be used for all the machines under this account.

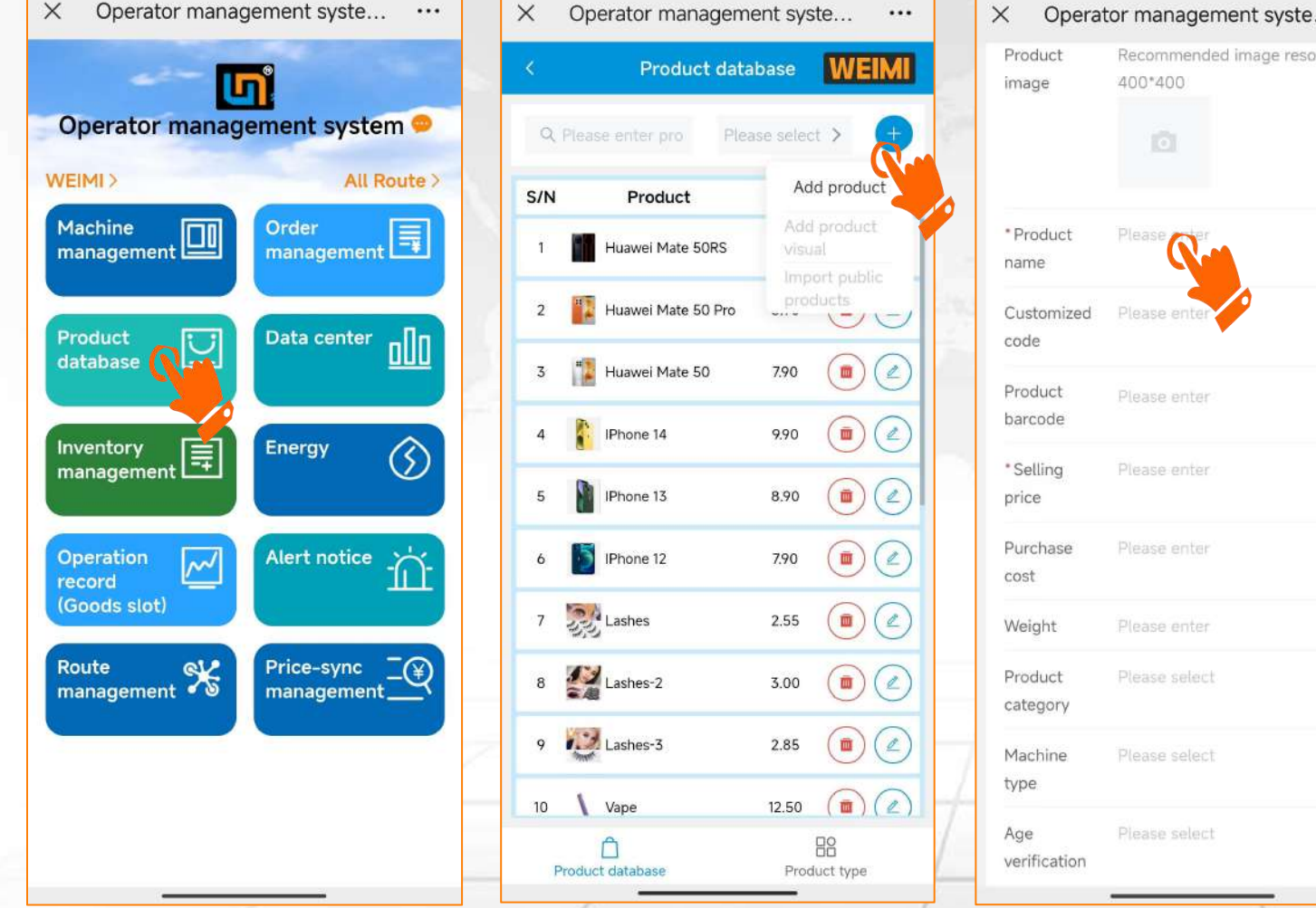

| Product<br>image    | 400*400       |
|---------------------|---------------|
| * Product<br>name   | Please        |
| Customized code     | Please enter  |
| Product<br>barcode  | Please enter  |
| * Selling<br>price  | Please enter  |
| Purchase<br>cost    | Please enter  |
| Weight              | Please enter  |
| Product<br>category | Please select |
| Machine<br>type     | Please select |
| Age<br>verification | Please select |

1 Log in the mobile system by using your User Name and Password; (2) Click "Product database", then click " 🛨 Add product" ; (3) Upload the product image, and input the basic info. of the product. Those items with a red "\*" is required 4 Submit, then you will see 1 product was created.

Repeat the above steps to create

more products 1 by 1.

## Part II: Fast set up --- Fill products into goods slots

Open the machine door, you will see all the goods slots, each slot has a slot number. Put the proper products into the slots for testing.

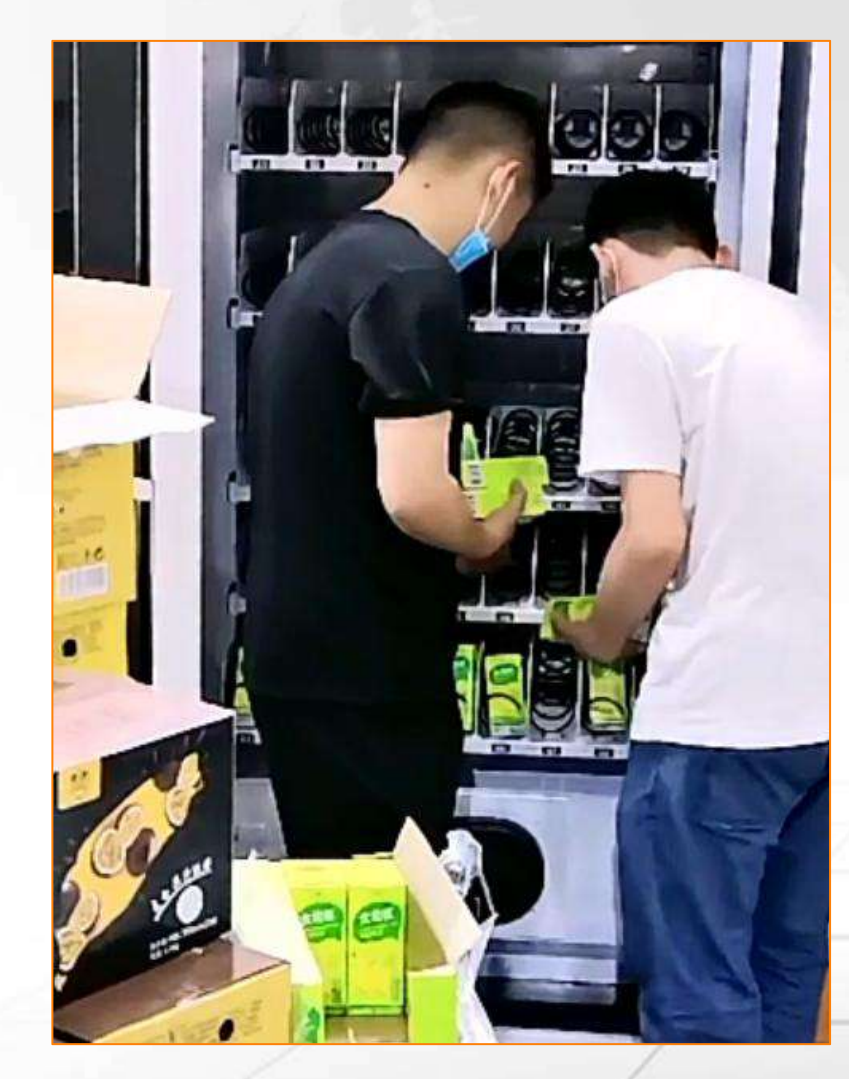

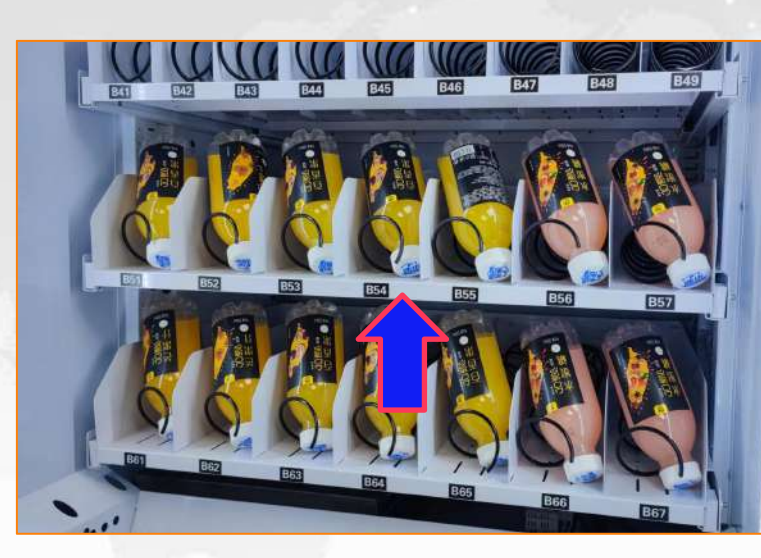

For **spiral coils**, you can slightly LIFT up the whole goods shelf and PULL it out to re-fill the products into the coils. After filling, push it back to the proper position.

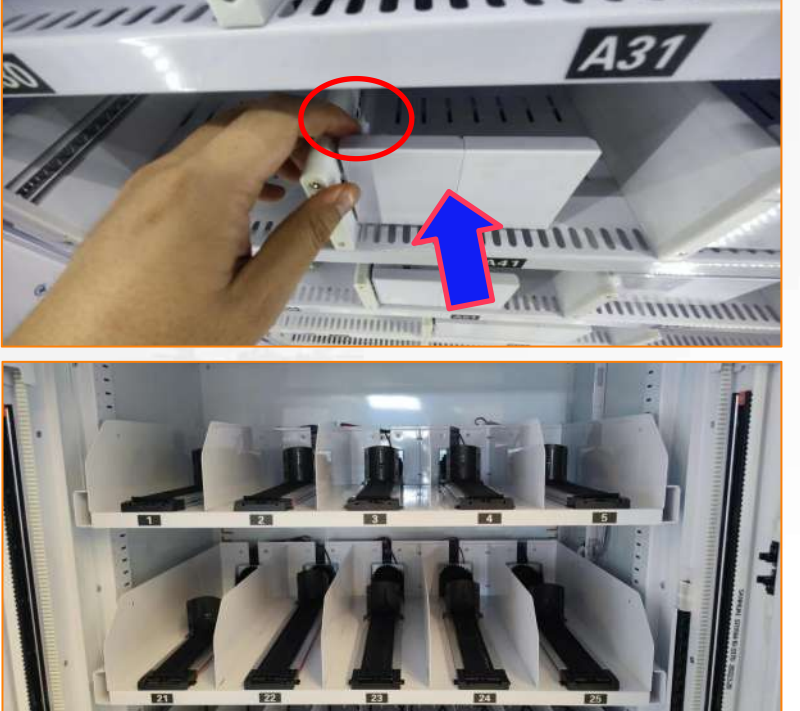

For <u>direct-push</u> or <u>conveyor belts</u>, no need to pull out the whole shelf, just press down the switch and push the rods backwards, then fill in the products.

## Part II: Fast set up --- Set products to machine

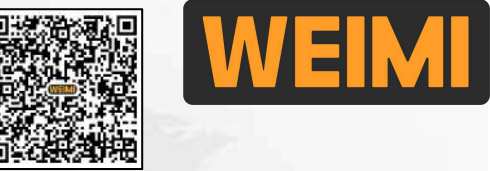

On the top middle of the screen, you will see each machine has an unique Machine ID 6216xxxx. Click "Machine management", then find the same machine ID and click "Machine product".

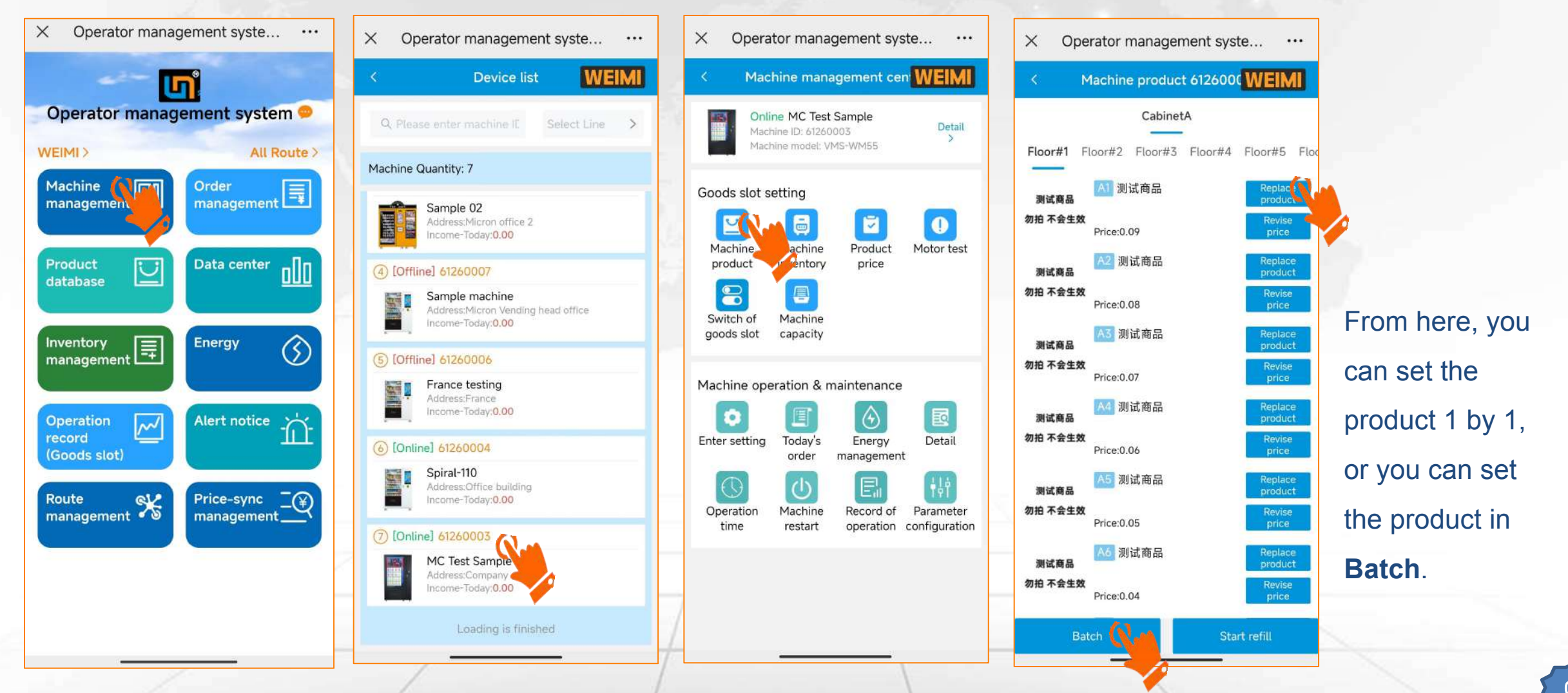

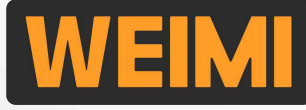

## **Part II: Fast set up --- Set products to machine**

①Click "Replace product", you can select the product for all slots 1 by 1. [Low efficiency] ②Click "Batch", then you can select the product for several slots in a time. [Recommended].

|                                  |                                                                                                    |                                                                                                    |                                                                                                    | 1                  |
|----------------------------------|----------------------------------------------------------------------------------------------------|----------------------------------------------------------------------------------------------------|----------------------------------------------------------------------------------------------------|--------------------|
| × Operator management syste ···· | × Operator management syste ····                                                                         | × Operator management syste ···                                                                                                    | × Operator management syste ···                                                                         |                    |
| < Machine product 6126000 WEIMI  | < Machine product 6126000 WEIMI                                                                          | < Batch 61260003 WEIMI                                                                                                    | < Batch 61260003 WEIMI                                                                                  |                    |
| CabinetA<br>Add product          | CabinetA<br>Floor#1 Floor#2 Floor#3 Floor#4 Floor#5 Floo                                                 | Goods CabinetA Floor#1<br>slot 测试商品<br>加entory:0/5<br>Price:0.09                                                                                                    | 対试商品<br>物前不会生故     A62:測试商品<br>Inventory:0/10<br>Price:0.58       対试商品<br>Inventory:0/10     Price:0.58 |                    |
| Lashes                           | Mit商品<br>別试商品<br>物拍不会生效<br>Price:0.09<br>A2 測试商品<br>Replace<br>product<br>price<br>Price:0.09<br>Replace | A2:測试商品<br>加マロカマンの5<br>か指示会主数<br>加マロカマンの5<br>Price:0.08<br>A3:測试商品<br>Inventory:0/5<br>Price:0.08                                                                                                    |                                                                                                    |                    |
| Lashes-2                         | 测试商品 product<br>勿拍 不会生效 Revise price:0.08 price                                                          | 教授不会主致<br>Price:0.07<br>A4:測试商品<br>Investor:0/5                                                                                                    | A65:测试商品<br>加ventory:0/10<br>Price:0.55                                                                 |                    |
| Vape                             | A3 测试商品 Replace<br>product<br>勿拍不会生效 Price:0.07 Price                                                    | 中国大学<br>中国大学<br>中国大<br>中国大<br>中国大<br>中国大<br>中国大<br>中国大<br>中国大<br>中国大 | A66:测试商品<br>加ventory:0/10<br>Price:0.54                                                                 | Scroll down,       |
| Vape                             | A4 测试商品 Replace product                                                                                  | Price:0.05<br>Price:0.05<br>A6:测试商品<br>Inventory:0/5<br>Price:0.04                                                                                                    | 制试商品<br>加ventory:0/10<br>Price:0.53<br>A68:測试商品                                                         | and selet the      |
| L Vape                           | Price:0.06 Price<br>Price:0.06 Price                                                                     | A7:测试商品<br>Inventory:0/5<br>Price:0.03                                                                                                    | 新闻商品 Inventory:0/10<br>新指不會生数 Price:0.52<br>A69:测试商品                                                    | product from       |
| buprofen                         | 初拍不会生效<br>Price:0.05 Revise<br>price                                                                     | A8:测试商品<br>加速電量<br>物組 不会主效<br>Price:0.02                                                                                                    | alkina Inventory:0/10<br>教治不全生故 Price:0.51                                                              | the database       |
| Potato Chips                     | A6 测试商品<br>测试商品<br>物拍不会生效<br>Price:0.0年                                                                  | A9:测试商品<br>加ventory:0/5<br>Price:0.01                                                                                                    | Product Click to select > Price                                                                         | Then <u>Submit</u> |
| Cancel                           | Batch Start refill                                                                                       | CabinetA Floor#2<br><sub>测试商品</sub> A21:测试商品                                                                                                    | Submit                                                                                                  |                    |

10

## Part II: Fast set up --- Set product inventory

After filled the products to the machine, and set the products on Mobile system accordingly, then set the product inventory according to the actual re-filled quantities.

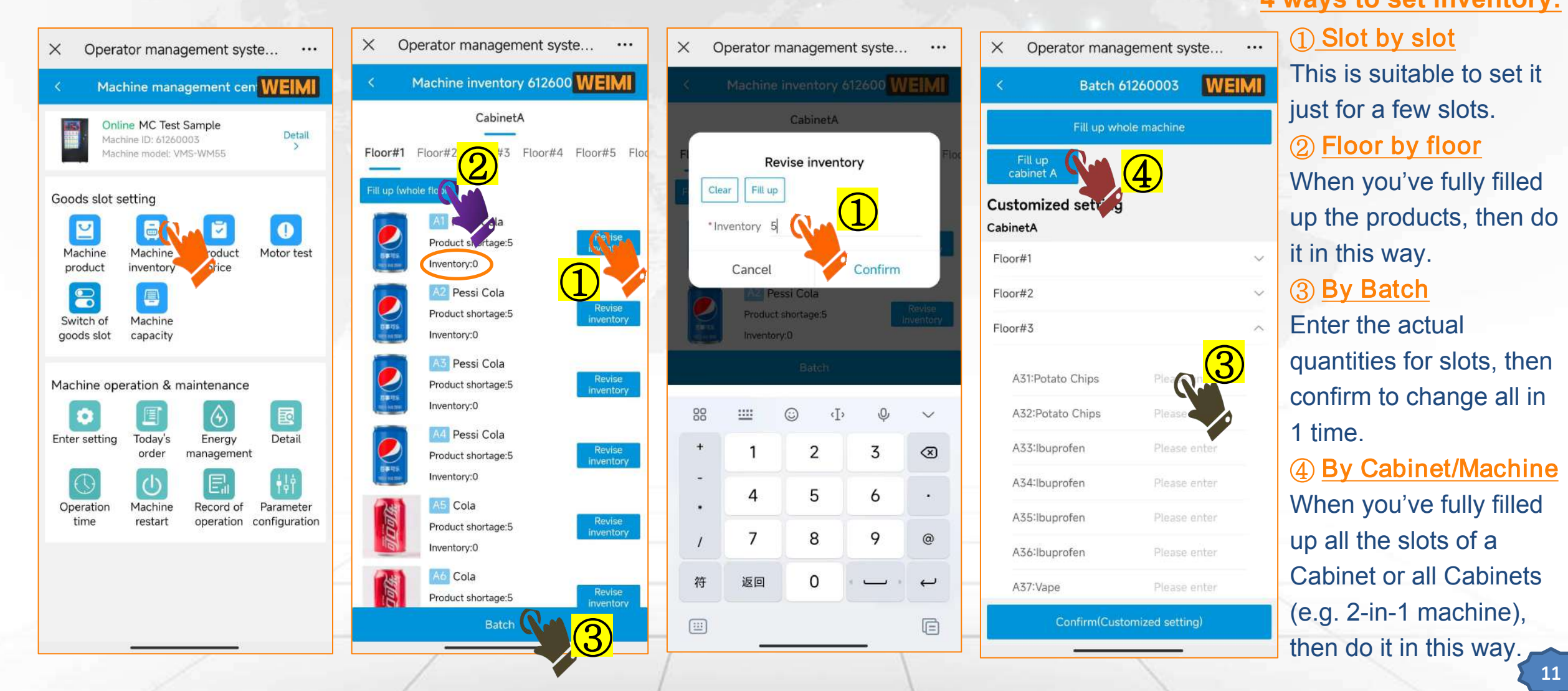

## Part II: Fast set up --- Set product prices

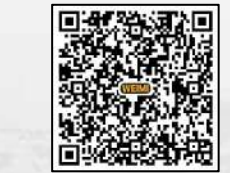

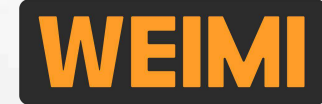

When creating product database, you were required to input "Selling price" as recommended price. However, for each product, you can set different prices based on machines.

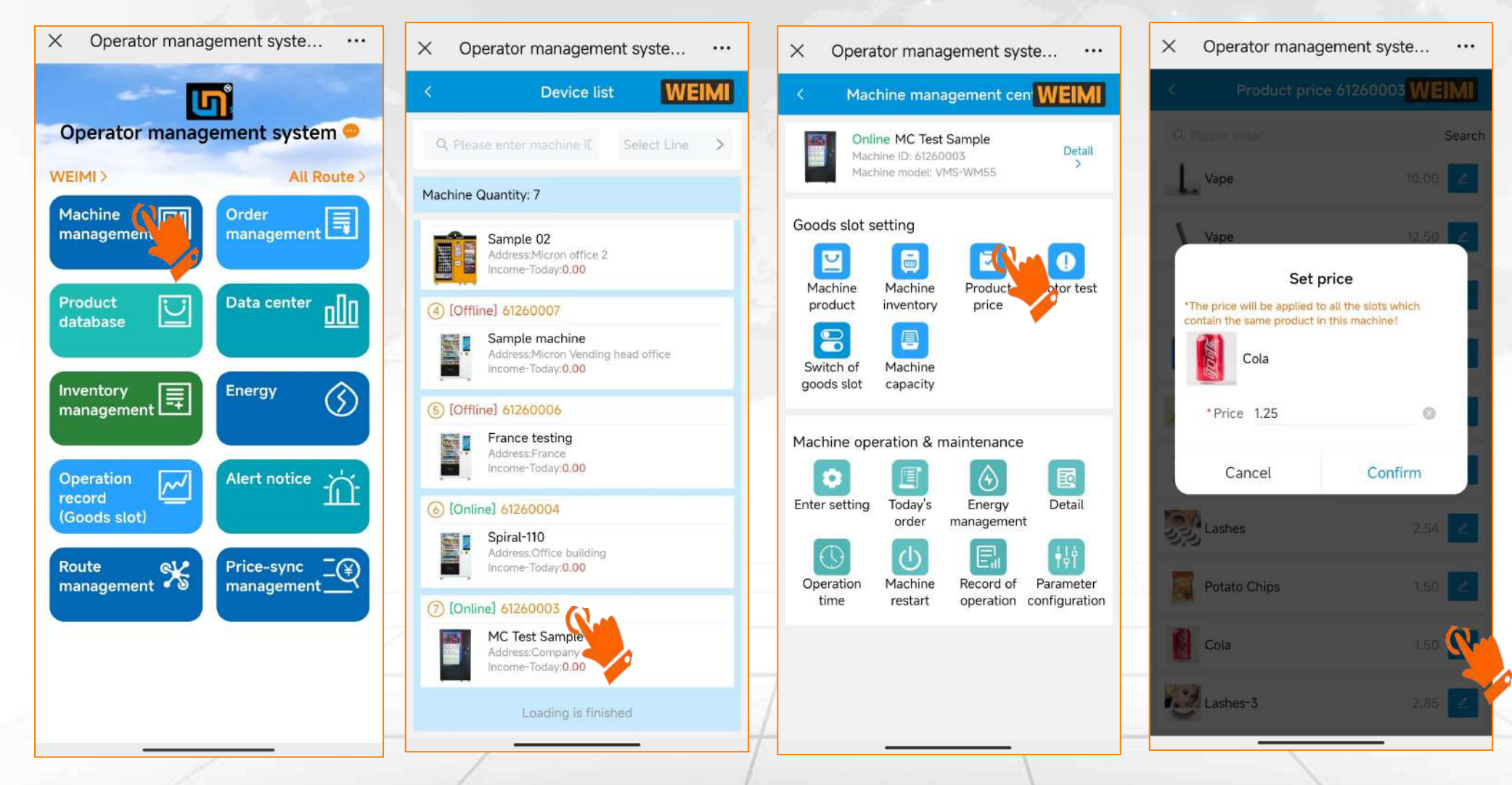

For example: Coca cola, \$1.00 in product database; \$1.25 in machine A \$1.20 in machine B

## Part II: Fast set up --- Save cash/coins for change

When the machine have the function of giving change of cash/coin, then you need to save some cash/coins into the cash/coin machine to make sure it work properly.

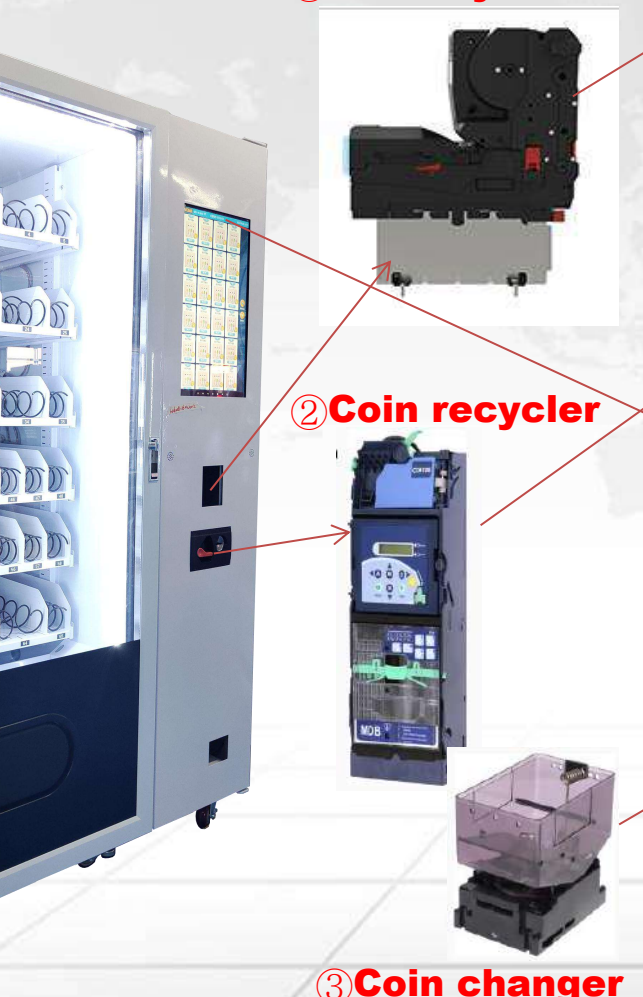

#### 1 Bill recycler

#### ① Bill recycler (can accept and give change)

It can accept multi-denominations of banknotes, but give change of single-denomination. When need to save the cash for change, please insert the single-denomination banknotes 1 by 1 into bill recycler. Usually, the recycler can save about 30~45 banknotes, depends on the model.

#### 2 Coin recycler (can accept and give change)

It can accept and give change of multi-denominations of coins. To save the coins for change, please insert the coins 1 by 1 into the coin recycler.

After inserted cashes/coins, please long-press the Machine ID <u>6216XXXX</u> on screen until the password window pop up, then enter <u>159753</u> to clear the balance for change.

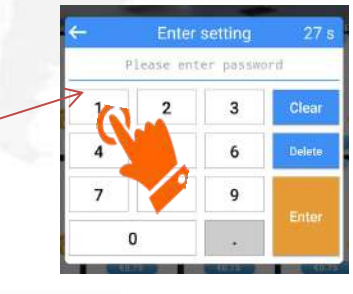

#### 3 <u>Coin changer (only give change)</u>

It can only give change of single-denomination of coin. To save the coins for change, please <u>count the number (not amount)</u> of coins that you are going to save, then put them all into the hopper. Then enter <u>Vending App</u> <u>setting center(How? --Refer to 3.1)</u>, to set the number of coins.

## Part II: Fast set up --- Save cash/coins

Follow the 2 steps as mentioned on 3.1, to enter Vending App setting center, then do the settings.

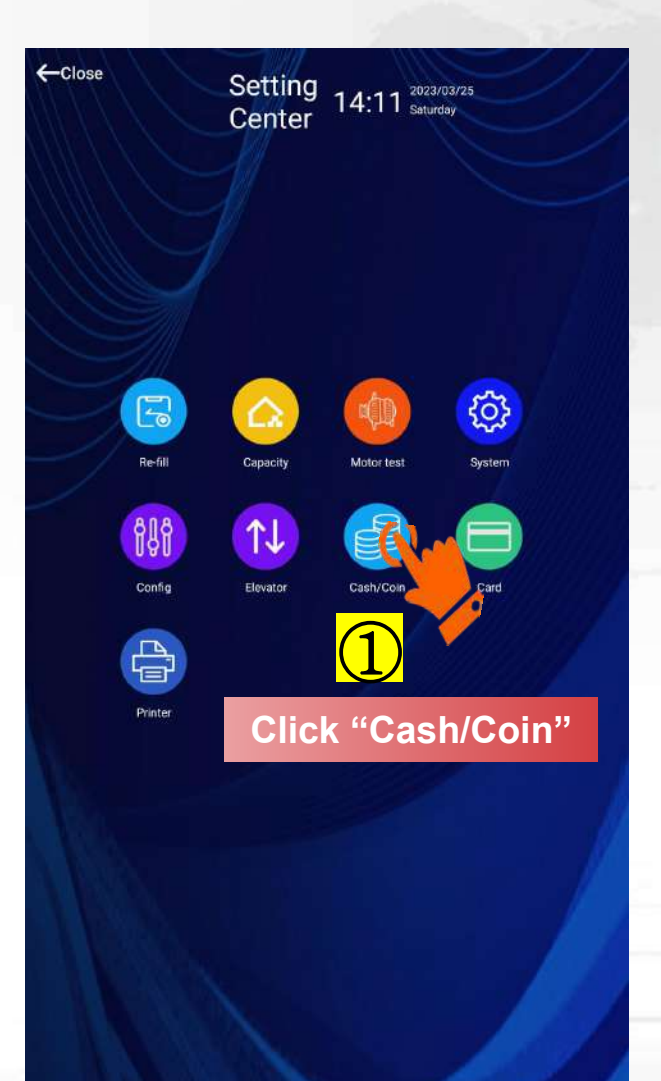

|   | Setting 14:12 x023/03/25<br>Center 14:12 Saturday                                      |          |    |
|---|----------------------------------------------------------------------------------------|----------|----|
|   |                                                                                        |          |    |
| 2 | Activate this button                                                                   |          |    |
|   | Cash and Coin setting                                                                  |          |    |
|   | Activate Cash and coin machines                                                        |          |    |
|   | Activate Auto-delivery                                                                 |          |    |
|   | Basic setting                                                                          |          |    |
|   | Bill validator decimal places                                                          | 0        |    |
|   | Coin machine decimal places                                                            | 0        | 6  |
|   | Cash-refund denomination                                                               | 0        | 10 |
|   | Coin-refund denomination                                                               | 0        |    |
|   | Set the number(not amount) of coins in coin changer (Single<br>denomination coin type) | ۲ م      |    |
| : | Special setting                                                                        |          |    |
|   | Activate independent coin acceptor                                                     |          |    |
|   | Coin acceptor serial port de                                                           | ev/ttyS1 |    |
|   | Coin acceptor model                                                                    | OUCA     |    |
|   | Set UCA channel                                                                        |          |    |
|   | Activate independent coin changer                                                      |          |    |
|   | Coin changer serial port de                                                            | ev/ttyS1 |    |
|   | Save                                                                                   |          |    |
| - |                                                                                        |          |    |
|   | 4 😽                                                                                    |          |    |
|   | Re-start the APP                                                                       |          |    |
|   |                                                                                        |          |    |

#### If the machine installed ①Bill recycler

Set the Cash-refund denomination, the unit shall be "Cent", for example: \$1, then need to input 100 here.[\$1=Cents 100]

#### If the machine installed ② <u>Coin recycler</u> No need to set the Coin-refund denomination.

#### If the machine installed ③Coin changer

Set the Coin-refund denomination, the unit shall be "Cent", for example: \$1, then need to input 100 here.[\$1=Cents 100] Enter the number of coins (not amount) that you've put into the hopper.

Usually if the machine installed <u>coin changer</u>, we've activated this button when you received the machine. If you see it is NOT activated, please take a photo of the Android board, then contact our sales representative.

\*Pay attention to the actual payment devices installed on your machine.

## **Part II: Fast set up --- Save cash/coins**

If your machine can give change by coins, you can set the Coin low-balance alert from PC system.

| ▲ Horra                                                      | ≪ Home                                     | Machine setting      | g 🕥 🛛 My M             | Machine 🔘                                 |                         |                                                |                                              |                   |                                                                     |                       |                  | >         | < м                 | achine manage                              | ement cer          | WEIMI                |
|--------------------------------------------------------------|--------------------------------------------|----------------------|------------------------|-------------------------------------------|-------------------------|------------------------------------------------|----------------------------------------------|-------------------|---------------------------------------------------------------------|-----------------------|------------------|-----------|---------------------|--------------------------------------------|--------------------|----------------------|
| My Machine ~                                                 | Machi                                      | ne ID/Name           |                        |                                           | Search                  | Reset                                          |                                              |                   |                                                                     |                       |                  |           |                     | <mark>ffline</mark><br>achine ID: 62160365 | 5                  | Detail               |
| <ul> <li>Operation route</li> <li>Machine setting</li> </ul> | Machine ID                                 | Auto restart<br>time | Variable<br>goods slot | Auto refund<br>when<br>delivery<br>failed | First order<br>free     | Combine slots<br>which contain<br>same product | Delivery logic<br>after<br>combined<br>slots | Drop<br>detection | Revise<br>inventory<br>manually<br>for weight-<br>sensing<br>fridge | Activate<br>promotion | Shoppin;<br>cart | Operation | Goods slot          | achine model: VM-V                         | WM22               | ,<br>,               |
| Goods slot                                                   | 62160365                                   |                      |                        |                                           |                         |                                                | Take turns to s<br>hipment                   |                   |                                                                     |                       |                  | Edit 2    | Machine<br>product  | Machine Minventory                         | Motor test         | Switch of goods slot |
| 🖹 <sub>«</sub> Home Machir                                   | Ne setting S My N                          | Dachine              |                        |                                           |                         | Auto restart time                              | ③ Select                                     | Ŷ                 |                                                                     |                       |                  |           | Machine<br>capacity | Product<br>price                           |                    |                      |
|                                                              | Drop detection                             |                      | F                      | Revise inventory m                        | nanually for weig       | ht-sensing fridge                              |                                              |                   |                                                                     |                       |                  |           | Machine o           | peration & mai                             | ntenance           | -                    |
|                                                              | Turn off wifi<br>Purpose of purchase       |                      |                        | Max. nu                                   | mber of product         | Shopping cart                                  | 5                                            |                   |                                                                     |                       |                  |           | Enter settin        | g Today's order                            | Energy             | Inventory            |
| Combine slots whi                                            | ch contain same product<br>Interface theme | 1                    |                        | D<br>Payment                              | elivery logic afte      | er combined slots<br>ht-sensing fridge         | Take turns to shipm                          | ent ~             |                                                                     |                       |                  |           | Copy<br>Machine     | Operation<br>time                          | Machine<br>restart | Record of operation  |
|                                                              | Remark                                     |                      |                        |                                           | We                      | ight specification                             | KG                                           | ×                 |                                                                     |                       |                  |           | Change              | Parameter Co                               | oin balance        |                      |
| Alert when                                                   | Coin low-balance alert                     | 10                   | 3                      | 1                                         | Give char<br>Display "! | nge automatically<br>Sold out" symbol          | Coi<br>aut                                   | n devid<br>omatic | ce give<br>ally afte                                                | change<br>er delive   | ery              |           | route               | configuration<br>Check                     | the re             | al-time              |
|                                                              | Currency symbol                            | £                    | Ŷ                      | Allow                                     | opening door w          | when weight error                              |                                              |                   |                                                                     |                       |                  |           |                     | coin ba                                    | alance             | from her             |

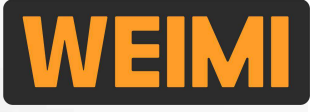

## Part II: Fast set up --- Testing

After the above-mentioned set up, then buy from the machine, check whether the Card /Cash payment systems are working properly or not, and check the order details from Mobile/PC system.

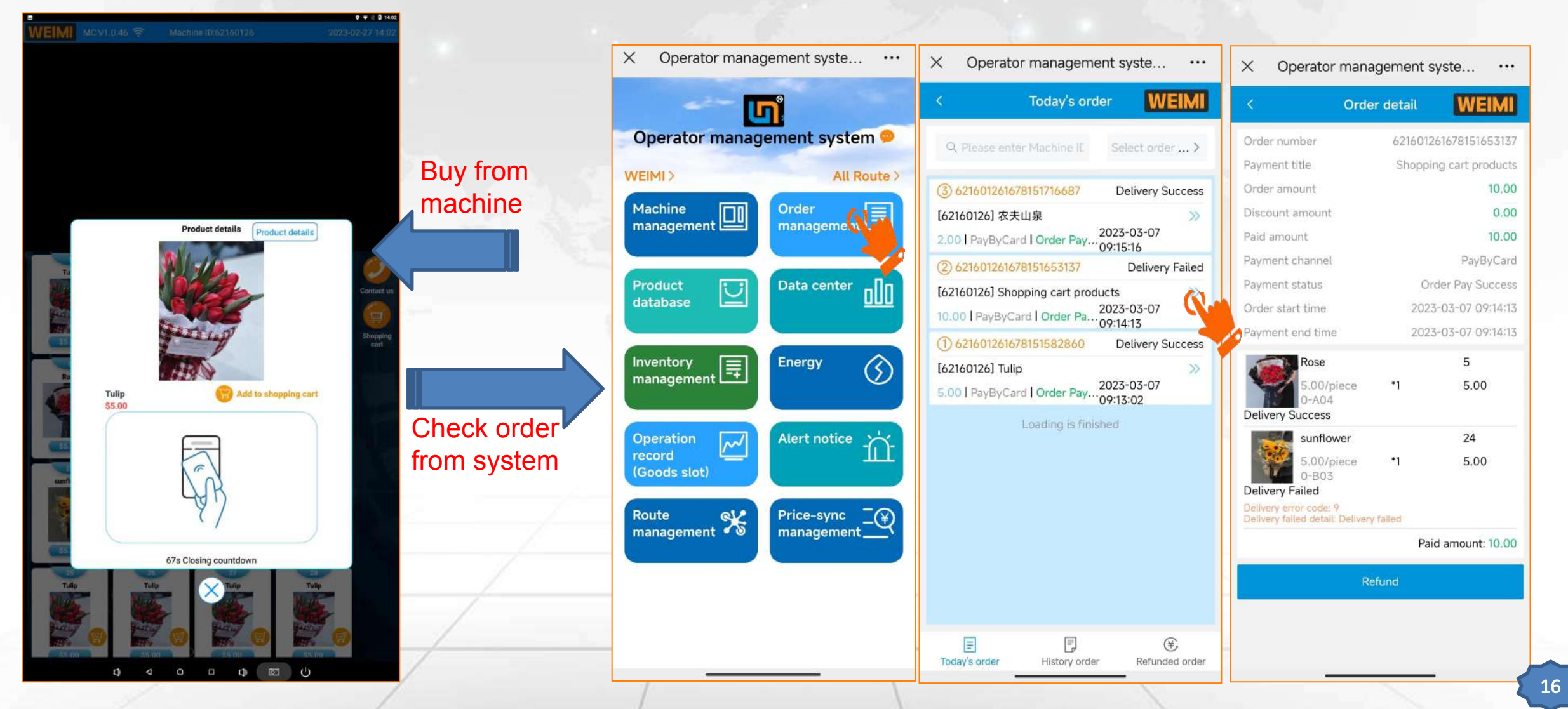

#### 3.1 How to enter <u>Vending App</u> setting on the machine?

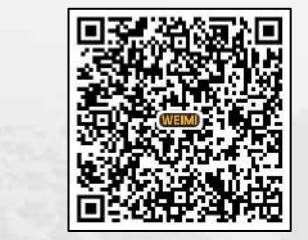

Step 1: on the machine screen, long-press the machine NUMBER till the password box pop up.

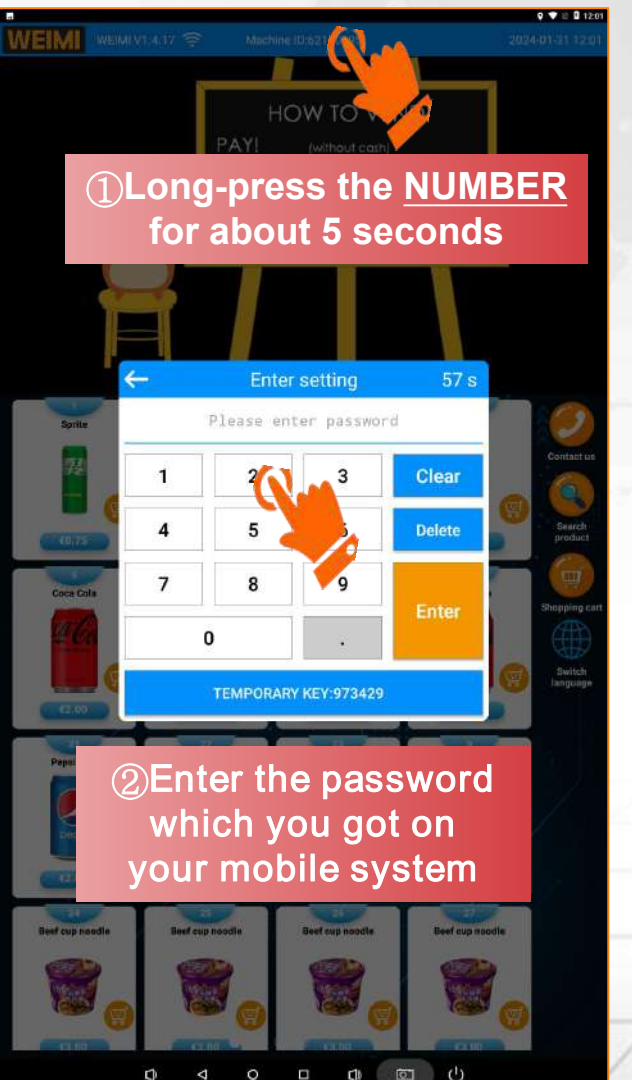

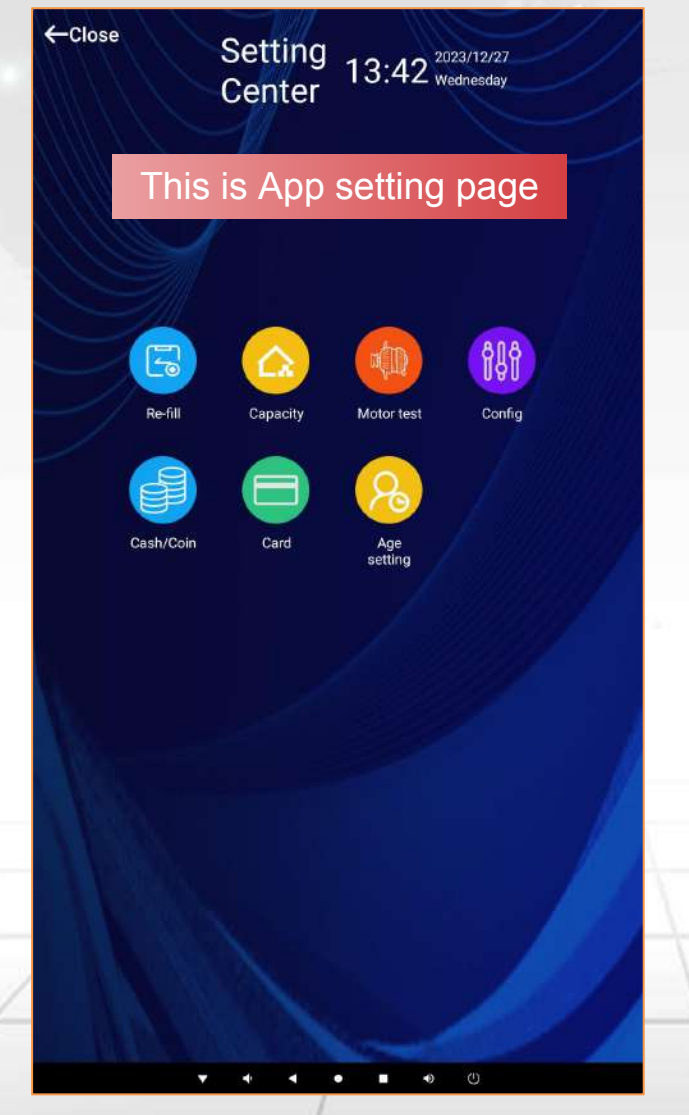

Step 2: enter the Dynamic password generated from mobile system.

There are 2 methods to get the dynamic password from mobile system (refer to next page).

Remark: In future, we plan to cancel Method 1, and just keep the <u>Method 2</u>.

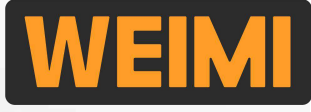

#### 3.1 How to enter <u>Vending App</u> setting on the machine?

Log in mobile system, then get the Dynamic Password by the following 2 methods.

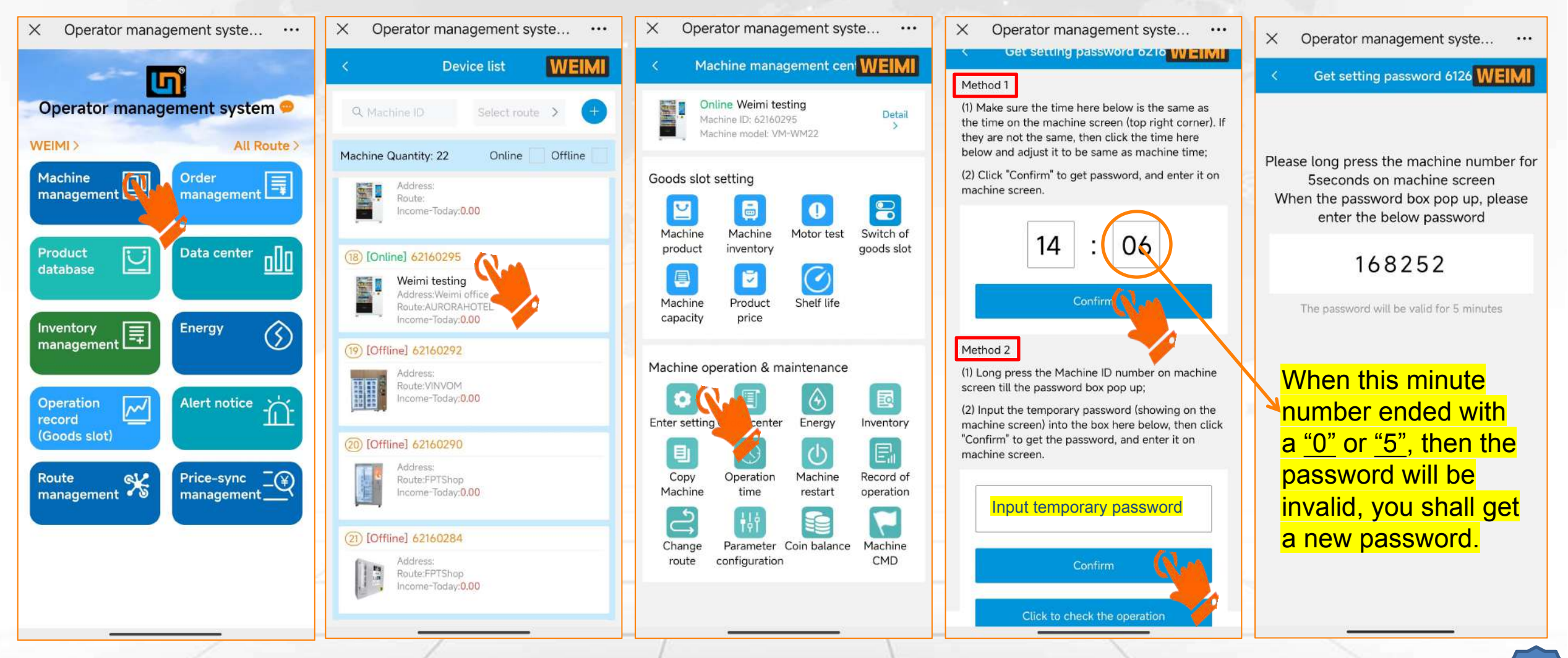

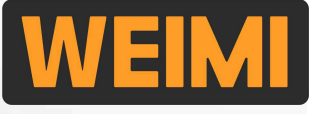

#### 3.2 How to enter Android setting?

The vending system is developed based on Android, some basic settings can be done from here.

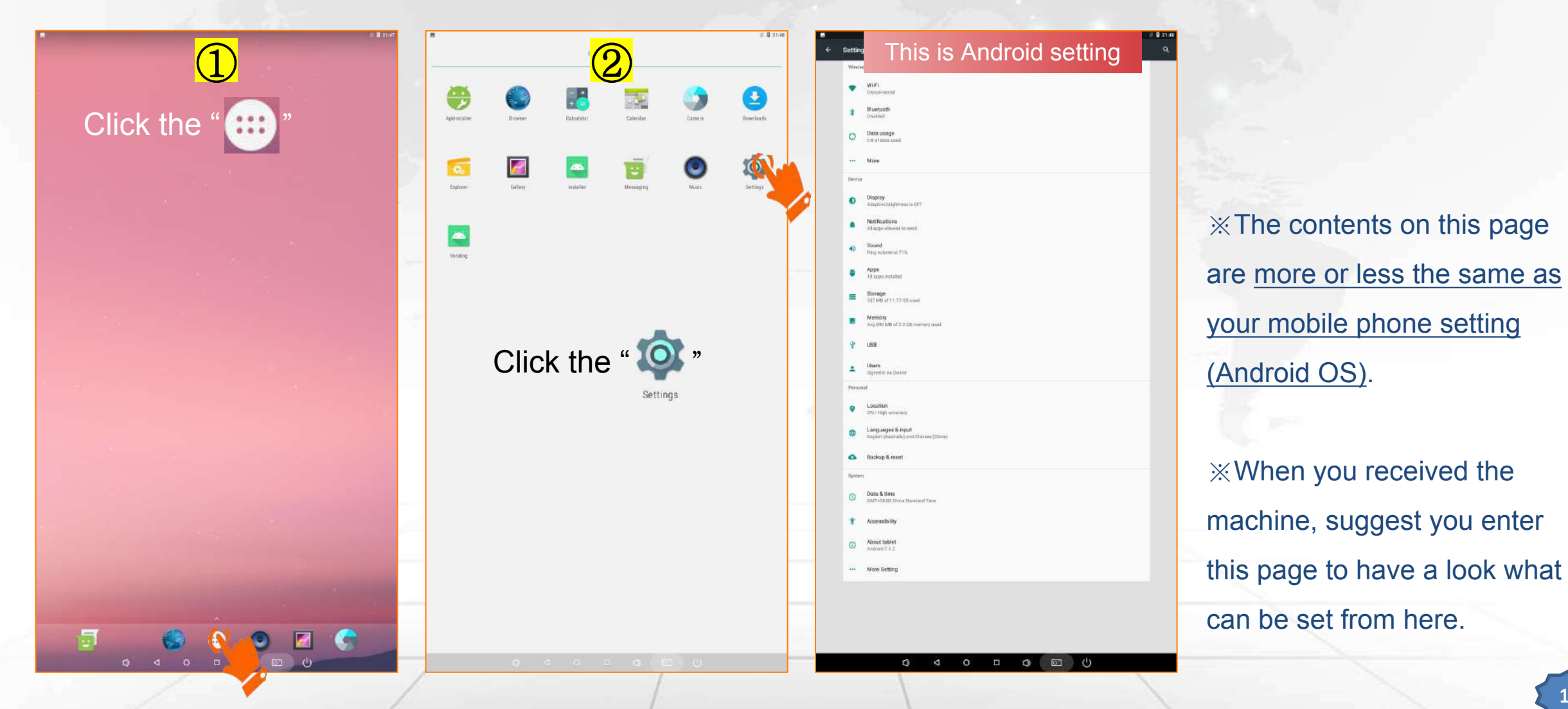

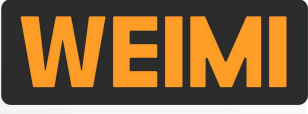

#### 3.2 How to enter Android setting?

During the operation, when the system bar is hidden, you can enter Android setting from App setting.

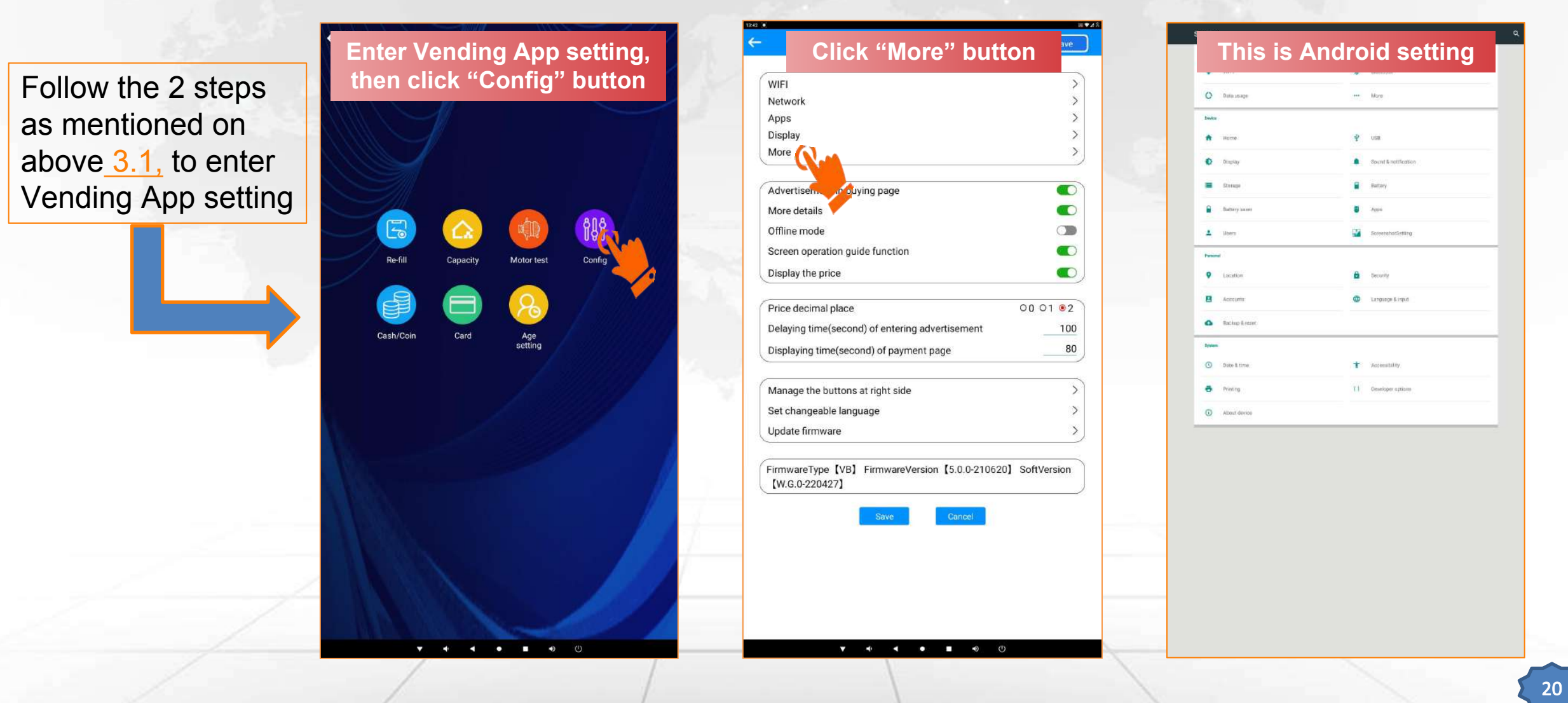

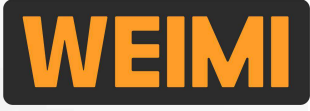

#### 3.3 How to set the Android System Language?

Set your desired system language from here.

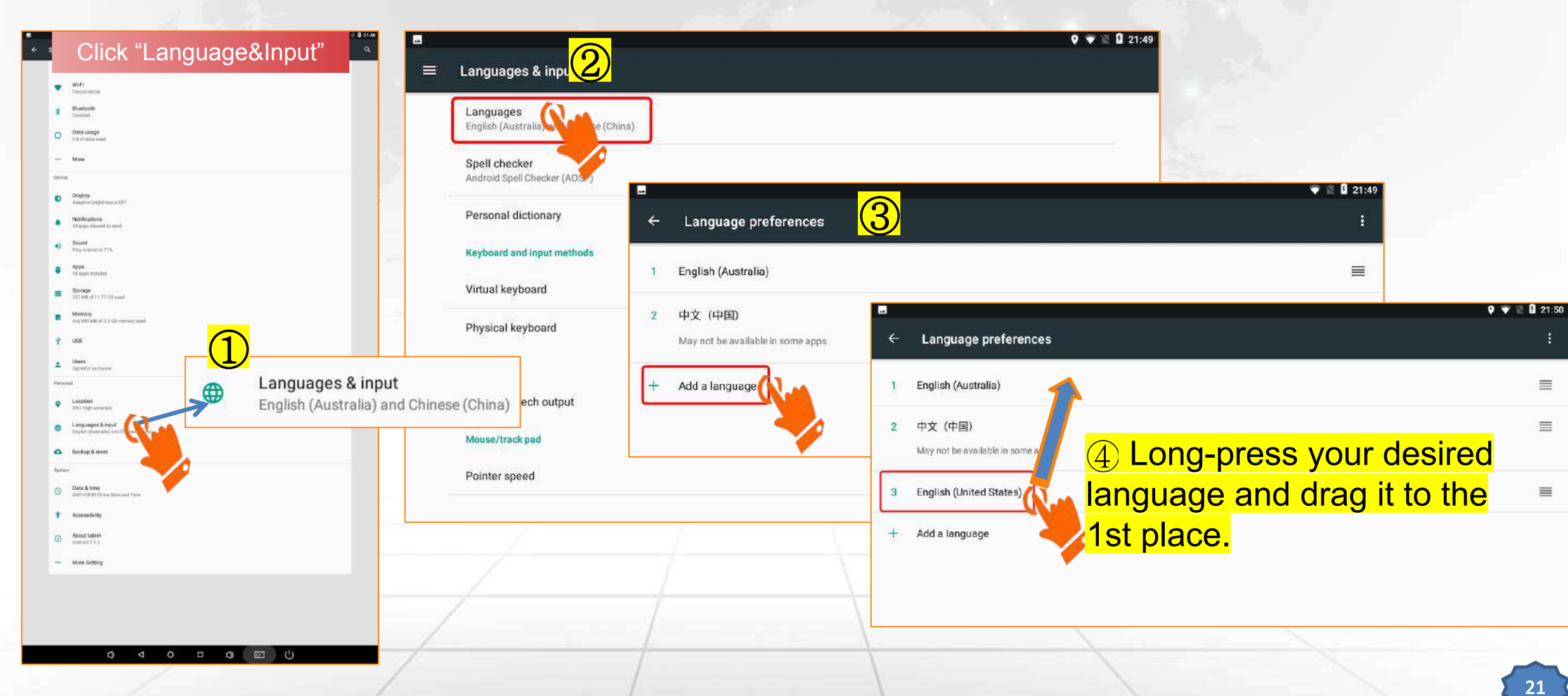

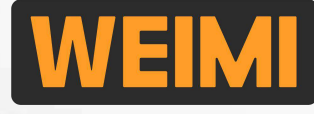

#### 3.4 How to set Default / Changable languages for Vending App?

You can set a default language, and some options of different languages for the users.

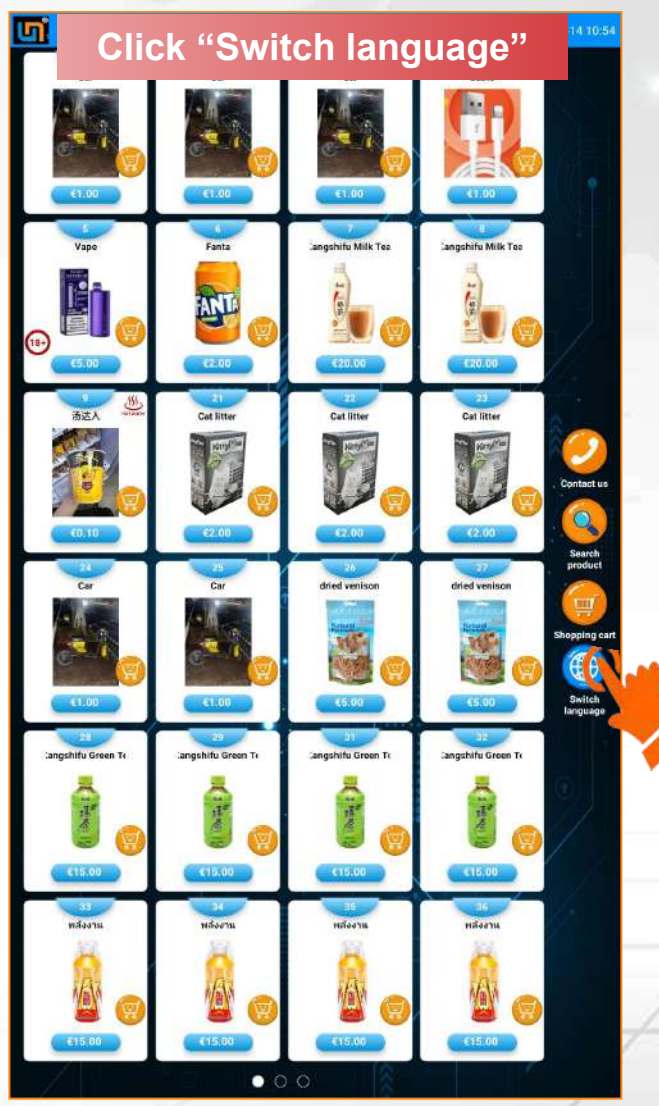

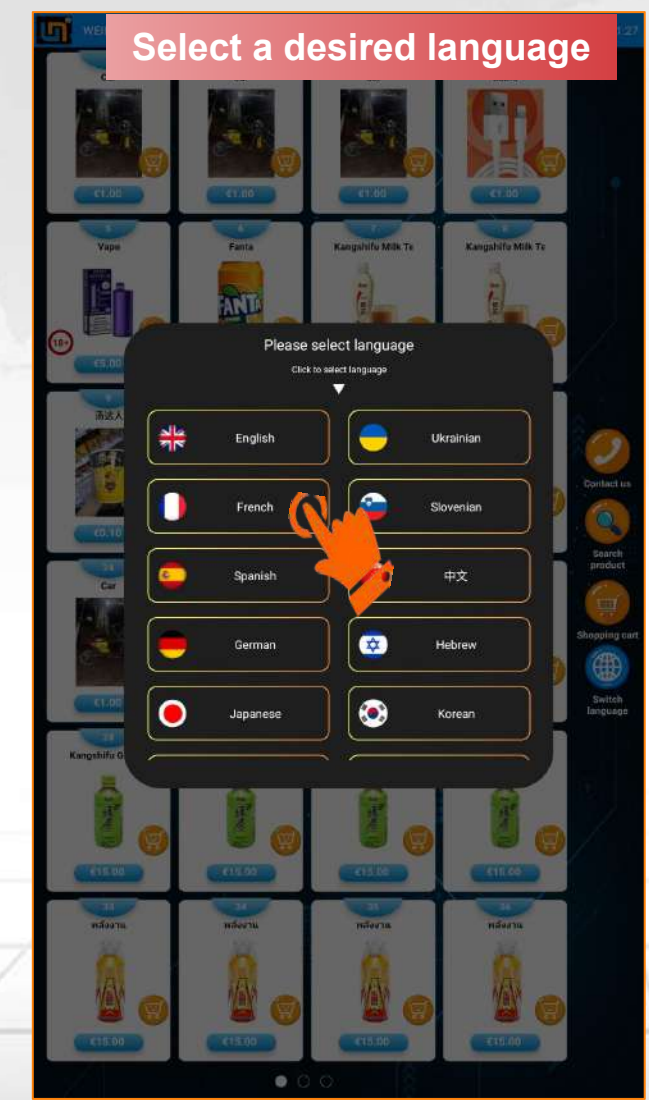

If you deploy the machines in a tourism city, or multicultural communities, you can use this function.

Users can click "Switch language" button, then select their desired language.

After product delivery, it will go back to the default language.

#### Remark:

Currently, we've translated the Vending App into a few languages. If you need to have your own language, you can communicate with our sales representative, and provide us with the translation files, we can do it for you.

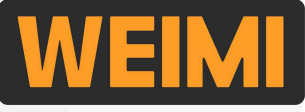

#### 3.4 How to set changable languages for Vending App?

Activate Language switch function, and select the default / changable languages for the users.

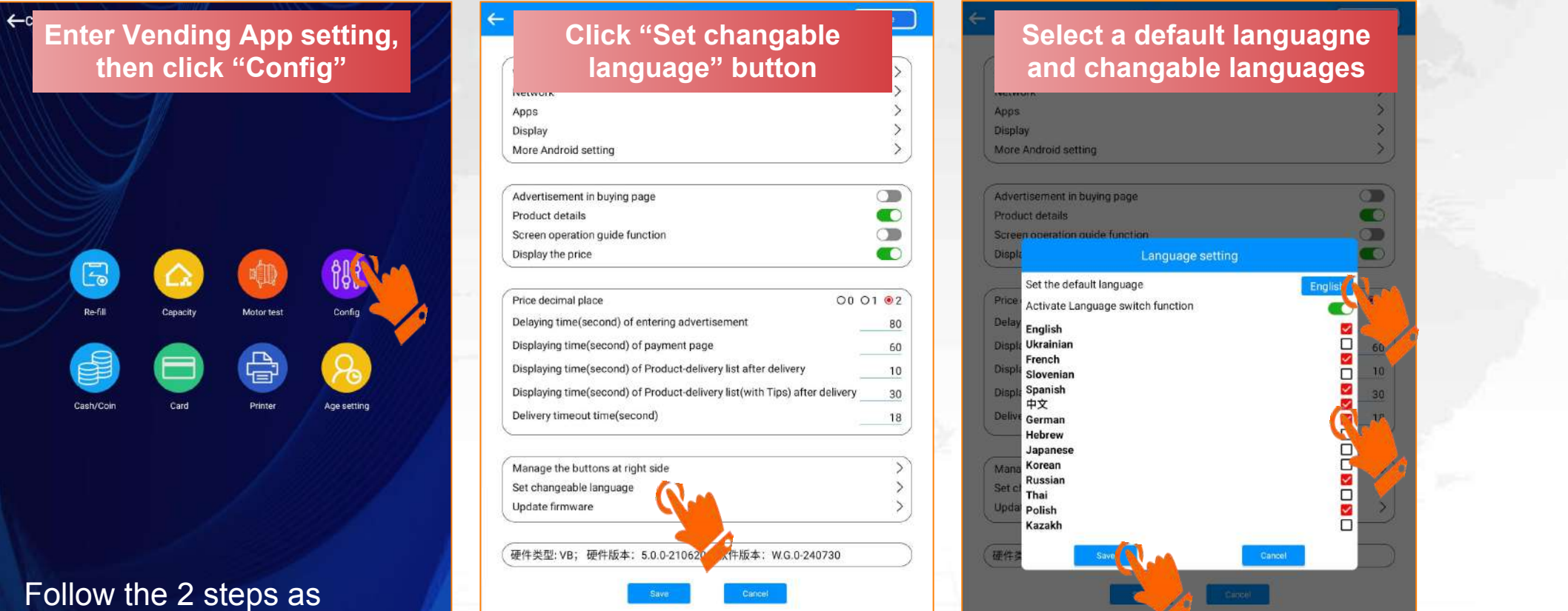

mentioned on above <u>3.1</u>, to enter Vending App setting.

### 3.5 How to Sync the time when using Wifi?

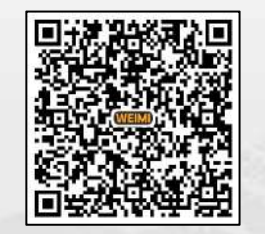

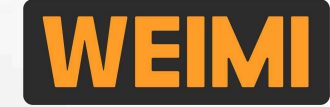

When using SIM card, the time & time zone will be synchronized automatically.

When using Wifi, if you find the time on screen does not match your actual time, then need to re-set it.

| ← Settin | ①Enter Android setting                                   | ■                             | ②Turn off Automatic time                | zone               | ●<br>← Select tim                           | ④Slide up/down to     | 1 |
|----------|----------------------------------------------------------|-------------------------------|-----------------------------------------|--------------------|---------------------------------------------|-----------------------|---|
| •        | NPI AND AND AND AND AND AND AND AND AND AND              | Automatic date & tim          | ne                                      |                    | gen-ceos<br>Rangoon                         | choose your time zone | - |
| 8 5      | Leefooth water                                           |                               |                                         |                    | Krasnoyatsk<br>GMT+D100                     |                       | - |
| 0 0      | atta sasge<br>D of fullia same                           | Use network-provided tir      | ime zone                                |                    | Bangkok<br>GMT+2700                         |                       |   |
| M        | line                                                     | Set date<br>Sectorber 7, 2021 |                                         |                    | Jekarta<br>Iowr-0208                        |                       | _ |
| Device   | ind av                                                   | Sal fine                      |                                         | <b>/</b>           | Shanghai<br>dar+buoc                        |                       | _ |
| 0        | approve but proved in OFF                                | 14.T2                         |                                         | "Soloct time zono" |                                             |                       | - |
| •        | Lege about to wet                                        | Select time zone              | ≡ Date & time                           | Select time zone   | Contrability<br>Contrability<br>Kuala Lumpu | f:                    |   |
| 19 a     | ng wakne of 77%                                          |                               | Automatic date & time                   |                    | CMT-DEDS                                    |                       | - |
| - s      | l spor installed                                         | Use 24-hour format<br>13:00   | Automotic time zone                     |                    | Tapel                                       |                       |   |
|          | 21 MB of 11:72 dB used                                   |                               | Use network provided time zone          |                    | Seoul<br>CMT+0000                           |                       |   |
|          | 9, 993 MD 97 2.0 GB-memory used                          |                               | Set date<br>Subtration 7, 2023          |                    | Tokyo<br>sarreaco                           |                       |   |
|          | MD.                                                      | _                             | Test form                               |                    | Yakutsk<br>UMT-DKOJ                         |                       | _ |
| Personal | Leaf to Dr. Annal                                        |                               | 14.12                                   |                    | Adeaste<br>owr-oest                         |                       | _ |
| • u      | occifion<br>V / High summary                             |                               | Date Select time zone                   |                    | own-selas<br>Brisbane                       |                       |   |
| 🙂 🔓      | ang uages & sepur<br>giber (Swenseld) and Diamee (Diame) |                               | Auto<br>Use n Use 24-hour format        |                    | eArr-tose<br>Hobert                         |                       |   |
| • •      | Date & time                                              |                               | 1300                                    |                    | Sydney<br>Sydney                            |                       | _ |
| Option:  | GMT+08:00 China Standard Time                            |                               | Use n                                   | <b>*</b>           | Viadvostok<br>eMt+1000                      |                       |   |
| () a     | an an an an an an an an an an an an an a                 |                               | Set date                                |                    | Guam<br>(MT+100)                            |                       |   |
| Ť ^      | operatelity -                                            |                               |                                         |                    | Magadan<br>Gerenias                         |                       | _ |
| © %      |                                                          | 1                             |                                         |                    | Noumes<br>sarvitas                          |                       | _ |
|          | ore Setting                                              | - /                           | Select time zone                        |                    | Majuro<br>divit-sizas<br>Accidenti          |                       | _ |
|          |                                                          | 1                             | Simit +1 2,00 New Zearand Standard Time |                    | 647+1280<br>Fip                             |                       |   |
|          |                                                          | /                             | Use 24-hour format<br>13:00             |                    | Tongetapu<br>Ovr-1200                       |                       | - |
|          | o ⊲ o ⊡ o ( U                                            |                               |                                         |                    |                                             | ф ф о п ф 🖬 🖖         |   |

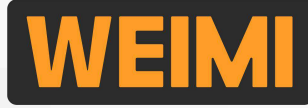

#### 3.6 How to hide or display System Bar (also called "Status bar")?

When deploy the machine for operation, you shall hide the System bar. VERY IMPORTANT

| Settin<br>Wool                                      | DEnter Android setting                            | ÷ | Settings ②Click "Display"          | ٩ | Display                 | ③Hide/display the System Bar |
|-----------------------------------------------------|---------------------------------------------------|---|------------------------------------|---|-------------------------|------------------------------|
| · WiF                                               | restal                                            |   | Wireless & networks                |   | Brightness level        |                              |
| 8 Blue<br>Dash                                      | den en en en en en en en en en en en en e         |   | Vi Fi<br>'prath'                   |   | Hide System Bar         |                              |
| O Data                                              | isage<br>ana coat                                 |   | Bluetooth<br>Disabled              |   | Wallpaper               |                              |
| Mon<br>Device                                       |                                                   |   | O Date usage 0.8 of data used      |   | Sleep                   |                              |
| O Ditp                                              | 9 mbngmens in OFF                                 |   | More                               |   | Never                   |                              |
| Notif<br>51.c                                       | valions<br>allowed to work                        |   | Device                             |   | Screen saver            |                              |
| <ul> <li>Sour</li> <li>Rag</li> <li>Appr</li> </ul> | have at 755                                       |   | Display Advertise no. 2            |   | Font size<br>Default    |                              |
| ■ 18 ag<br>■ Stort<br>397.5                         | e en stated<br>af 11 - 77 Off wind                |   | Notifications                      |   | Display size<br>Default |                              |
| Men Aug                                             | ry<br>UNIX of 2.10 GR conversion would            |   | Sound     Ring volume at 57%       |   | When device is rota     | ited                         |
| L Uber                                              | in bi Overer                                      |   | Apps<br>19 appe installed          |   | Cast                    |                              |
| Personal<br>Q Loss<br>SN/                           | of anney                                          |   | Storage<br>602 MB of 11,77 GB used |   | Screen Rotation         |                              |
| tang tang                                           | ages & legut.<br>(deutodul) end Chronie (Chronic) |   | Memory                             |   |                         |                              |
| 🛆 Back                                              | p & read                                          |   | vid vol we or the method need.     |   |                         |                              |

**IMPORTANT**: After finished all the testing, please <u>hide the System Bar</u>! Otherwise, users might click those buttons and go out the Vending app to make the unnecessary settings which will affect the tranasctions.

This is the so-called "System Bar", which can help you do the settings easily.

#### 3.7 How to activate **Product details** on the machine screen?

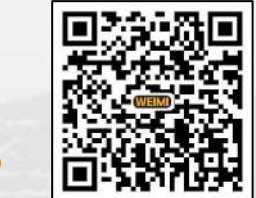

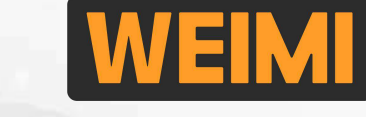

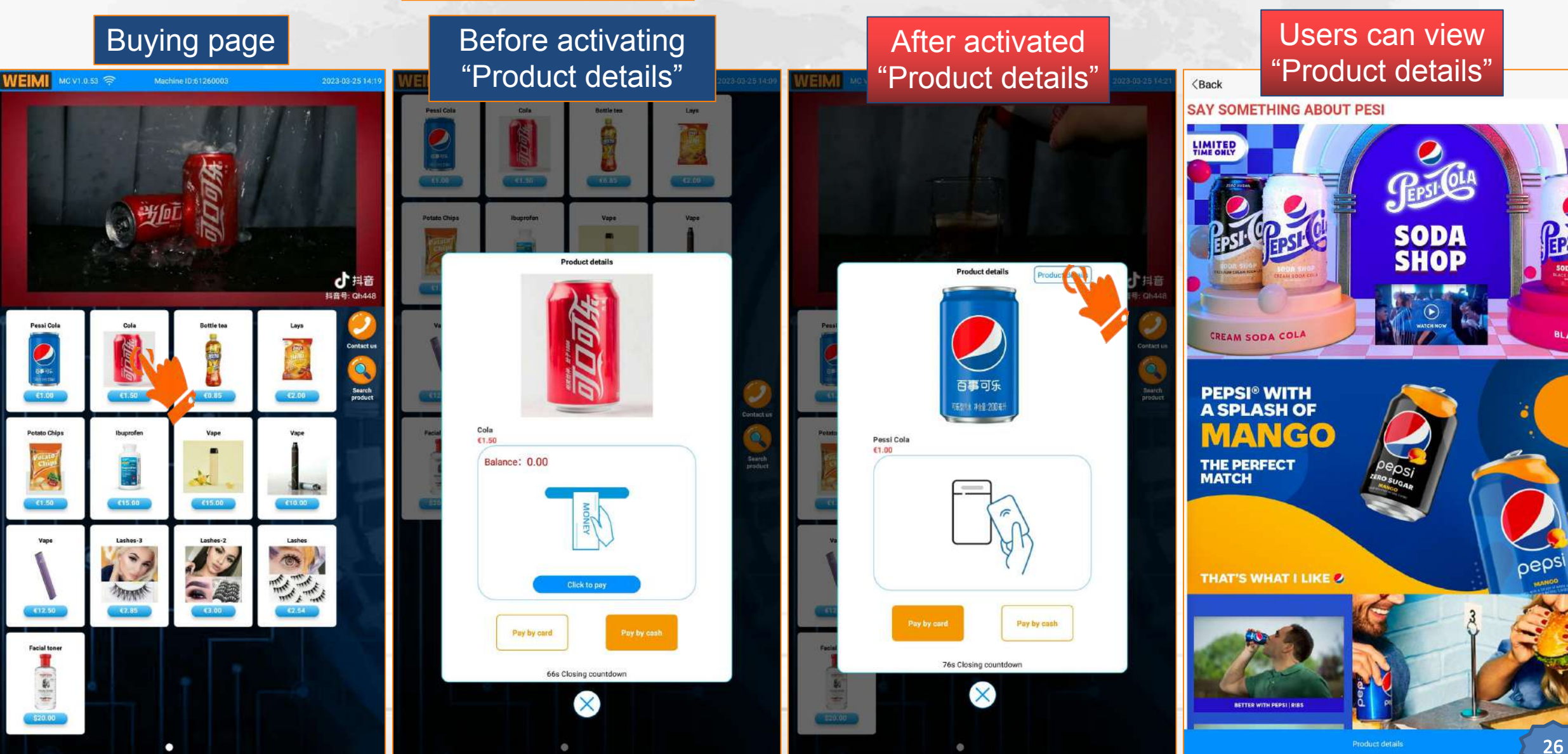

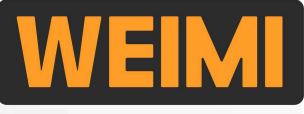

#### 3.7 How to activate **Product details** on the machine screen?

Step 1: activate this feature from Vending App setting, then you will see the "Product details" button.

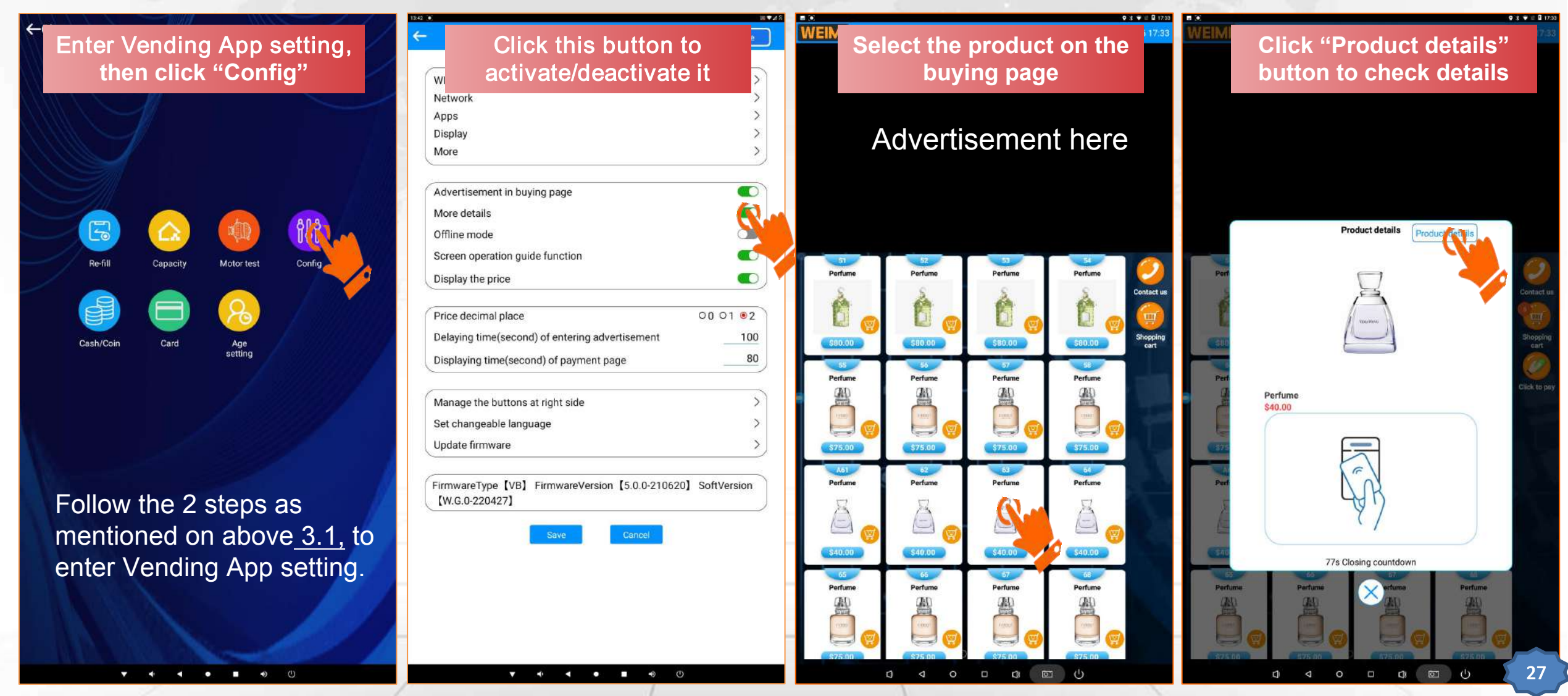

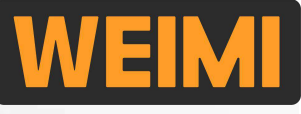

#### 3.7 How to activate **Product details** on the machine screen?

Step 2: upload the product details from the PC system, then it will be shown on machine screen.

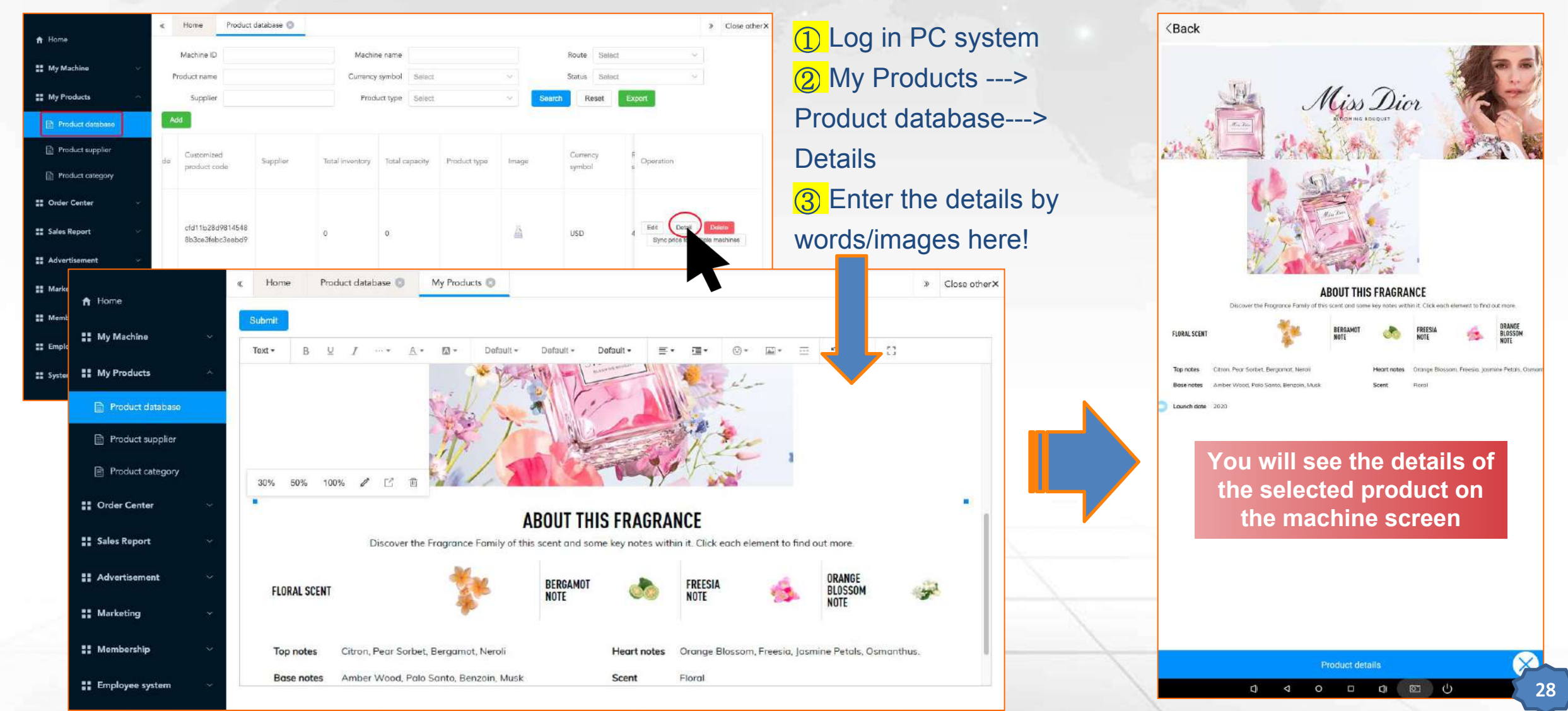

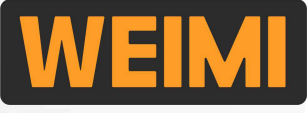

#### 3.8 How to activate Shopping Cart function?

Before activate Shopping cart

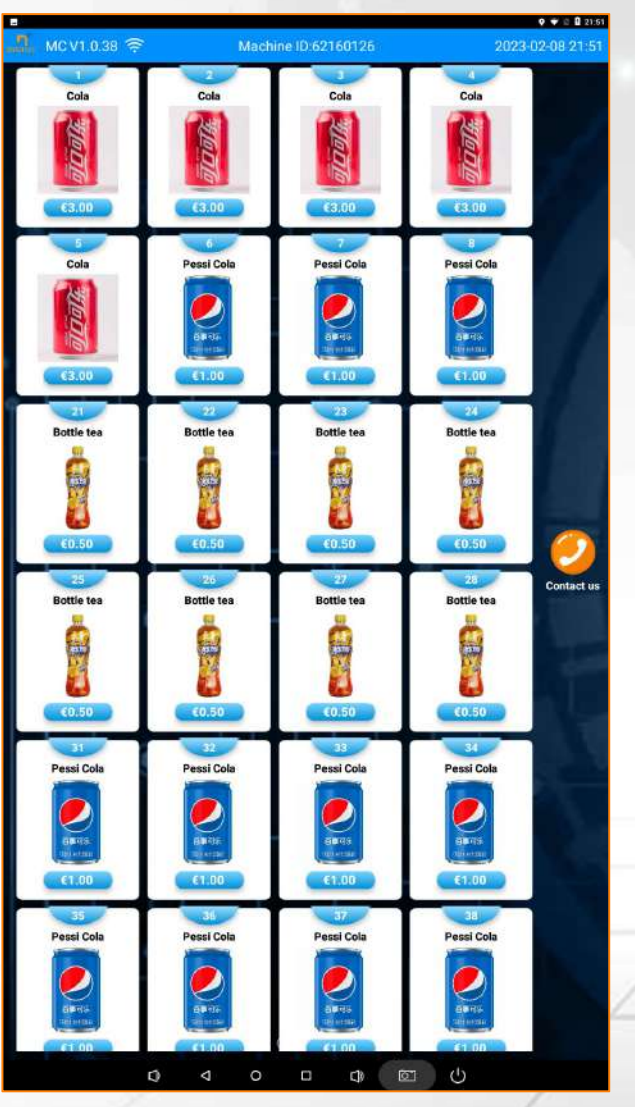

After activated Shopping cart

#### Pay for multiple products at 1 time

Pessi Cola

Unit price

€1.00

€3.00

€0.50

Clear cart

Pessi Cola

Shopping cart products (Limit to buy 3 items)

Name

Pessi Cola

Cola

Bottle tea

Pessi Cola

Pessi Cola

1

**O** 1 **O** 

Total: 4.50

Pessi Cola

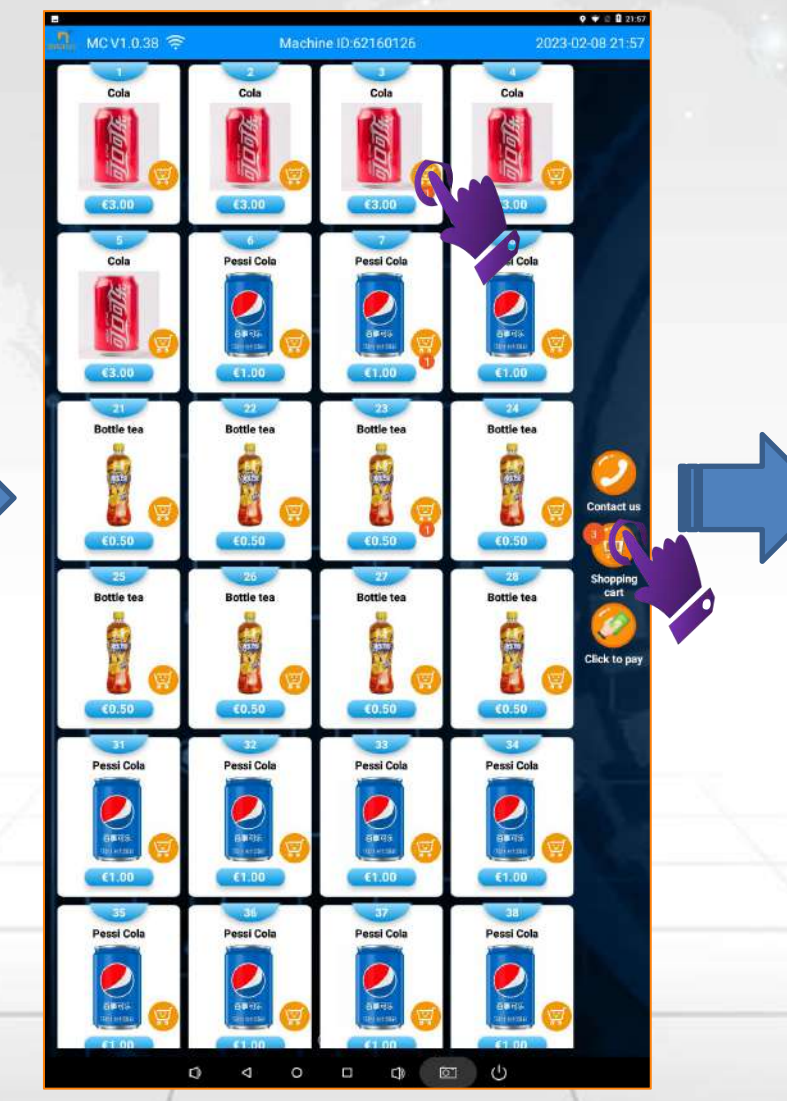

29

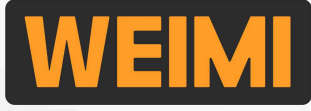

#### 3.8 How to activate Shopping Cart function?

Follow these steps to activate it from Mobile system

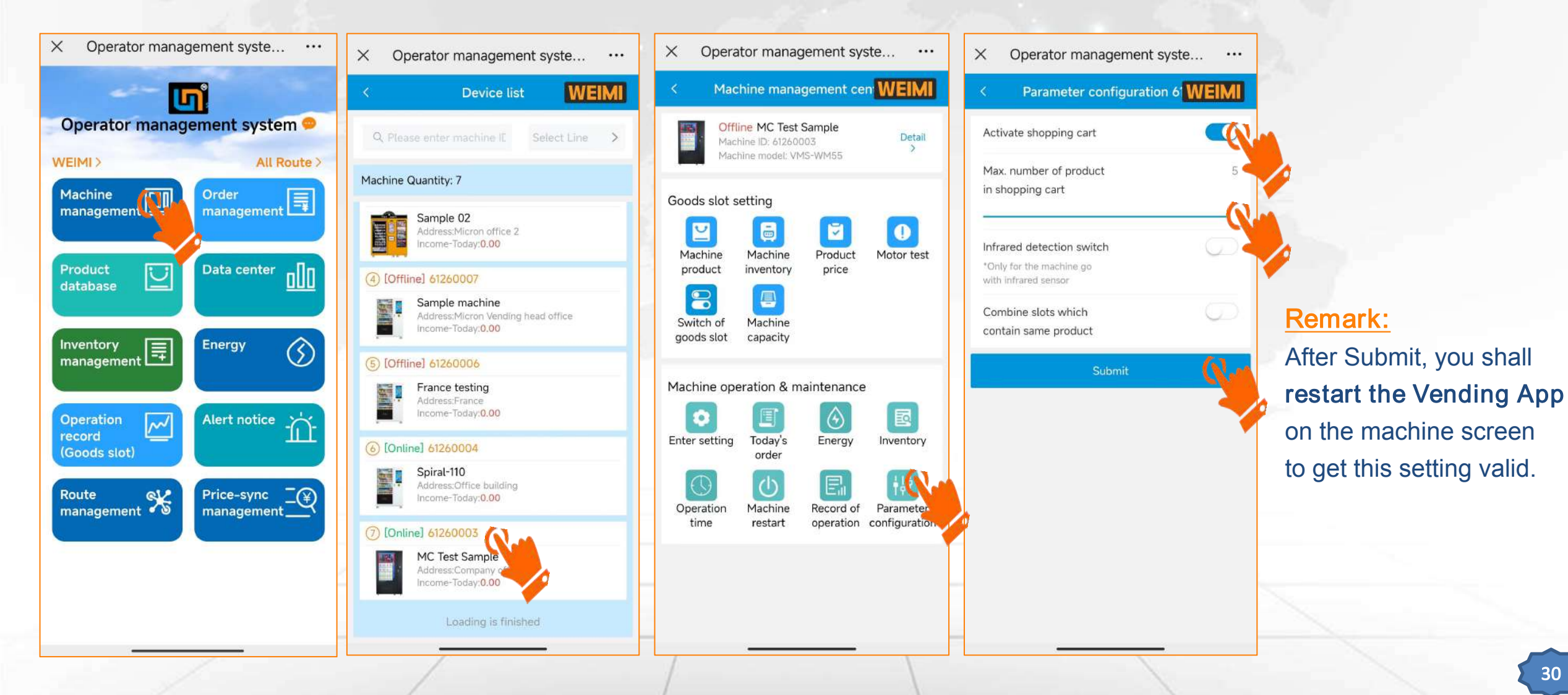

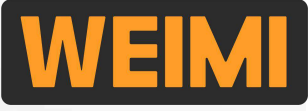

#### 3.9 How to set Discount by time period?

Follow these steps to set Discount by time period on PC system.

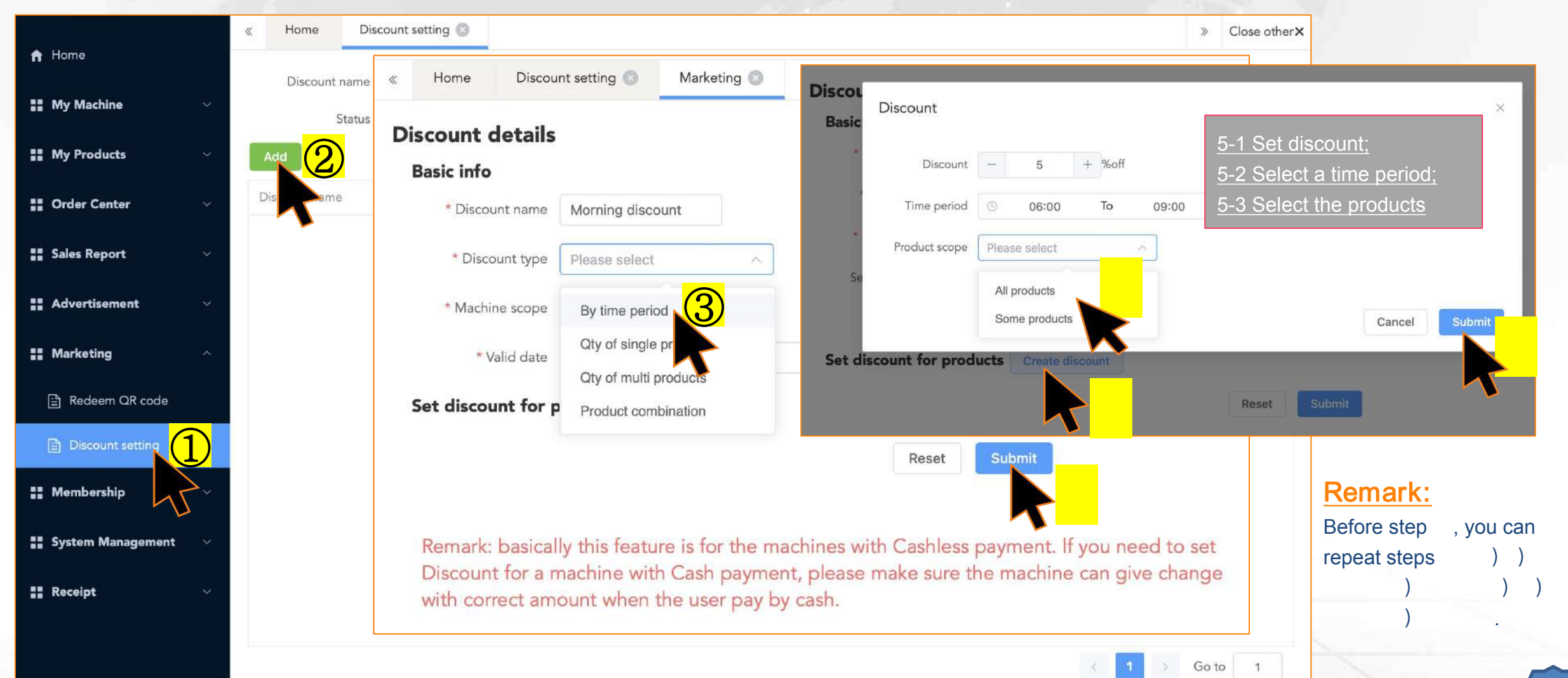

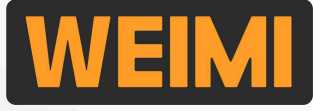

#### 3.9 How to set Discount by the purchasing Qty of single product?

Follow these steps to set Discount by the purchasing Qty of single product on PC system.

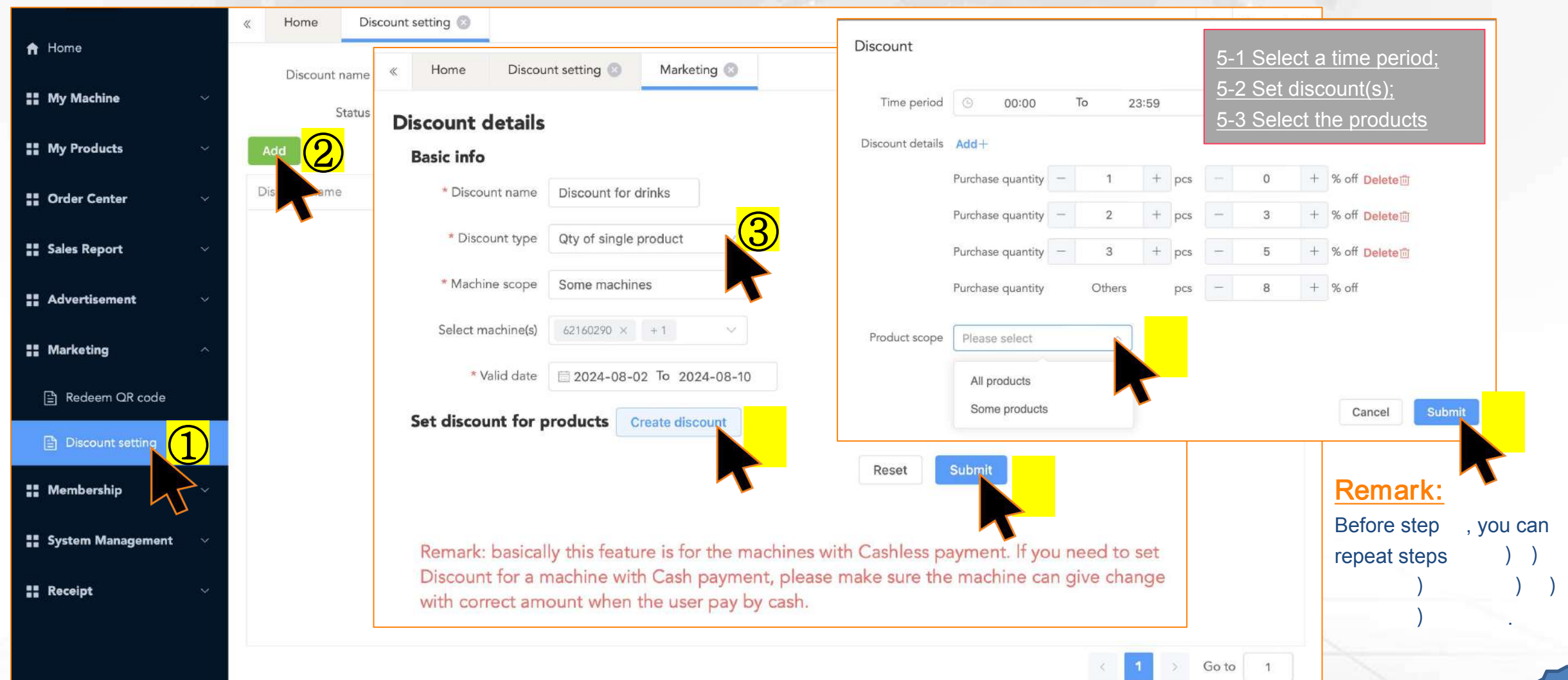

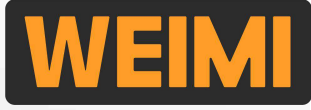

#### 3.9 How to set Discount by the purchasing Qty of multiple products?

Follow these steps to set Discount by the purchasing Qty of multiple products on PC system.

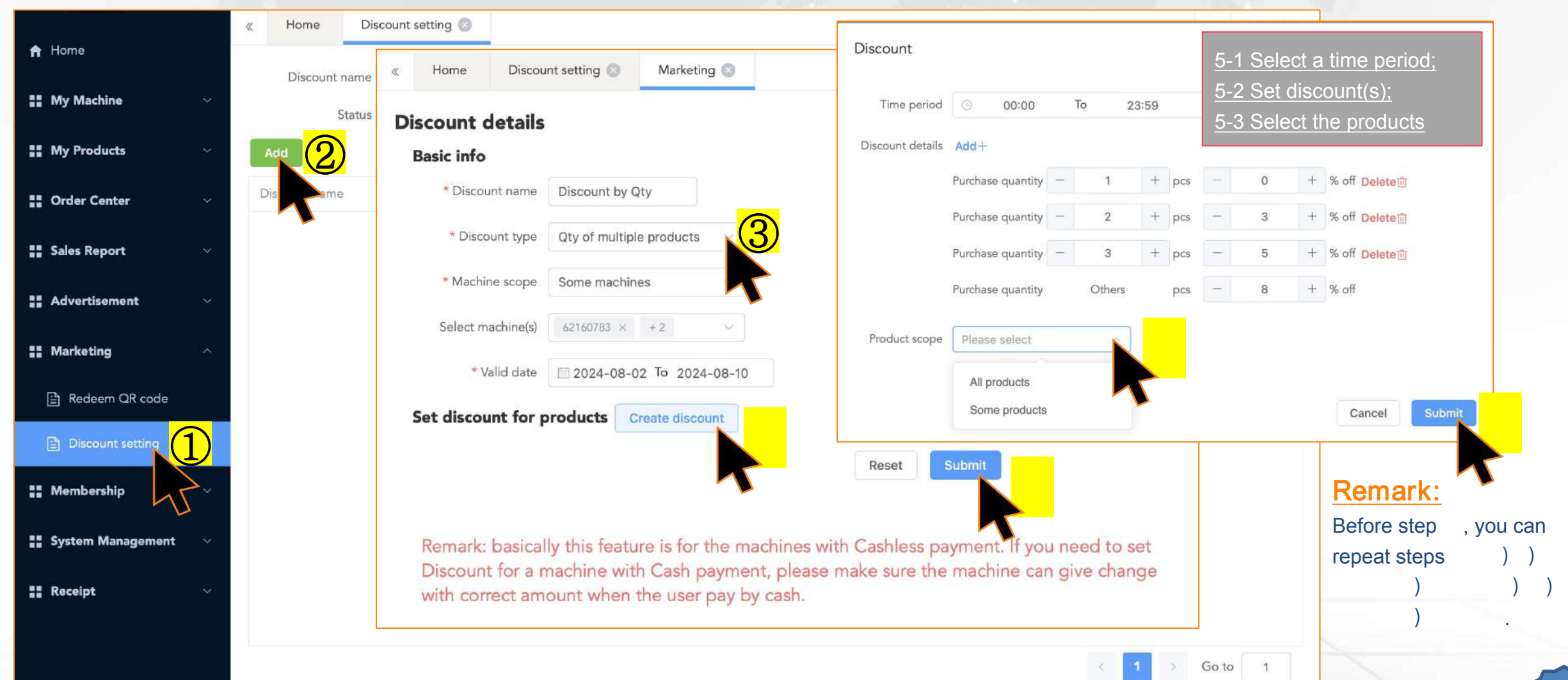

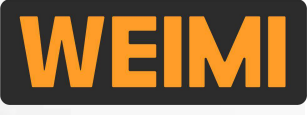

#### 3.10 How to set Combo Discount for a recommended product?

Combo Discount: when the users select a product (A), they can add an additional product (B) from the recommendation list to the Shopping cart (A+B), to get the Combo Discount for product (B).

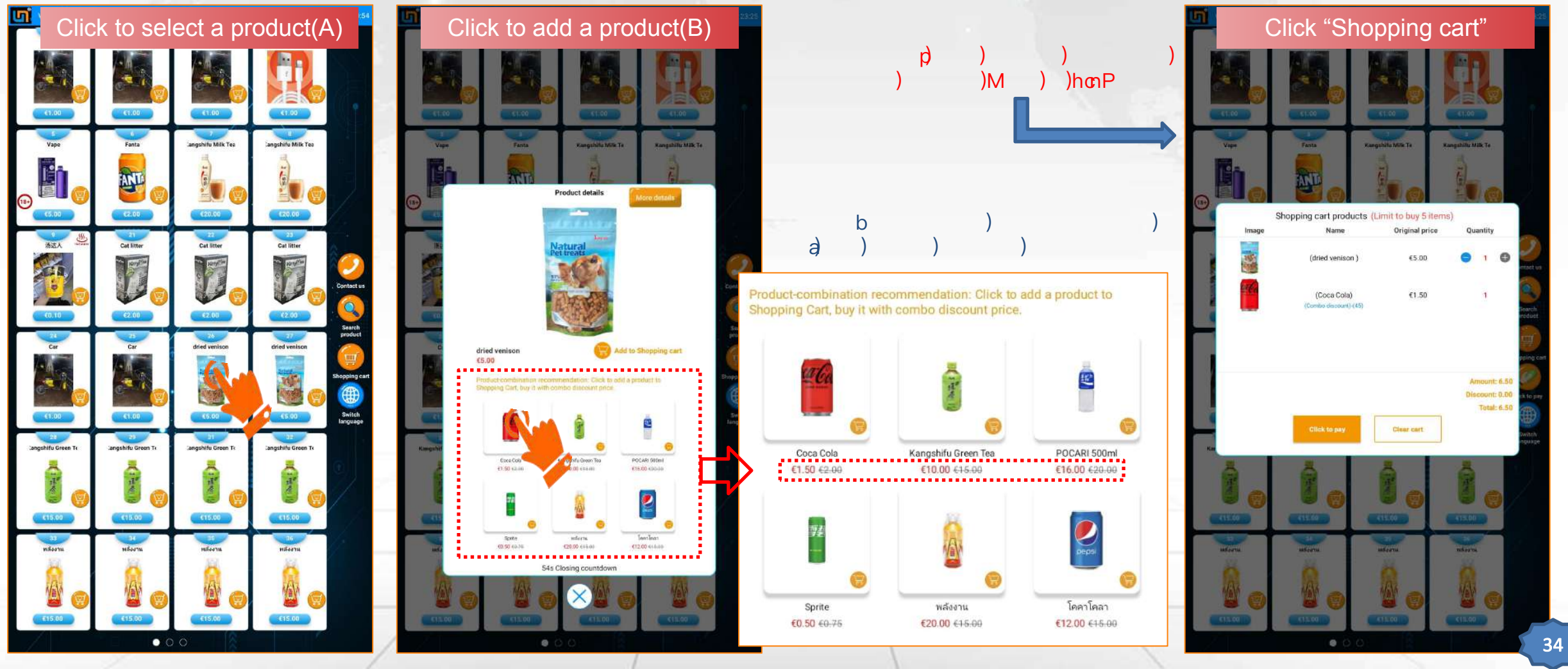
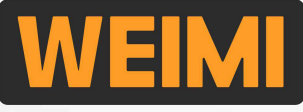

### **Part III: Some basic settings**

#### 3.10 How to set Combo Discount for a recommended product?

Follow these steps to set recommendation list with Combo Discount prices on PC system.

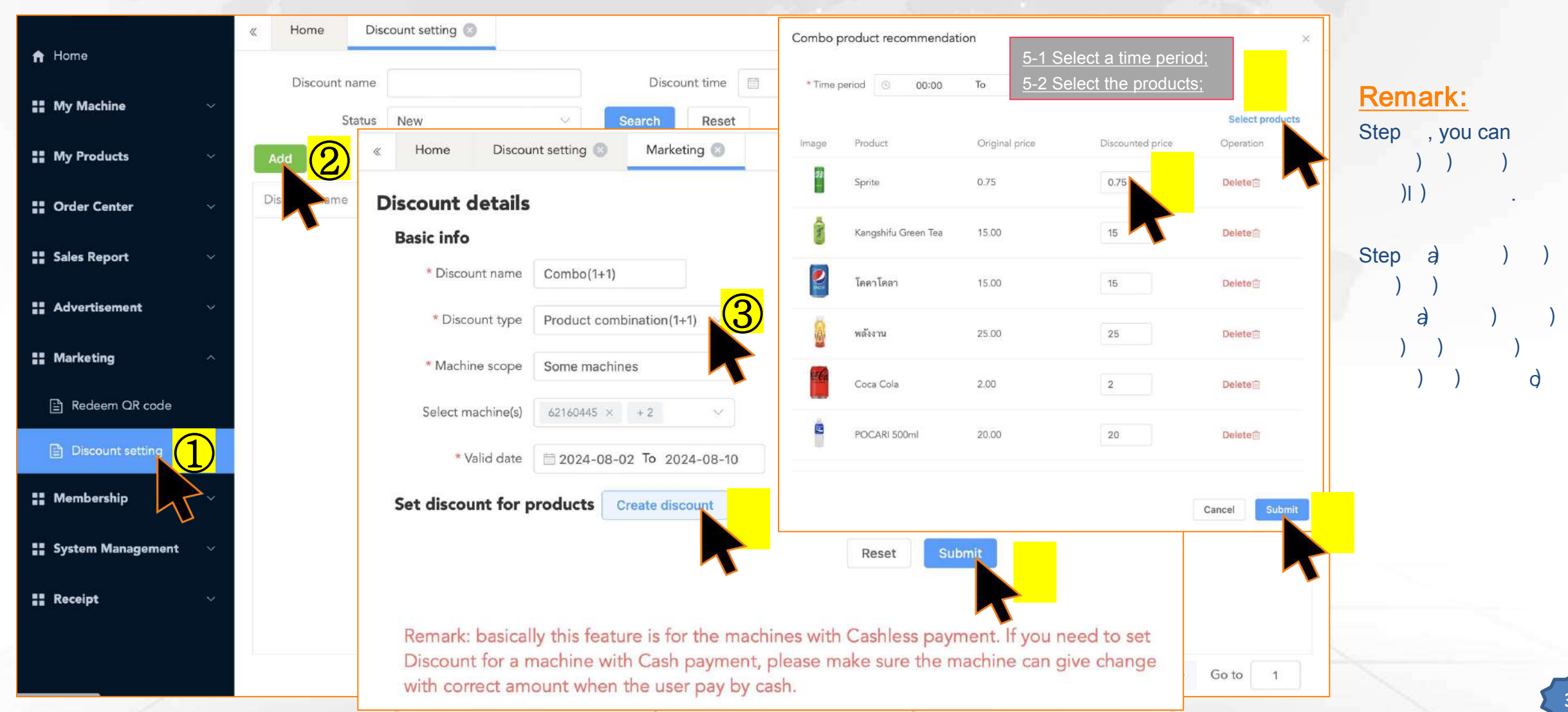

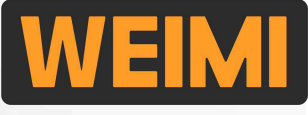

### **Part III: Some basic settings**

#### 3.11 How to set E-mail Alert?

Login Mobile system, set email alert in 2 steps, then you will receive the abnormal notice by email.

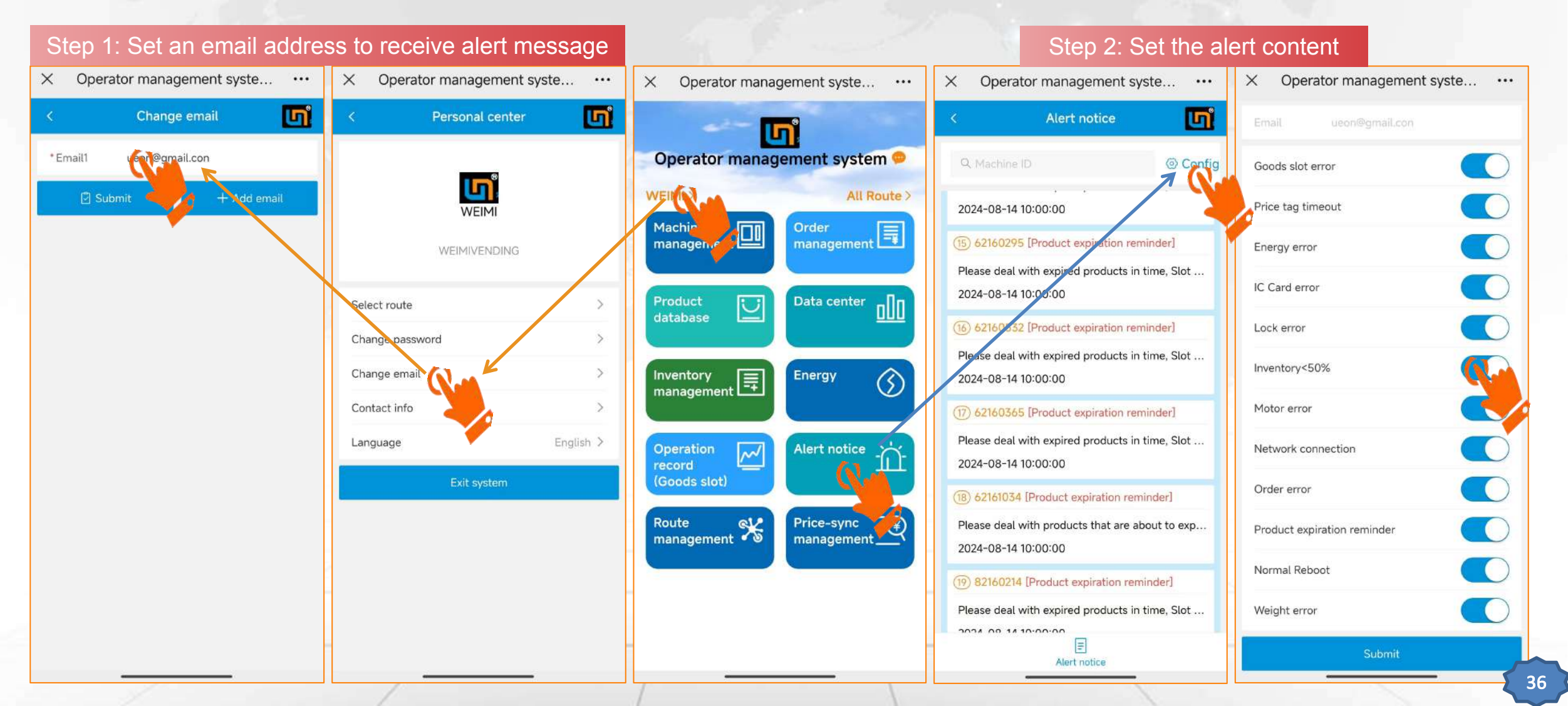

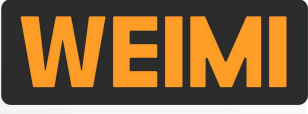

### **Part III: Some basic settings**

### 3.12 Price-sync management (Pricing strategy)

When you deploy many machines in different locations (schools, shopping malls, offices...), selling almost same products...you can set different prices for each product, and synchronize to machines. Login PC system, follow these steps:

Sync price

Sync price

Sync price

Sync price

Sync price

Sync price

Sync price

Sync price

Sync price

Sync price

Sync price

Sync price

Sync price

Sync price

Sync price

Sync price

Sync price

Sync price

Sync price

Sync price

Sync price

Sync price

Sync price

Sync price

Sync price

Sync price

Sync price

Sync price

Sync price

Sync price

Sync price

Sync price

Sync price

Sync price

Sync price

Sync price

Sync price

Sync price

Sync price

Sync price

Sync price

Sync price

Sync price

Sync price

Sync price

Sync price

Sync price

Sync price

Sync price

Sync price

Sync price

Sync price

Sync price

Sync price

Sync price

Sync price

Sync price

Sync price

Sync price

Sync price

Sync price

Sync price

Sync price

Sync price

Sync price

Sync price

Sync price

Sync price

Sync price

Sync price

Sync price

Sync price

Sync price

Sync price

Sync price

Sync price

Sync price

Sync price

Sync price

Sync price

Sync price

Sync price

Sync price

Sync price

Sync price

Sync price

Sync price

Sync price

Sync price

Sync price

Sync price

Sync price

Sync price

Sync price

Sync price

Sync price

Sync price

Sync price

Sync price

Sync price

Sync price

Sync price

Sync price

Sync price

Sync price

Sync price

Sync price

Sync price

Sync price

Sync price

Sync price

Sync price

Sync price

Sync price

Sync price

Sync price

Sync price

Sync price

Sync price

Sync price

Sync price

Sync price

Sync price

Sync price

Sync price

Sync price

Sync price

Sync price

Sync price

Sync price

Sync price

Sync price

Sync price

Sync price

Sync price

Sync price

Sync price

Sync price

Sync price

Sync price

Sync price

Sync price

Sync price

Sync price

Sync price

Sync price

Sync price

Sync price

Sync price

Sync price

Sync pric

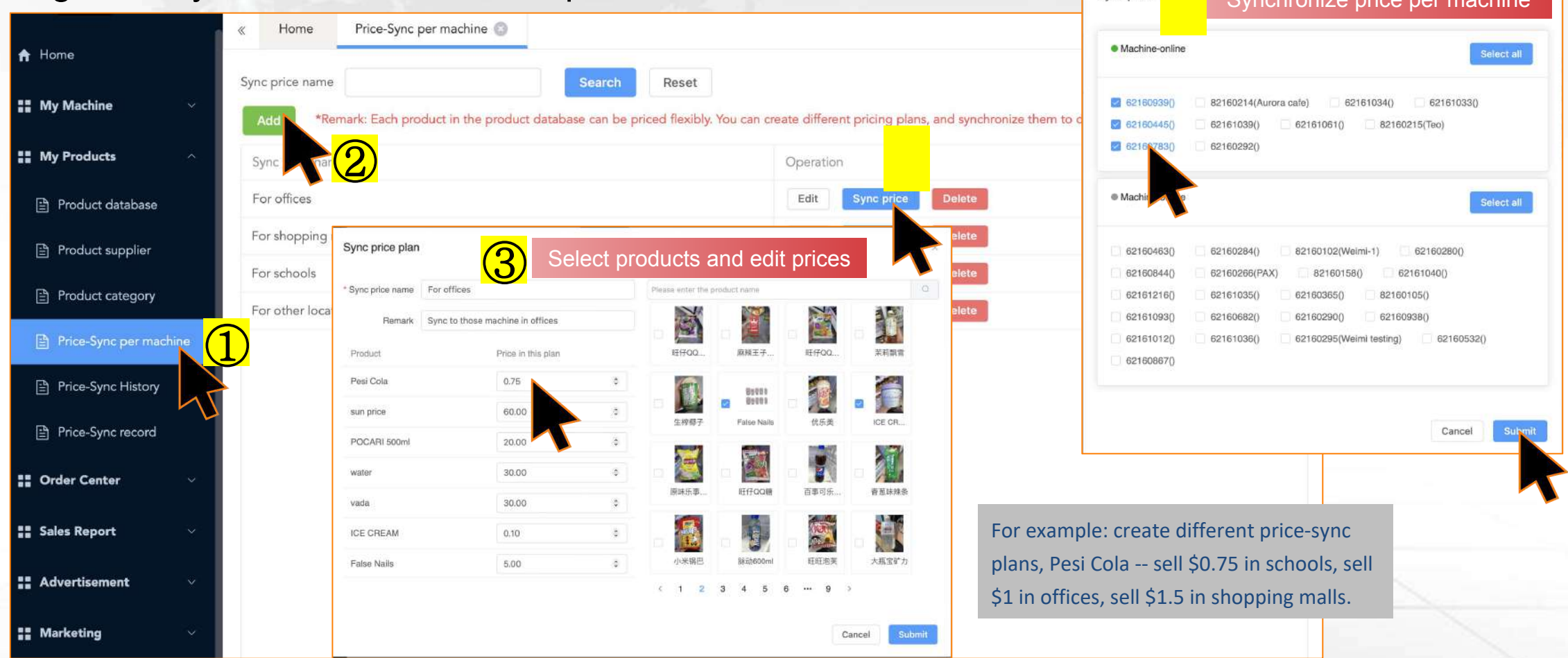

### 4.1 How to set **Product Inventory** on the machine screen?

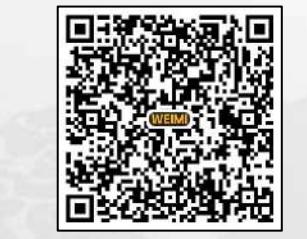

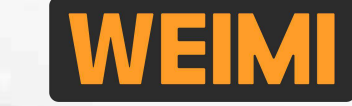

After filled the products to the machine, you can enter the product inventories on the machine screen.

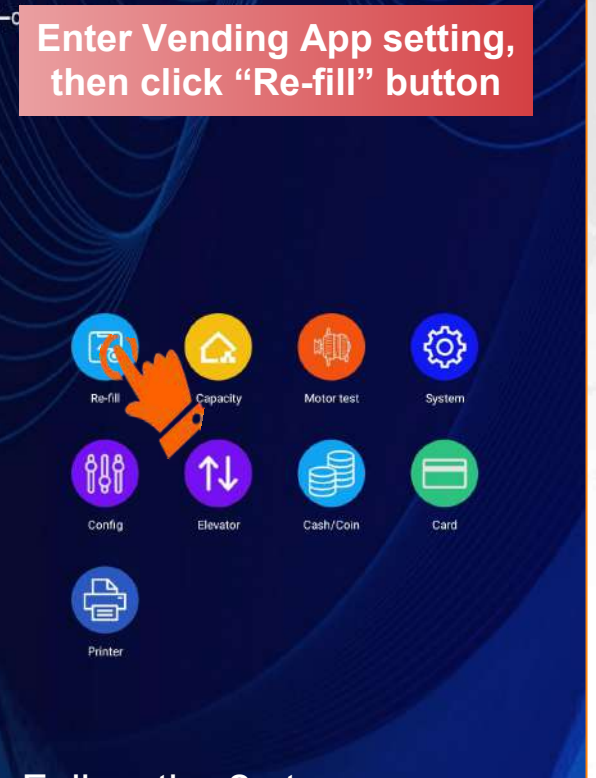

Follow the 2 steps as mentioned on above <u>3.1</u>, to enter Vending App setting.

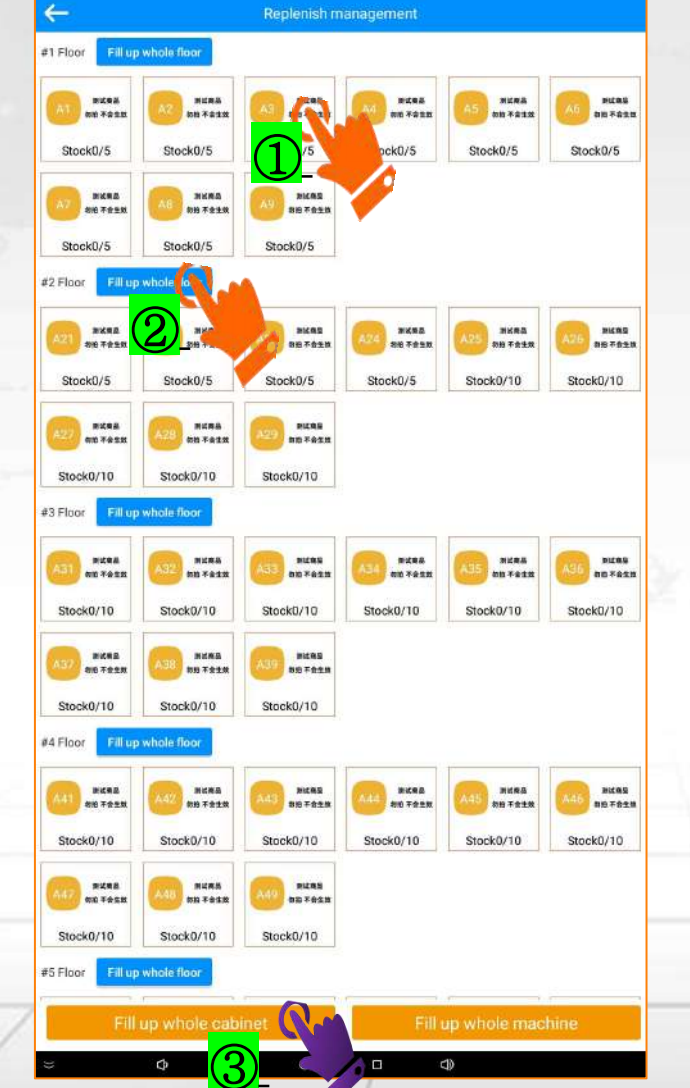

#### 3 ways to set product inventory:

#### ① Slot by slot

Click the slot numbers, and enter the actual inventory for each slot, then SAVE to confirm in 1 time. This is suitable to set it just for a few slots.

#### ② Floor by floor

When you've fully filled up the products in all slots of a floor, then do it in this way.

#### ③ By Cabinet/Machine

When you've fully filled up all the slots of a Cabinet or all Cabinets (e.g. 2-in-1 machine), then do it in this way.

#### Reminder: You can also set the inventory from the mobile system! Refer to: Part II: Fast set up --- Set product inventory

Part II: Fast set up --- Set product inventory

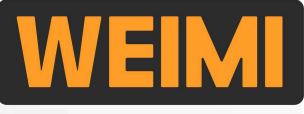

#### 4.2 How to set Product Capacity on the machine screen?

"Product capacity", here it refers to "how many products can be filled into each goods slot".

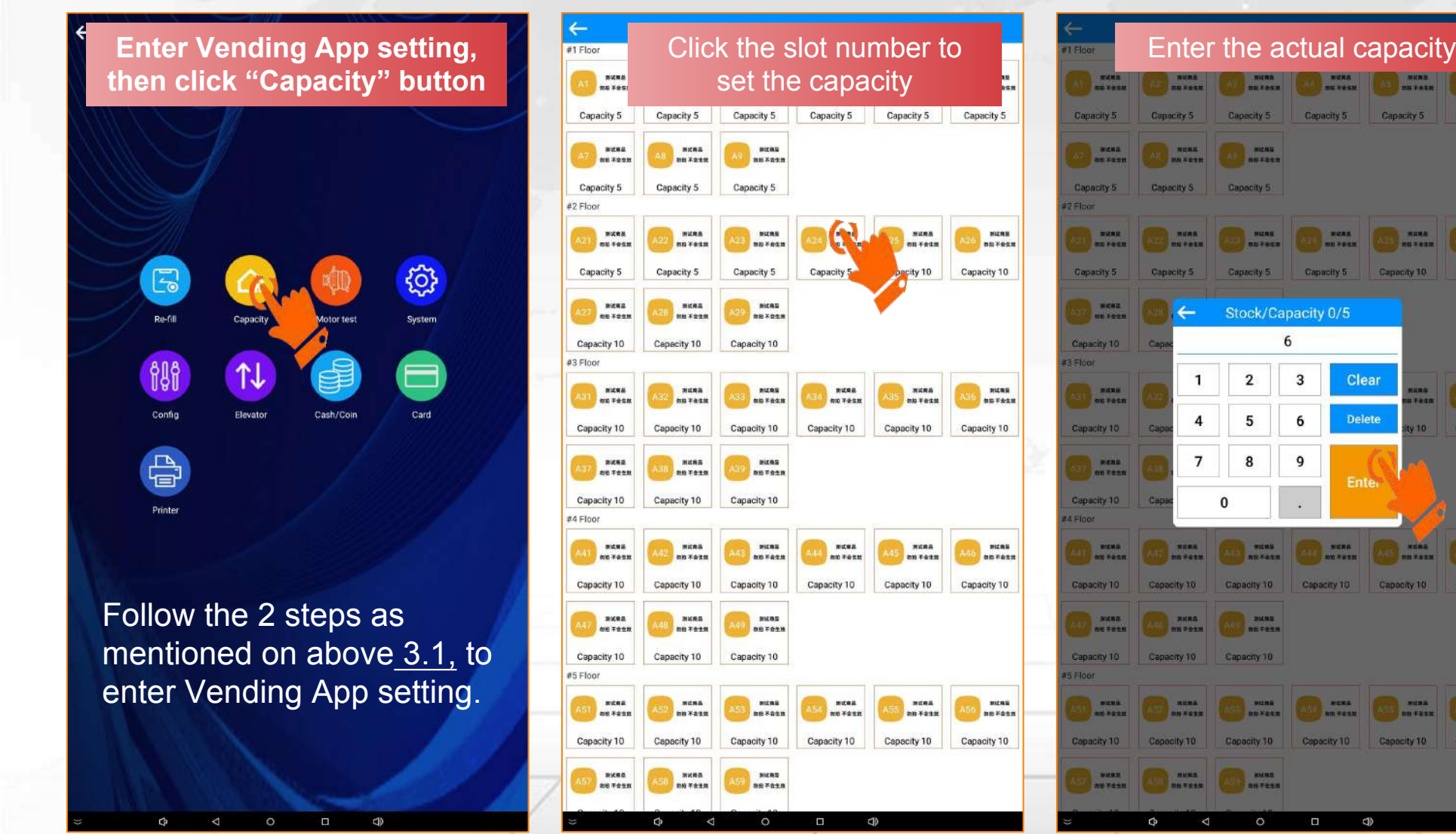

In what conditions do I need to set this?

① Factory set it wrong

② You replaced the spiral coil(s) with different capacities

AH6 -----

Capacity 10

③ For direct push slots
 or conveyor belt, when
 you fill products with
 different package sizes,
 the capacities could be
 different.

![](_page_41_Picture_0.jpeg)

#### 4.2 How to set Product Capacity on mobile system?

Besides of setting the capacity on machine screen, you can also do it from mobile system.

![](_page_41_Figure_4.jpeg)

![](_page_42_Picture_0.jpeg)

#### 4.3 How to do Motor Test on the machine screen?

Before deploying the machine to a location, you can test the motors to make sure they work properly.

![](_page_42_Figure_4.jpeg)

mentioned on above <u>3.1</u>, to enter Vending App setting.

![](_page_42_Figure_6.jpeg)

#### **Remarks:**

Status

 Elevator model
 For the machine with elevator, you can only test the motors 1 by 1;
 Need to open the pickup door and close it for each testing.

② Non-elevator model For the machine without elevator, you will see the options of testing a whole floor or the whole machine by 1 button;

![](_page_43_Picture_0.jpeg)

#### 4.3 How to do Motor Test on mobile system?

Besides of doing Motor Test on machine screen, you can also do it from mobile system.

![](_page_43_Figure_4.jpeg)

![](_page_44_Picture_0.jpeg)

### 4.4 How to activate 1/3 screen Advertisment on the machine screen?

On the buying page, 1/3 of the screen can be used to display the advertisements(photos/videos).

Before activating Advertisment on buying page

![](_page_44_Figure_5.jpeg)

![](_page_44_Picture_6.jpeg)

After activated Advertisment on buying page

![](_page_45_Picture_0.jpeg)

#### 4.4 How to activate 1/3 screen Advertisment on the machine screen?

Follow these steps to activate it from Vending App setting

![](_page_45_Figure_4.jpeg)

4.5 How to post Advertisments(Ads) to the machine screen?

This shall be done on PC system. And the Ads can be posted to 2 places on the machine screen.

![](_page_46_Figure_3.jpeg)

![](_page_46_Picture_4.jpeg)

![](_page_47_Picture_0.jpeg)

### 4.5 How to post Advertisments(Ads) to the machine screen?

Step 1: Upload the advertisements materials to the server on PC system.

|                                                                        | « Home               | 1. Upload to s | erver 🚳                             | » Close other× |
|------------------------------------------------------------------------|----------------------|----------------|-------------------------------------|----------------|
| ↑ Home                                                                 | Name                 |                | Public Select V Media tune Select V |                |
| 📲 My Machine                                                           | Operator type        | Select         | Advertisement content               |                |
| My Products                                                            | Add                  |                |                                     |                |
| 🚦 Order Center                                                         | • Name               | Media type     | * Name Status Operation             | on             |
| Sales Report                                                           | ~                    |                | * Media type Image 💿                | _              |
| Sector Advertisement                                                   | WM55                 | Video          | Image Edit                          | Delete         |
| <ul> <li>1. Upload to server</li> <li>2. Post to machine(s)</li> </ul> | WEIMI SMAF<br>FRIDGE | RT Video       | Video<br>Text Edit                  | Delete         |
| Marketing Membership                                                   | ✓ VAPE               | Image          | Jump url                            | Delete         |
| Employee system                                                        | JUICE                | Video          | Remark Edit                         | Delete         |
| System Login                                                           | COLA                 | Video          | Cancel Submit                       | Delete         |
|                                                                        |                      |                | < <mark>1</mark> >                  | Go to 1        |

#### Remark:

- The Ads can be in 3 types: 1. Image ( $\leq$ 2MB/image) 2. Video ( $\leq$ 20MB/image) 3. Text
- The uploaded Ads can be posted to any machine under your account.

![](_page_48_Picture_0.jpeg)

### 4.5 How to post Advertisments(Ads) to the machine screen?

Step 2: Post the advertisements material from the server to the machine(s).

|                                                                     | « Home 1. U            | pload to serve | er 🕲 2. Post to machine(s) 😒 |          |        | » Close other                         |
|---------------------------------------------------------------------|------------------------|----------------|------------------------------|----------|--------|---------------------------------------|
| ↑ Home                                                              | Name                   |                |                              |          |        | 7                                     |
| 🚦 My Machine 🗸 🗸                                                    | Advertisement content  | Select         | Advertisement release        |          | ×      | teset                                 |
| 🐮 My Products 🗸 🗸                                                   | Add                    |                |                              |          |        |                                       |
| 🔡 Order Center 🗸 🗸                                                  | Name                   | Media typ      | * Advertisement content      | Select ~ |        | 1. Operation                          |
| 👪 Sales Report 🗸 🗸                                                  |                        |                | * Advertisement place        | Select ~ |        | Edit Delete                           |
| Sector Advertisement                                                | VAPE                   | Image          | * Machine range              | Select ~ |        | Push to machine                       |
| <ul><li>1. Upload to server</li><li>2. Post to machine(s)</li></ul> | WM55                   | Video          | Machine or Route             | Select   | ~      | Edit Delete                           |
| 🚦 Marketing 🗸 🗸                                                     |                        |                | * Time of displaying(second) |          |        | Edit Delete                           |
| 🚦 Membership 🗸 🗸                                                    | JUICE                  | Video          | * Terminal type              | Select ~ |        | I. Time definition<br>Push to machine |
| Employee system V                                                   | WM55                   | Video          | Sequence                     | 0        |        | Edit Delete                           |
| System Login                                                        |                        |                |                              |          |        | Push to machine                       |
|                                                                     | WEIMI SMART FRID<br>GE | Video          |                              | Cancel   | Submit | Edit Delete                           |
|                                                                     |                        |                |                              |          |        | Push to machine                       |

#### Remark:

Time of displaying
 For images or texts, you
 shall set the desired
 displaying time, such as
 10s or 20s/image;
 For videos, you can just
 set any number greater
 than 0, such as 1 or 2. The
 videos will be played as
 per its own time length.

2. If you post more than 1 Ads to a machine, you can set the display **Sequence**.

![](_page_49_Picture_0.jpeg)

### 4.5 How to post Advertisments(Ads) to the machine screen?

After posted to the machine, you can set the advertisements to be displayed in specific time period(s).

| 🛧 Home                                                                 |             | « Home 1. Up               | load to server 🕥 🛛 2. F | Post to machine(s) 💿 |               |       |        |                   |     |                                                             | *     | Close other> |
|------------------------------------------------------------------------|-------------|----------------------------|-------------------------|----------------------|---------------|-------|--------|-------------------|-----|-------------------------------------------------------------|-------|--------------|
| Wy Machine                                                             | ~           | Name Advertisement content | Time definition         |                      | Daily         |       | ×      | Search            | Re  | set                                                         |       |              |
| II My Products                                                         | ~           | Add                        | * Time-control type     | Daily                | Week          |       |        |                   |     |                                                             |       |              |
| 🚦 Order Center                                                         | <b>v</b> :: | Name                       | * Daily                 |                      |               |       |        | ment place        | M   | Operation                                                   |       |              |
| Sales Report                                                           | ~           | VARE                       |                         | © 00:00              |               | 10:00 | 0      | ago (1/2 agroop)  |     | Edit Delete                                                 |       |              |
| 22 Advertisement                                                       | ~           | VAFE                       | * Status                |                      |               |       |        | age (1/3 screen)  | 171 | Push to ma                                                  |       |              |
| <ul> <li>1. Upload to server</li> <li>2. Post to machine(s)</li> </ul> | 2           | WM55                       | Remark                  | Daily 00:00-10:00    |               |       | 1      | age (1/3 screen)  | м.  | Edit Delete<br>Time definition<br>Push to machine           |       |              |
| Marketing                                                              | *           | JUICE                      | Suggest write           | down your setti      | ngs here<br>c | ancel | ubmit  | full screen       | M.  | Edit Delete<br>Time definition<br>Push to machine           |       |              |
| Employee system                                                        | *           | WM55                       | Video                   |                      |               | 0     | Buying | page (1/3 screen) | M.  | Edit Delete<br>Time definition                              |       |              |
|                                                                        |             | WEIMI SMART FRID<br>GE     | Video                   |                      |               | 0     | Machin | e full screen     | M.  | Push to machine Edit Delete Time definition Push to machine |       |              |
|                                                                        |             |                            |                         |                      |               |       |        |                   |     |                                                             | io to | 1            |

Remark: You can set it by: 1. Daily 2. Date 3. Week

Suggest write down your settings on the **Remark** box, so that you can see it on the post list.

# WEIMI

# **Part IV: Vending App settings**

### 4.6 How to combine the slots which contain the same product?

You have 2 options to show the machine products to the users.

Before combining slots, the products in all goods slots will be shown (Slot numbers can be seen on top of the product images).

Users need to slide left or right to find the products they want to buy.

When there are many slots, it will be difficult for user to find the desired product quickly.

![](_page_50_Figure_7.jpeg)

![](_page_50_Figure_8.jpeg)

![](_page_50_Picture_9.jpeg)

After combined slots which contain same products, only different products will be shown on the buying page (No Slot numbers)

users can choose what they want fastly since there are not so many products options.

![](_page_51_Picture_0.jpeg)

50

# **Part IV: Vending App settings**

#### 4.6 How to combine the slots which contain the same product?

Follow these steps to activate it from Mobile system

![](_page_51_Picture_4.jpeg)

![](_page_52_Picture_0.jpeg)

#### 4.7 How to hide/display "Sold out" symbol?

You can hide or display the "Sold out" symbol on machine screen when the product was sold out.

![](_page_52_Figure_4.jpeg)

![](_page_53_Picture_0.jpeg)

#### 4.7 How to hide/display "Sold out" symbol?

#### You can set to hide/display "Sold out" symbol from the PC system.

|                                                                  | « Home     | Machine settir  | ng 😮                                    |                                 |                     |                                |                                                       |                   |                                                |          |                  | *         |
|------------------------------------------------------------------|------------|-----------------|-----------------------------------------|---------------------------------|---------------------|--------------------------------|-------------------------------------------------------|-------------------|------------------------------------------------|----------|------------------|-----------|
| Home                                                             | Mach       | ine ID/Name     | 62160295                                |                                 | Search              | Reset                          |                                                       |                   |                                                |          |                  |           |
| II My Machine ^                                                  |            |                 |                                         |                                 |                     |                                |                                                       |                   |                                                |          |                  |           |
| Operation route           Machine setting         1              | Machine ID | Auto restart    | Variable<br>goods slot                  | Auto refund<br>when<br>delivery | First order<br>free | Combine slots<br>which contain | Delivery logic<br>after<br>combined                   | Drop<br>detection | Revise<br>inventory<br>manually<br>for weight- | Activate | Shopping<br>cart | Operation |
| Machine op                                                       |            |                 |                                         | failed                          |                     | same product                   | slots                                                 |                   | sensing<br>fridge                              |          | _                |           |
| 🖹 Goods slot                                                     | 62160295   |                 | Machir                                  | ne ID 6216029                   | 5                   |                                | Auto n                                                | estart time 🕓 S   | elect                                          | Ŷ        |                  |           |
| <ul> <li>Machine inventory</li> <li>Power consumption</li> </ul> |            |                 | Variable goods<br>Drop deter<br>Turn of | s slot                          |                     | Revise inventory m             | Auto refund when del<br>anually for weight-sen<br>Sho | ivery failed      |                                                |          |                  |           |
|                                                                  |            |                 | Purpose of purc                         | hase 🕥                          |                     | Max. nur                       | mber of product in sho                                | opping cart 3     |                                                |          | 3.2              |           |
|                                                                  |            | Combine slots v | which contain same pro                  | oduct                           |                     | De                             | elivery logic after com                               | bined slots 1     |                                                | v        | 100              |           |
|                                                                  |            |                 | Interface th                            | ieme 1                          |                     | Payment                        | option for weight-sen                                 | sing fridge 0     |                                                | .~       |                  |           |
|                                                                  |            |                 | Re                                      | mark                            |                     | 4                              | Weight sp                                             | KG                |                                                | ×        |                  |           |
|                                                                  | 1          |                 | Coin low-balance                        | alert                           |                     |                                | Give change au                                        | tomatically       |                                                |          |                  |           |
|                                                                  | 1-         | Alert wh        | en coin balance is less                 | than 0                          |                     |                                | Display "Sold or                                      | ut" symbol 🕥      | J <mark>(3)</mark>                             |          |                  |           |
|                                                                  |            |                 | Currency syr                            | mbol €                          |                     | ~ Allow                        | opening door when w                                   | eight error 🔘     | 1                                              |          |                  |           |

![](_page_54_Picture_0.jpeg)

4.8 How to set the machine Operation Time (Business hour)?

You have 3 options to set the business hours: by Daily or Date or Day.

![](_page_54_Figure_4.jpeg)

![](_page_55_Picture_0.jpeg)

4.8 How to set the machine Operation Time (Business hour)?

When you want to set the business hours by Daily, please follow these steps.

| × Operator management syste ···              | × Operator management syst                    | ···          | × Ope        | rator manage  | ment syst  | te •••    | × c               | )perator n                 | nanagement s               | yste   | •••    |
|----------------------------------------------|-----------------------------------------------|--------------|--------------|---------------|------------|-----------|-------------------|----------------------------|----------------------------|--------|--------|
| < Operation time 6216012( WEIMI              | < Operation time 62160120                     | WEIMI        | S            | lide un/      | hown       | to        | <                 | Operat                     | ion time 62160             | 12eWE  | IMI    |
| Machine operation status C Suspend operation | Machine operation status<br>Suspend operation |              | set 1        | he oper       | ation      | time      | Machin<br>Suspend | e operation s<br>operation | status                     |        | Ç      |
| Machine operation switch                     | Machine operation switch                      |              |              |               |            |           | Machin            | e operation s              | witch                      |        |        |
| Machine operation time switch                | Machine operation time switch                 |              |              |               |            |           | Machin            | e operation t              | ime switch                 |        |        |
| Time control type $	ext{Daily} \lor$         | Time control type                             | Daily $\sim$ |              |               |            | Dist. St. | Time co           | entrol type                |                            | D      | aily 🗸 |
| Operation time control                       | Operation time control                        |              |              | Operation tir | na control |           | Operati           | on time cont               | rol                        |        | +      |
| S/N Date Time Edit                           | Time: 08:00 ~ 22:00                           | ¢.           | S<br>Time: 0 | 8:00 - 22:00  | ne control |           | <b>S/N</b><br>1   | Date<br>~                  | <b>Time</b><br>08:00~22:00 | Edit I | Delete |
|                                              | Cancel                                        | rm           | C            | ancel         | Confi      | rm        |                   |                            |                            |        |        |
|                                              |                                               |              | Cancel       | Select        | time       | Confirm   |                   |                            |                            |        |        |
|                                              |                                               |              | 06           |               | 20         |           |                   |                            |                            |        |        |
|                                              |                                               |              | 07           | ~             | 21         |           |                   |                            |                            |        |        |
|                                              |                                               |              | 08           | 00 ~          | 22         | 00        |                   |                            |                            |        |        |
|                                              |                                               |              | 09           | 01            | 23         | 01        | -                 |                            |                            |        |        |
| Submit                                       |                                               |              | 10           | 02            |            | 02        |                   |                            |                            |        |        |
| Submit                                       | Submit                                        |              | 9            |               |            | 179       |                   | _                          | Submit                     |        |        |

#### Remark:

The machine screen will show "Out of Service" beyond this time period.

![](_page_56_Picture_0.jpeg)

#### 4.8 How to set the machine Operation Time (Business hour)?

When you want to set the business hours by Date, please follow these steps.

![](_page_56_Picture_4.jpeg)

![](_page_57_Picture_0.jpeg)

4.8 How to set the machine Operation Time (Business hour)?

When you want to set the business hours by <u>Day</u>, please follow these steps.

| × Operator management syste        | × Operator management syste ····                                                             | × Operator management system v                                                                                                    | × Operator management syste ····                                                                  |
|------------------------------------|----------------------------------------------------------------------------------------------|----------------------------------------------------------------------------------------------------|---------------------------------------------------------------------------------------------------|
| < Operation time 62160124 WEIMI    | < Operation time 6216012(WEIMI                                                               | Constition time 62160122 WEIMI                                                                                                    | < Operation time 62160124                                                                         |
| Machine operation status C         | Machine operation status                                                                     | Mighine operation status                                                                                                    | Machine operation status C<br>Suspend operation                                                   |
| Machine operation switch           | Machine operation switch                                                                     | Machine operation switch                                                                                                    | Machine operation switch                                                                          |
| Machine operation time switch      | Machine operation time switch                                                                | Machine operation time switch                                                                                                    | Machine operation time switch                                                                     |
| Time control type $	ext{Day} \sim$ | T<br>Operation time control                                                                  | Operation time control                                                                                                    | Time control type $	ext{Day} \lor$                                                                |
| Operation time control             | O Day:                                                                                       | Day:                                                                                                    | Operation time control +                                                                          |
| S/N Date Time Edit                 | Wednesday Thursday<br>Wednesday Thursday<br>Saturday Sunday<br>Time: 22:00<br>Cancel Confirm | Wednesday       Thursday         Friday       Saturday         Time:       08:00 - 22:00         Cancel       Select time         Confirm       Confirm         06       20 | S/N Date Time Edit Delete<br>Monday,Tuesday,<br>1 Wednesday,Thurs 08:00 ~ 22:00 2 0<br>day,Friday |
|                                    |                                                                                              | 07 21                                                                                                    |                                                                                                   |
|                                    |                                                                                              | 08 00 ~ 22 00                                                                                                    |                                                                                                   |
|                                    | 2 1 1 1 1 1 1 1 1 1 1 1 1 1 1 1 1 1 1 1                                                      | 09 01 23 01                                                                                                    |                                                                                                   |
| Submit                             | Submit                                                                                       | 10 02 02                                                                                                    | Submit                                                                                            |
|                                    |                                                                                              |                                                                                                    |                                                                                                   |

56

![](_page_58_Picture_0.jpeg)

### 4.9 How to set Shelf life [Expiration] for the products?

If you are selling some items which have a short expiration date, you can set the shelf life for each product slot based on actual expiration dates.

When it is expired, it will show "Expired" symbol on the machine screen, and the users can't buy it from the machine.

Before it is expired, you will received email alert. (refer to 3.11 about how to set email alert)

![](_page_58_Figure_6.jpeg)

![](_page_59_Picture_0.jpeg)

#### 4.9 How to set Shelf life [Expiration] for the products?

Log in mobile system, follow these steps to set the Shelf life [Expiration] for each product.

![](_page_59_Figure_4.jpeg)

### 4.10 How to upload LOGO, and set contact info.?

![](_page_60_Picture_2.jpeg)

![](_page_60_Picture_3.jpeg)

You can upload the LOGO and the contact info. from the computer system [Info. configuration].

![](_page_60_Figure_5.jpeg)

59

![](_page_61_Picture_0.jpeg)

### 4.10 How to upload LOGO, and set contact info.?

You will see the uploaded the LOGO and the contact info. from these places.

![](_page_61_Figure_4.jpeg)

![](_page_62_Picture_1.jpeg)

61

#### 5.1 How to set Machine name & address?

From mobile system, you can set the machine name and address for easier management.

| × Operator management syste ··· | × Operator management syste ···                | × Operator management syste ···              | × Operator management syste ··· | × Operator management syste            |
|---------------------------------|------------------------------------------------|----------------------------------------------|---------------------------------|----------------------------------------|
| ា                               | < Device list WEIMI                            | < Machine management cen WEIMI               | < Machine info 82160215 WEIMI   | < Machine info 82160215 WEIMI          |
| Operator management system 🗢    | Q. Machine ID Select route > (+)               | Online<br>Machine ID: 82160215               | Machine name                    | Machine name WEIMI Showroom            |
| WEIMI > All Route >             | Machine Quantity: 17 Online Offline            | Machine model: GR-WM22Z1260                  | Address                         | Address Guangzhou WEIM                 |
| Machine Order management        | ① [Online] 82160215                            | Goods slot setting                           | Model GR-WM22Z1260              | Model GD-WM2271260                     |
|                                 | WEIMI Showroom<br>Address:Guangzhou WEIMI hea  | Machine Product Machine Calibration          | Route                           | Route                                  |
| Product Data center             | Income-Today:0.00                              | capacity price inventory                     |                                 |                                        |
|                                 | (2) [Online] 82160214                          | Unlock the<br>door                           |                                 |                                        |
| management =                    | Income-Today:0.00                              |                                              |                                 |                                        |
|                                 | ③ [Offline] 82160158 address                   | Machine operation & maintenance              |                                 | Cancel Submit                          |
| record<br>(Goods slot)          | Address:<br>Route:BBCMall<br>Income-Today:0.00 | Enter setting Today's order Energy Inventory |                                 | 88 🎹 ③ ① ④ 🦓 🦛                         |
| Route                           | (a) [Offline] 82160105                         | Copy Operation Machine Record of             |                                 | qwertyuiop                             |
| management 🎢 management         | Address:<br>Route:                             | Machine time restart operation               |                                 | asd fghjkl                             |
|                                 | Income-Today:0.00                              | Change The lock                              |                                 | ☆ z x c v b n m ⊗                      |
|                                 | (5) [Offline] 82160102                         | route state                                  |                                 | 符 123 🖁 🔹 坐 , . 🕫 🛩                    |
|                                 | Address:Guangzhou                              |                                              | Edit C                          | •••••••••••••••••••••••••••••••••••••• |
| 1                               |                                                |                                              |                                 |                                        |

![](_page_63_Picture_1.jpeg)

#### 5.2 How to set Operation route? --- From PC system, or Mobile system.

When you have many machines deployed in different locations, suggest you set Operation routes based on locations [or other rules], then allocate them to different persons[same organization]. <u>Follow these steps to set operation route(s) from PC system.</u>

|                            |                                  | « Home     | Operation rout | te 🔘             |   |                  |             |        | » Close other×                      |
|----------------------------|----------------------------------|------------|----------------|------------------|---|------------------|-------------|--------|-------------------------------------|
| Step 1:<br>Create a route. | Home My Machine                  | Route code |                | Operation line   |   | ×                | earch Reset |        |                                     |
|                            |                                  | Rout       | Rout           | * Route code     |   |                  | 10#         | Remark | Operation                           |
| The contact info.          | Machine sett                     |            | 1.010204       | * Route name     |   |                  | /760        |        | Edit Delete                         |
| will be shown on           | Machine operation                | 4.1        | cnan           | Contact QR code  |   |                  | 0/87        |        | Minimum card amount                 |
| the screen(s) of           | 🖹 Goods slot                     |            |                |                  | + | <mark>(3)</mark> |             |        | Edit Delete                         |
| the machine(s)             | Machine inventory                | 010        | 广州             |                  |   |                  | 100336      |        | Bind machine<br>Minimum card amount |
| under the route.           | Power consumption                |            |                | * Contact person |   |                  |             |        | Edit Delete                         |
|                            | 🖹 Re-fill details                | DY1        | dann           | * Phone#         |   | Ċ                | 290266      |        | Bind machine                        |
|                            | Re-fill statistics [Machine]     |            |                | Remark           |   |                  |             |        | Minimum card amount                 |
|                            |                                  | 002        | Nous           |                  |   | 07200            |             |        | Edit Delete                         |
|                            | 🖹 Re-fill statistics [Product] 🎚 | 002        | nguj           |                  |   |                  |             |        | Minimum card amount                 |
| 1                          | Machine CMD                      |            |                |                  |   | Cancel Submit    |             |        | Edit Delete                         |
| /                          | 🚆 My Products 🗸 🗸                | 003        | VINVO          | DM 7             |   |                  |             |        | Bind machine                        |
|                            |                                  |            |                |                  |   |                  |             |        | Minimum card amount                 |

![](_page_64_Picture_0.jpeg)

#### **5.2 How to set Operation route?**

Step 2: bind the machines to each route. 1 machine can be bound to 1 route only.

|                          | « Home R   | tole&Permission 🔘 Agent Organ | ization 🕥 User info 🔘   | Operation route 🕲 |              | » Close other× |
|--------------------------|------------|-------------------------------|-------------------------|-------------------|--------------|----------------|
| A Home                   | Route code |                               |                         |                   | Reset        |                |
| 👬 My Machine 💦 🔿         | Add        | Bind machine                  |                         | ×                 |              |                |
| Operation route          | Route code | Enter machine ID or Name      | Select all              |                   | Operation    |                |
| Machine setting          | 3          | 61260004(Spiral-110)          | 62160091() 🗹 62160126() | 82160005()        | Edit Delete  |                |
| Machine operation        |            |                               | 7                       |                   | Edit         |                |
| 🖹 Goods slot             | 2          |                               |                         | Cancel Submit     | Bind machine |                |
| Machine inventory        | 1          | ААА                           | 4                       | Testing-1         | Edit Delete  |                |
| Power consumption        |            |                               |                         |                   | Bind machine |                |
| 🖹 Re-fill details        |            |                               |                         |                   |              |                |
| Re-fill record [machine] |            |                               |                         |                   |              |                |
| Re-fill record [product] |            |                               |                         |                   |              |                |

![](_page_65_Picture_0.jpeg)

### **5.2 How to set Operation route?**

#### Follow these steps to set operation route(s) from Mobile system.

After set the routes, then bind the machines to each route. 1 machine can be bound to 1 route only.

![](_page_65_Figure_5.jpeg)

![](_page_66_Picture_1.jpeg)

#### 5.3 How to set Sub-accounts for your co-workers, and for your customers?

When you order from us for the 1st time, we will create an account for you, which will be regarded as the <u>Master Account</u> to manage all the machines. In future, if you place new orders, we will move the new machines into this Master account as well.

Under the Master Account, you can create 2 types of sub-accounts:

Such as re-fillers, financial team, warehouse keeper...

 $\Box$  2. For your customers (different organizations) when you re-sell the machine(s).

Log in the PC system via this website link

https://microntech.weimi24.com/pc/#/login

![](_page_66_Picture_9.jpeg)

![](_page_67_Picture_1.jpeg)

#### 5.3 How to set Sub-accounts for your co-workers, and for your customers?

Follow these steps to create sub-accounts on "System Login" module.

|                         |     | « Home Role&P           | ermission 🕲         |           |                                                                |                 |                       |                           |  |
|-------------------------|-----|-------------------------|---------------------|-----------|----------------------------------------------------------------|-----------------|-----------------------|---------------------------|--|
| 🔒 Home                  |     | Role name               | Role stati          | us Select | ~                                                              | Search Reset    |                       |                           |  |
| My Machine              | ~   | Add                     |                     |           |                                                                |                 |                       |                           |  |
| II My Products          | ~   | Role code               | Role name           |           | Role status                                                    | Role type       | Operator              | Operation                 |  |
| :: Order Center         | ~   | AGENT-ADMIN             | Agent-Admin-Mandato | ry        | Normal                                                         | Public          | MCV                   |                           |  |
|                         |     | AGENT-Recommend         | Agent-Recommend     |           | Normal                                                         | Public          | MCV                   |                           |  |
| Sales Report            | ~   |                         |                     |           |                                                                |                 | ↓                     |                           |  |
| <b>Advertisement</b>    | ×.  | These Pu                | ublic Roles are     |           | Important:                                                     | When create su  | b-account for your c  | customer, you MUST        |  |
| ## Marketing            | ~   | NOT inte                | nded to be used for |           | select this "I                                                 | Mandatory" Role | e. Plus other Role(s) | ) that you will create in |  |
| 88 Mambankia            | 246 | co-worke                | rs sub-account      |           | Step 1 (next page). Or you can just use the above Role "Agent- |                 |                       |                           |  |
|                         |     |                         |                     | 1         | Recommend", which included full permissions.                   |                 |                       |                           |  |
| <b>:::</b> System Login | ~   | *                       |                     |           |                                                                |                 |                       |                           |  |
| Role&Permission         |     | □ <mark>1. For y</mark> | our co-workers (    | (2 step   | <mark>os)</mark>                                               | □ <u>2. F</u>   | or your custome       | ers (3 steps)             |  |
| Agent Organization      |     | 1) Create               | Role&Permissic      | on        |                                                                | 1) Cre          | ate Role&Perm         | ission                    |  |
| 🖹 User info             |     | 2) Create               | User info.          |           |                                                                | 2) Cre          | ate Agent Orga        | nization                  |  |
|                         |     | _, _,                   |                     |           |                                                                | 3) Cre          | ate User info         |                           |  |
|                         |     |                         |                     |           |                                                                | 0, 010          |                       |                           |  |

![](_page_68_Picture_1.jpeg)

#### 5.3 How to set Sub-accounts for your co-workers, and for your customers?

Step 1: Create a Role with your desired permissions (what info. you want to show to this role?).

| 200 - 200        |      | « Home Role&Permission | n 🙁                   |               |           |               |      |                              |
|------------------|------|------------------------|-----------------------|---------------|-----------|---------------|------|------------------------------|
| n Home           |      | Role name              | Role status           | elect         | Search    | Reset         |      |                              |
| 📲 My Machine     | ~~   | Add 2                  |                       |               |           |               |      |                              |
| H My Products    | - 26 | Role                   | Role name             | Role manager  | nent      | ×             |      | Operation                    |
| III Order Center | - 26 | AGENT-ADMIN            | Agent-Admin-Mandatory | * Bole code   | 001       |               |      |                              |
|                  | _    | AGENT-Recommend        | Agent-Recommend       |               |           |               |      |                              |
| Sales Report     |      |                        |                       | * Role name   | Re-filler | 8             |      |                              |
| Salvertisement   | ~    |                        |                       | * Role status |           |               |      |                              |
| III Marketing    |      |                        |                       | Sort          | 0         |               |      |                              |
| III Membership   | ~    |                        |                       |               |           |               |      |                              |
|                  | - I  |                        |                       |               |           | Cancel Submit |      |                              |
| System Login     | ~    |                        |                       |               |           |               |      |                              |
| Role&Permission  |      | Role code              | Role name             | Role status   | Role type | Operator      | Oper | ation                        |
| 🖹 Agent Organiza |      | 001                    | Re-filler             | Normal        | Private   | WEIMI         | Edit | Delete Permission rssignment |
|                  | 5    | AGENT-ADMIN            | Agent-Admin-Mandatory | Normal        | Public    | MCV           |      | <b>(4)</b>                   |
| 🖹 User info      |      | AGENT-Recommend        | Agent-Recommend       | Normal        | Public    | MCV           | Re   | fer to next page             |

![](_page_69_Picture_1.jpeg)

#### 5.3 How to set Sub-accounts for your co-workers, and for your customers?

Step 1: Create a role with your desired permissions (what info. you want to show to this role?).

![](_page_69_Picture_4.jpeg)

Remark:

The sub-accounts can only see the ticked items when they log in the system.

![](_page_70_Picture_1.jpeg)

#### 5.3 How to set Sub-accounts for your customers?

Step 2: Create an Agent Organization (ignore this step if create sub-account for your co-workers).

| -           |                  | « Home Role&Permission 🔘 | Agent Organization |                       |                            |                    |        | > Close other X |
|-------------|------------------|--------------------------|--------------------|-----------------------|----------------------------|--------------------|--------|-----------------|
| A Home      |                  | Abbreviation             | Search Rese        | t                     |                            |                    |        |                 |
| 🚦 My Mach   | ine ×            |                          |                    |                       |                            |                    |        |                 |
| EE My Produ | ucts             | Organization name        | Abbreviati         | Organization mana     | aement                     | ×                  | Remark | Operation       |
|             |                  | WEIMIVENDING             | WEIMI              | 5                     | 5                          |                    |        | Add Edit Doide  |
| II Order Ce | nter ~           |                          |                    | * Parent organization | 158482500fe/d9e5d1289 \vee |                    |        | $\overline{2}$  |
| 📲 Sales Rep | port ~           |                          |                    | * Organization name   | Customer - A               |                    |        |                 |
| 📲 Advertise | iment ~          |                          |                    | * Abbreviation        | AAA                        |                    |        |                 |
| 11 Marketin |                  |                          |                    | Business name         | AAA Co., Ltd.              | 1                  |        |                 |
| ## Members  | ship 🗸           |                          |                    | logo                  | +                          | _                  |        |                 |
| 5월 System L | ogin 🌼           |                          |                    | Sort                  | 1                          | \$ 0               |        |                 |
| 🖹 Role&i    |                  |                          |                    | Remark                |                            |                    |        |                 |
| 🗎 Agent     | Organization     |                          |                    |                       |                            | <mark>(3)</mark> * |        |                 |
| 🖹 User in   | 16               | -                        |                    |                       |                            | Cancel Submit      |        |                 |
|             |                  |                          |                    |                       |                            |                    |        |                 |
|             |                  |                          |                    |                       |                            |                    |        |                 |
| -           |                  |                          | /                  | 5°                    | 1                          |                    |        |                 |
| _           | Organization nam | ne                       | Abbreviation       |                       | Business name              |                    | temark | Operation       |
| 100         | ~ WEIMIVENDI     | NG                       | WEIMI              |                       | LV                         |                    |        | Add Edit Delete |
|             | Customer -       | A                        | AAA                |                       | AAA Co., Ltd               | ~                  |        | Add Edit Delate |

![](_page_71_Picture_1.jpeg)

#### 5.3 How to set Sub-accounts for your co-workers, and for your customers?

Step 3: Create an User. After that, the user can log in the system by this User name & password.

| -34 MA                | K     Home     Role&Permission     Organization     User info       W     User info     User info     > |          |          |                   |                                        |                   |                   |                     |                                             |                         |  |
|-----------------------|----------------------------------------------------------------------------------------------------|----------|----------|-------------------|----------------------------------------|-------------------|-------------------|---------------------|---------------------------------------------|-------------------------|--|
| 🕈 Home                | User name                                                                                               | _        |          | iner (            |                                        | • • • • • •       |                   |                     |                                             |                         |  |
| 🚦 My Machine 🗸 🗸      |                                                                                                    |          |          | User management × |                                        |                   |                   |                     |                                             |                         |  |
| 🚦 My Products 🛛 🗸     | User                                                                                                    | Name     | Nickname | * Operator MC     | E                                      | Pay attention to  | <u>o this</u>     | ati                 | ion                                         |                         |  |
| 🔡 Order Center 🛛 🗸 🗸  | angbao                                                                                                  | MC       | MC       | * Name Loui       | is Lv                                  | for your custom   | er, need to seled | ot the              | d route                                     |                         |  |
| Sales Report 🗸 🗸      |                                                                                                    |          |          | * User name Lou   | is O                                   | rganization you ( | created in step 2 | <u>.</u>            |                                             |                         |  |
| SE Advertisement ~    |                                                                                                    |          | * Log    | gin password 123  | 567                                    |                   |                   |                     |                                             |                         |  |
| 🚦 Marketing 🗸 🗸       |                                                                                                    |          |          | Nickname LV       |                                        |                   |                   | n <u>t:</u> Whe     | en create sub-acc                           | ount for your customer, |  |
| 📲 Membership 🗸 🗸      |                                                                                                    |          |          | Phone             | you MUST se                            |                   |                   | n sten <sup>r</sup> | 1 INIS ROIE. <b>Pius</b><br>1               | other Role(S) that you  |  |
| 📲 Employee system 🗸 🗸 |                                                                                                    |          |          | Address           |                                        | When create s     |                   |                     | ub-account for your co-workers. DO NOT      |                         |  |
| 📲 System Login 🛛 🗠    |                                                                                                    |          |          | Email             |                                        |                   | select thi        | s Role.             | Just select the R                           | ole(s) that you created |  |
| Role&Permission       |                                                                                                    |          |          | * Role Age        | Ageni-Admin-Mandatory × in step 1.     |                   |                   |                     |                                             |                         |  |
| Organization          |                                                                                                    |          |          | Ag                | gent-Admin-Mandatory<br>gent-Recommend | <u> </u>          |                   |                     |                                             |                         |  |
| User Info             | User name                                                                                               | Name     | Nickname | Phone             | Email                                  | Address           | User type         | Binded<br>operator  | Operation                                   |                         |  |
|                       | Louis                                                                                                   | Louis Lv | LV       |                   |                                        | 4                 | Operator          | MC                  | Edit Delete Binded route<br>Re-set password |                         |  |
|                       | angbao                                                                                                  | MC       | MC       | 1                 | louislv_gzmvending@ye<br>ah.net        | Guangzhou China   | Operator          | MC                  | Binded route                                | 70                      |  |
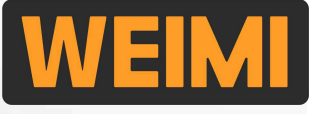

#### 5.4 Bind machine(s) to sub-account [for <u>co-workers</u>]

After created a sub-account for your co-worker, please follow these steps to bind machine(s).

Create "Operation route" --- Refer to the above 5.2;
 Bind the route(s) to the created user;

|                    |    | « H  | lome     | Role&Permission 💿 | Agent Organization 🔘                         | User info 🔘 | Operation route 🔘 |      |                                | » Close other X |
|--------------------|----|------|----------|-------------------|----------------------------------------------|-------------|-------------------|------|--------------------------------|-----------------|
| A Home             |    | User | name     |                   |                                              |             |                   | let  |                                |                 |
| E My Machine       | ~  | Add  | Bin      | Bind              |                                              |             |                   | ×    |                                |                 |
| ## My Products     | ×  |      | User na  | BBB               | Northwest                                    | AAA         |                   |      | Operation                      |                 |
| E Order Center     | ~  |      | lipincha | User name         | Binding status                               |             |                   |      | Edit Delete                    | Bind            |
| EE Sales report    | ~  |      |          | Louis Lv          | Binding route:<br>Will bind after submit:BBB | i           |                   |      | Re-set password                |                 |
| E Advertisement    | ~  |      | Louis    |                   |                                              |             |                   |      | Edit Delete<br>Re-set password | Bind            |
| III Marketing      | ×. |      | angbac   |                   |                                              |             |                   | hina | Bind                           | 2               |
| 📲 Membership       | ×  |      |          |                   |                                              |             |                   |      |                                |                 |
| E Employee system  | ~  |      |          |                   |                                              |             |                   | - 10 |                                |                 |
| ## System Login    | ~  |      |          |                   |                                              |             | Cancel            | bmit |                                |                 |
| Role&Permission    |    |      |          |                   |                                              |             |                   |      |                                |                 |
| Agent Organization |    |      |          |                   |                                              |             |                   |      |                                |                 |
| 🖹 User info        |    |      |          |                   |                                              |             |                   |      |                                |                 |

#### Remark:

- 1 user can bind 1 and more routes.
- 1 route can be bound to1 and more users.

#### 5.4 Bind machine(s) to sub-account [for customers]

After created a sub-account for your customer, bind machine(s) from "Machine operation".

|                            | « F  | Home Role&F        | Permission 🔘   | Agent Organizatio | n 🔘 User int | o 🔘 🛛 Machine      | e operation 🔘                  |                      |      | » Close other ×                                  |                 |
|----------------------------|------|--------------------|----------------|-------------------|--------------|--------------------|--------------------------------|----------------------|------|--------------------------------------------------|-----------------|
| A Home                     |      | Machina ID/N       |                |                   | 3            |                    |                                |                      |      |                                                  |                 |
| III My Machine             |      | Online st          | Bind agent     |                   |              |                    | ×                              |                      |      |                                                  |                 |
| Operation route            | _    | Binded organiza    | _              | * Machine ID Se   | lect         |                    | ~                              |                      |      |                                                  |                 |
| Machine setting            | Char | nge agent in batch | * Binded       | l organization Se | lect         | ~                  |                                |                      |      |                                                  |                 |
| Machine operation          | 1    |                    | Delete payment | configuration 🔽   |              | <u>Select</u>      | the organi                     | zation that          | Rout | Operation                                        | Remark:         |
| 🖹 Goods slot               |      |                    |                |                   |              | you cre            | eated for th                   | <u>nis customer.</u> |      | Machine management                               | Tou can move    |
| 🖹 Machine inventory        |      | 82160005           |                |                   |              | Cancel             | Submit                         | 2022-00-03 13:53:03  |      | Change route<br>Bind agent                       | the machine(s)  |
| Power consumption          | a    | 62160126           | VMS-WM55       | Offline           | AAA          |                    |                                | 2023-08-16 10:45:17  |      | Machine management Change route                  | account 1 by 1, |
| 🖹 Re-fill details          |      |                    |                |                   |              |                    |                                |                      |      | Bind agent                                       | or in batch     |
| 🖹 Re-fill record [machine] | Ø    | 62160091           | VM-WM22        | Offline           | MC           |                    |                                | 2023-03-22 14:48:17  | дда  | Machine management<br>Change route<br>Bind agent |                 |
| 🖹 Re-fill record [product] |      |                    |                |                   |              |                    |                                |                      |      |                                                  |                 |
| 🏭 My Products 🛛 🗸          |      | 61260008           | VMS-WM500      | Online            | MC           | Sample 02          | Micron office 2                |                      | BBB  | Change route<br>Bind agent                       |                 |
| Order Center ~             |      | 61260007           | VM-WM22        | • Offline         | MC           | Sample machi<br>ne | Micron Vendin<br>g head office | 2023-04-12 11:23:26  | Nort | Machine management<br>Change route<br>Bind agent |                 |
| EE alles report            |      |                    |                |                   |              |                    |                                |                      |      |                                                  |                 |

e agent ount 1 by 1, batch.

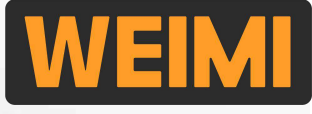

### 5.5 Set member card [if your machine has an IC/ID card reader]

When deploying the machines to some usage scenarios, such as offices, factories, clubs, and so on, the users can purchase from the machine by using their employee cards/member cards. Follow these steps to set the cards:

Step 1: Input the "Card number" which is printed on the card, then click the c button to get "Card code" in Hexadecimal format. Enable: select "Normal"

Tips: you can ask your IC/ID card supplier to provide you with the "Card number" and "Card unique code".

You can Import an excel file with all the codes.

|                  | «  | Home   | Member cards 🔘 |                |            |        |        |
|------------------|----|--------|----------------|----------------|------------|--------|--------|
| n Home           | c  | (2)    |                | Search         | Reset      |        |        |
| 📲 My Machine     |    | Add Im | port Export    |                |            | _      |        |
| En My Products   | ~  |        | Card number    | Member Card Ma | anagement  | ×      | Remark |
| 📰 Order Center   | ×  | 1      | 123456         | * Card number  | 3412363721 |        |        |
| 📲 Sales report   |    |        |                | * Card code    | CB6489C9   |        |        |
| 📲 Advertisement  | ×  |        |                | * Enable       | Select     |        |        |
| 📲 Marketing      |    |        |                | Hemark         |            |        |        |
| E Membership     |    |        |                |                | C          | Cancel |        |
| Member cards     | 1) |        |                |                |            |        |        |
| E Fund Statement |    |        |                |                |            |        |        |

## **WEIMI**

### **Part V: Other settings**

### 5.5 Set member card [if your machine has an IC/ID card reader]

#### Step 2: Input the Member name and Customized number.

| 0.000 9200     |     | « Home I       | Member cards 🔘             | Member Info S Fund Statement |               |                   |
|----------------|-----|----------------|----------------------------|------------------------------|---------------|-------------------|
| 🕈 Home         |     | Membership Lev | el Select                  | System member                |               | Customized number |
| 📲 My Machine   | ~   | , Bind cod     | le                         | Search Reset                 |               |                   |
| My Products    | ~   | Add            |                            | Member Info                  | ×             |                   |
| 👬 Order Center | ~ ( | ized<br>number | System<br>member<br>number | Mer * Member name            | <u>3</u>      | Crea              |
| Sales report   | ~   | 001            | 202304020046               | * Customized num             |               | 2023              |
| Advertisement  | ~   |                | 358541000                  |                              |               | 46:34             |
| San Marketing  | ~   |                |                            |                              | Cancel Submit |                   |
| 📲 Membership   | ~   |                |                            |                              |               |                   |
| 🖹 Member cards |     |                |                            |                              |               |                   |
| 🖹 Member Info  |     |                |                            |                              |               |                   |
| Fund State     |     |                |                            |                              |               |                   |

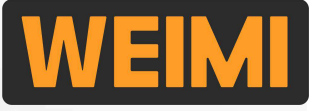

75

#### 5.5 Set member card [if your machine has an IC/ID card reader]

#### **Step 3:** Bind the Member card(s) to the Member name.

|                        |   | « Home I          | Member cards 🔘             | Member Info |               |           |                  |                |                |                       | » Close other× |
|------------------------|---|-------------------|----------------------------|-------------|---------------|-----------|------------------|----------------|----------------|-----------------------|----------------|
| A Home                 |   | Membership Lev    | el Select                  | ~           | System member |           |                  | Customized num | ber            |                       |                |
| 🔡 My Machine           | ~ | Bind cod          | le                         |             | Search        | Reset     |                  |                |                |                       |                |
| Search My Products     | ~ | Add Export        |                            |             |               |           |                  |                |                |                       |                |
| <b>11</b> Order Center | ~ | Customized number | System<br>member<br>number | Member name | Total Amount  | Bind code | Bind             | number (       | Create Time    | Operation             |                |
| Sales report           | ~ | 001               | 202304020046               | Louis Lv    | 100.00        |           | o                | (2             | 2023-04-02 00: | Detail Member Card Ma | nagement 2     |
| Advertisement          | ~ |                   | 358541000                  | -           |               |           |                  | 4              | 16:36          | Balance Adjustment    | t name '       |
| Marketing              | ~ |                   |                            | Add         |               |           | Card number      |                | Card code      |                       |                |
| Membership             | ~ |                   |                            | Carcinoide  |               |           | Bind member carc | l              |                | ×                     |                |
| 🖹 Member cards         |   |                   |                            |             |               |           | Cardholder       | Louis Lv       |                |                       |                |
| 🖹 Member Info          | 1 |                   |                            |             |               |           | * Card number    | Select         | ിത             | _                     |                |
| E Fund Staten          |   |                   |                            |             |               |           |                  | 3412363721     |                |                       |                |
| 1                      |   |                   |                            |             |               |           |                  |                | Cancel         | ibmit                 |                |
|                        |   |                   | /                          |             |               |           |                  |                | (4             |                       | 1              |

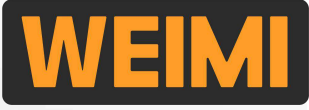

#### 5.5 Set member card [if your machine has an IC/ID card reader]

Step 4: Adjust the balance (Top up "+", or deduct "-") for the member.

| Home       Membership Level       Select       System member       Customized number         II: My Machine       Bind code       Search       Reset         II: My Products       Add       Export         II: Order Center       Customized       System         II: Sales report       Customized       Member name       Total Amount       Bind code       Detail         II: Advertisement       01       202304020046       Louis Lv       100.00       3412363721       1       2023-04-02 00:       Detail       Member Card Management         II: Marketing       Marketing       Membership       Add       Export       Balance Adjustment       X                                                                                                    | Close other X |
|----------------------------------------------------------------------------------------------------|---------------|
| I: My Machine   Bind code   Bind code   Search   Reset     Add   Export   Customized   number   number   number   number   001   202304020046   Louis Lv   100.00   3412363721   1   2023-04-02 00:   Detail   Member Card Management   46:36   Blance Adjustment     Xdd   Export     Advertisement   States report     Advertisement     Add     Export     Bind code     Bind number     Create Time   Operation     Advertisement     Bind code     Bind code     Bind code     Bind code     Bind code     Add     Export     Bind code     Bind code     Bind code     Bind code     Bind code     Bind code     Bind code     Bind code     Bind code     Bind code     Bind code     Bind code     Bind code     Bind code     Bind code <th></th>                                                                                                    |               |
| If My Products       Add       Export         If Order Center       Customized<br>number       System<br>member<br>number       Member name       Total Amount       Bind code       Bind number       Create Time       Operation         If Sales report       001       202304020046       Louis Lv       100.00       3412363721       1       2023-04-02 00:       Detail       Member Card Management         If Marketing       Marketing       Membership       Add       Export       Balance Adjustment       Edit name                                                                                                    |               |
| I: Order Center Customized System Member name Total Amount Bind code Bind number Create Time Operation   I: Sales report 01 202304020046 Louis Lv 100.00 3412363721 1 2023-04-02 00: Detail Member Card Management   I: Marketing Membership Add Export Balance Adjustment X                                                                                                    |               |
| Sales report     001   202304020046   358541000     Louis Lv     100.00   3412363721     1   2023-04-02 00:   46:36     Balance Adjustment     Edit name     Image: Contract of the sect of the sect |               |
| Advertisement     Image: Advertisement     Bind code     Bind code </th <th></th>                                                                                                    |               |
| Marketing     Bind code     Search     Reset       Membership     Add     Export     Balance Adjustment     ×                                                                                                    |               |
| Hembership Add Export Balance Adjustment ×                                                                                                    |               |
|                                                                                                    |               |
| Member cards     Customized     System       number     * Adjustment type     Top up                                                                                                    |               |
| Member Info         1           Fund Statem         001         202304020046<br>358541000                                                                                                    |               |
| Cancel Submit                                                                                                    |               |

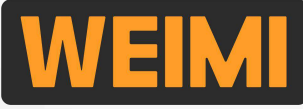

#### 5.5 Set member card [if your machine has an IC/ID card reader]

#### Fund statement can be checked from here.

|                          |        | « Home                    | Member   | cards 🔘 | Member Inf   | o 🔘 🛛 Fund S              | tatement 🛞          |           |                          |                        |        | >             | Close other $\mathbf{x}$ |
|--------------------------|--------|---------------------------|----------|---------|--------------|---------------------------|---------------------|-----------|--------------------------|------------------------|--------|---------------|--------------------------|
| 🔒 Home                   |        |                           |          |         |              |                           | 2010 - 1910 - Belle |           |                          |                        |        |               |                          |
|                          |        | Member                    | number   |         |              |                           | Transaction ID      |           |                          |                        |        |               |                          |
| T My Machine             | Ť      | Transaction M             | ain Type | Select  |              | $\sim$                    | Transaction Details | Select    | ~                        |                        |        |               |                          |
| <b>My Products</b>       | ~      | Crea                      | ate Time | () Star | t date 🛛 -   | End date                  | Search              | Reset E   | xport                    |                        |        |               |                          |
| E Order Center           | $\sim$ |                           |          | Т       | op-up amount |                           |                     |           | Ac                       | lmin adjusted amo      | unt    |               |                          |
|                          |        |                           |          |         | 2310.00      |                           |                     |           |                          | 2310.00                |        |               |                          |
| Sales Report             | ~      | Member<br>number          | Phone    | 1       | Vember name  | Transaction ID            | Card number         | Fund flow | Transaction<br>Main Type | Transaction<br>Details | Amount | Crea          | ite Time                 |
| <b>#</b> Advertisement   | ~      | 202304020040<br>358541000 | 001      | I       | Elson        | 6359552675                | 3412363721          | Outflow   | Consumption              | NSUME                  | 2.00   | :32:1         | 1-03-22 14<br>32         |
| ## Marketing             | ~      | 202304020046<br>358541000 | 001      | 1       | Elson        | 62160783171<br>6358845858 | 3412363721          | Outflow   | Consumption              | MACHINE CO<br>NSUME    | 5.00   | 2024<br>:20:4 | 1-05-22 14<br>16         |
| # Membership             | ^      | 202304020046<br>358541000 | 001      | ł       | Elson        | 62160783171<br>6358310210 | 3412363721          | Outflow   | Consumption              | MACHINE CO<br>NSUME    | 5.00   | 2024<br>:11:  | 1-05-22 14<br>50         |
| Member cards Member Info |        | 202304020046<br>358541000 | 001      | I       | Elson        | 62160783171<br>6358190538 | 3412363721          | Outflow   | Consumption              | MACHINE CO<br>NSUME    | 25.00  | 2024<br>:09:! | 1-05-22 14<br>50         |
| Fund Statement           |        | 202304020046<br>358541000 | 001      | I       | Elson        | 62160783171<br>6358029436 | 3412363721          | Outflow   | Consumption              | MACHINE CO<br>NSUME    | 15.00  | 2024<br>:07:( | 1-05-22 14<br>)9         |
| System Mana              | ×      | 202304020046<br>358541000 | 001      | I       | Elson        | 62160783171<br>6357989413 | 3412363721          | Outflow   | Consumption              | MACHINE CO<br>NSUME    | 5.00   | 2024<br>:06:1 | 1-05-22 14<br>29         |
| E Receipt                |        | 202304020046              | 001      |         | lass         |                           |                     | المالين   | Teelle                   | MANCED                 | 100.00 | 2023          | 3-12-15 12               |
|                          |        |                           |          |         |              |                           |                     |           |                          | <                      | 1 2 -> | Go to         | 2                        |

## WEIMI

### **Part V: Other settings**

#### 5.6 Set card reader [Bank cards]

In case you find the card reader is not working properly, or you installed a new card reader of your own, you can set it from here.

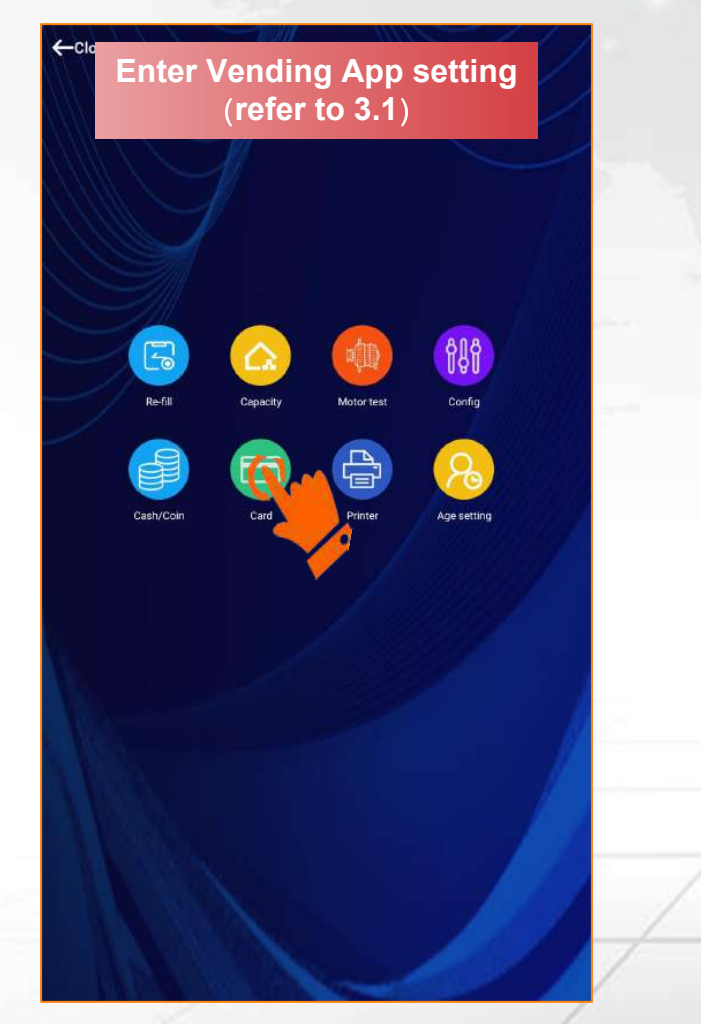

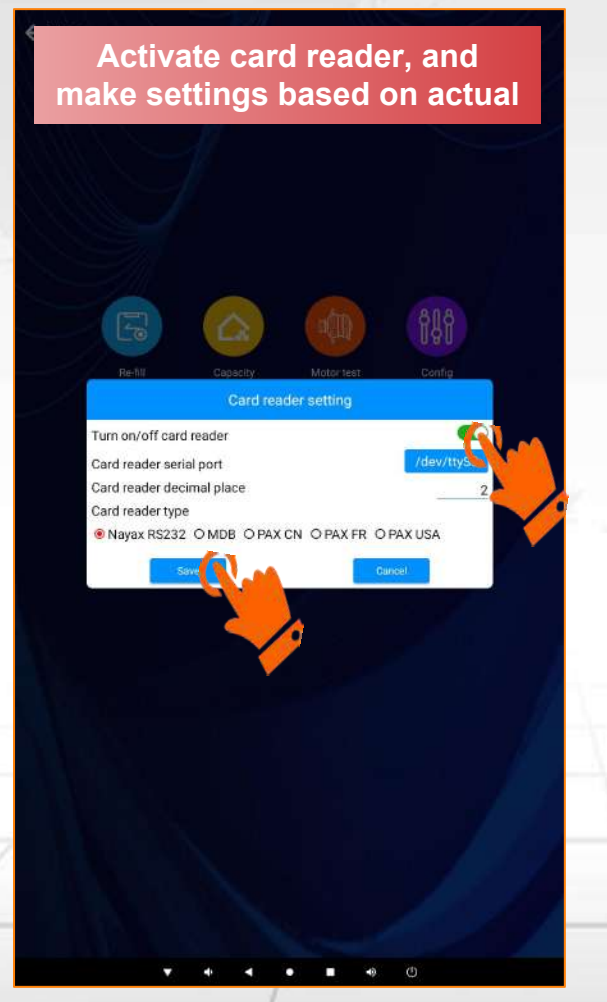

#### Remark:

1. Card reader serial port: Usually we connect it to <u>ttyS3</u>. In case it doesn't work, you can take a photo of android board, and send to our sales representative to check.

#### 2. Card reader type:

- ✓ If it is NAYAX card reader, and installed in our factory, then select "Nayax RS232".
- ✓ If it is your own card reader, and it is working based on MDB protocol, then select "MDB"
- ✓ If it is PAX card reader, and installed in our factory, then select "PAX CN".
- ✓ PAX FR --- this is customized for France market, and the operator shall buy PAX card reader in France.
- ✓ PAX USA --- this is customized for USA market, and the operator shall buy PAX card reader in USA.

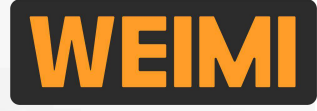

79

#### 5.7 Set receipt printing content [if your machine has a receipt printer]

Step 1: Create your receipt template on the PC system.

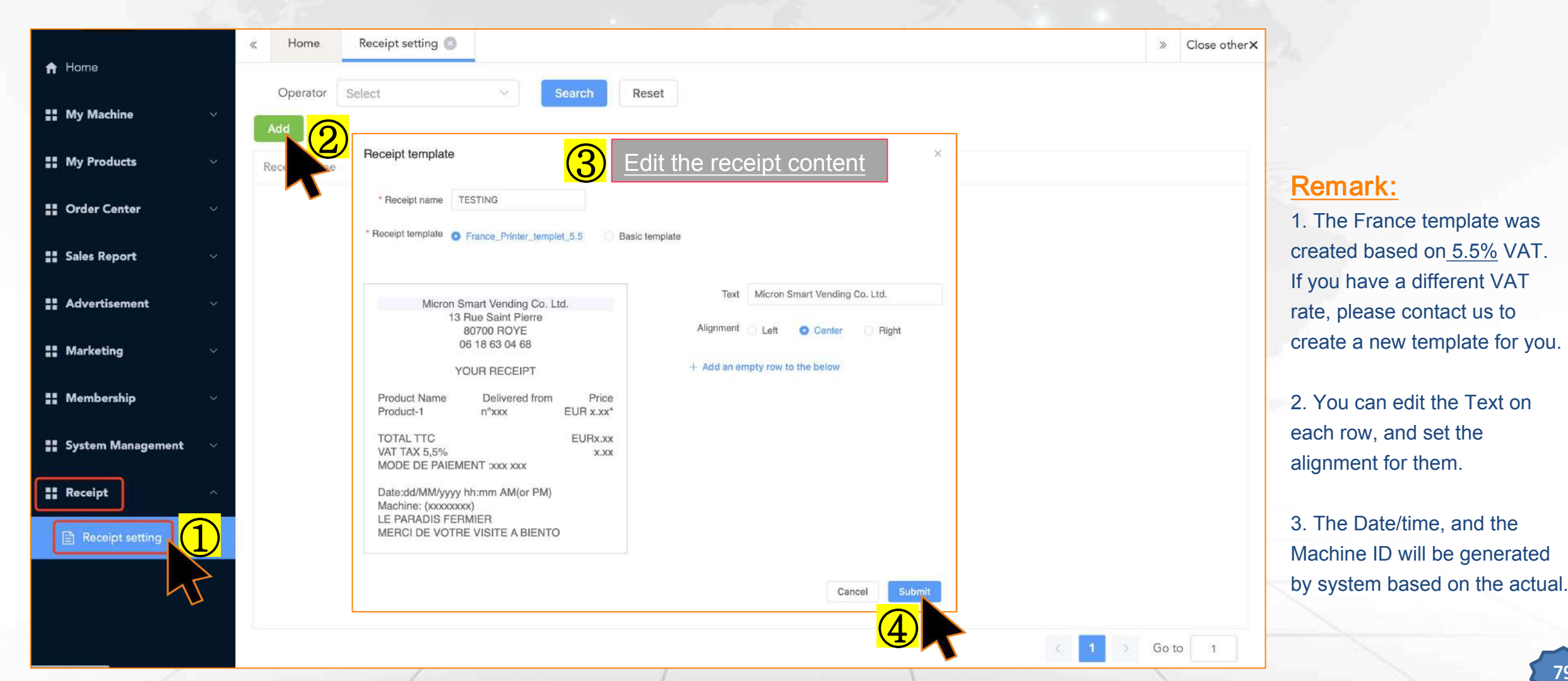

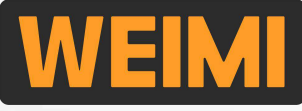

#### 5.7 Set receipt printing content

Step 2: Printer setting on the machine screen.

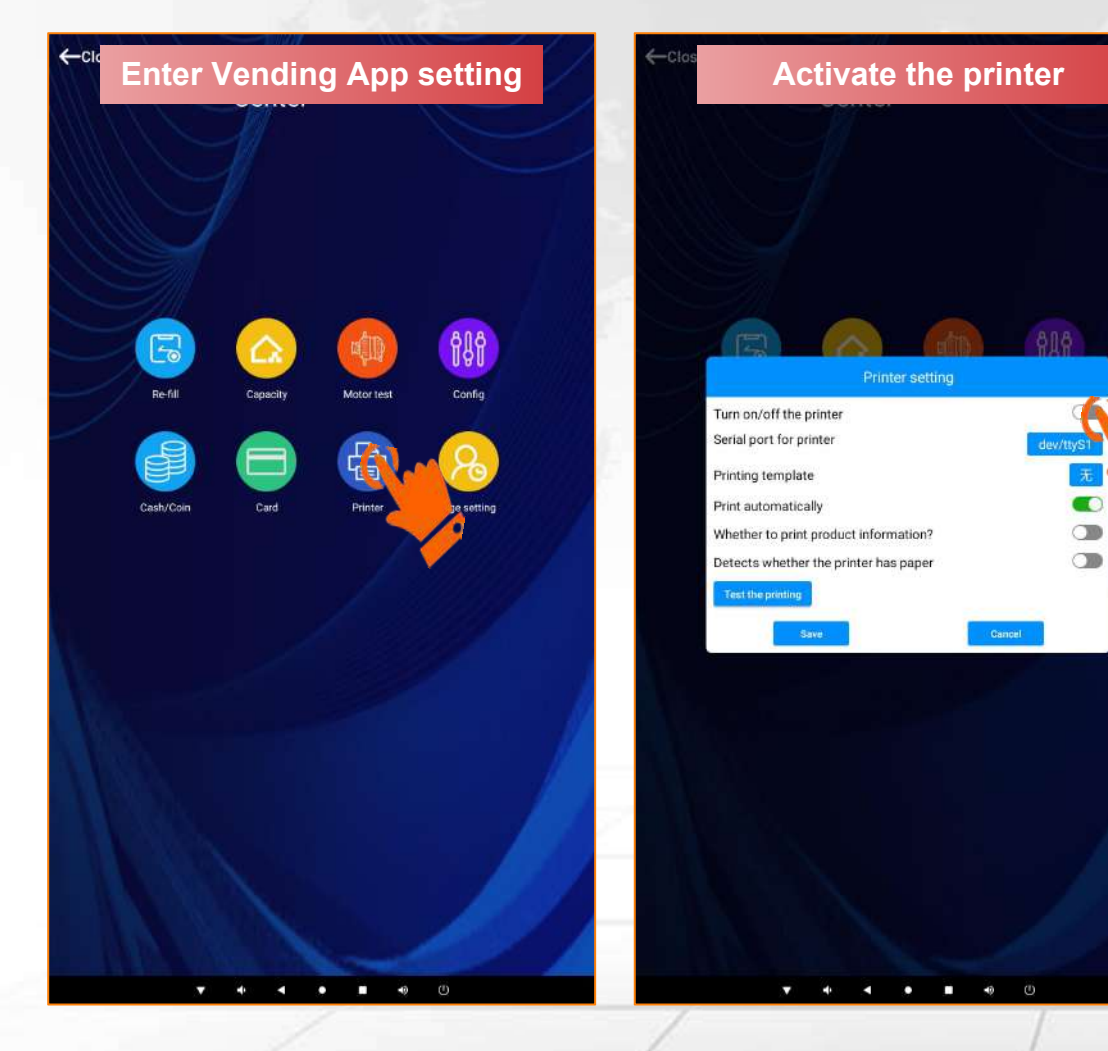

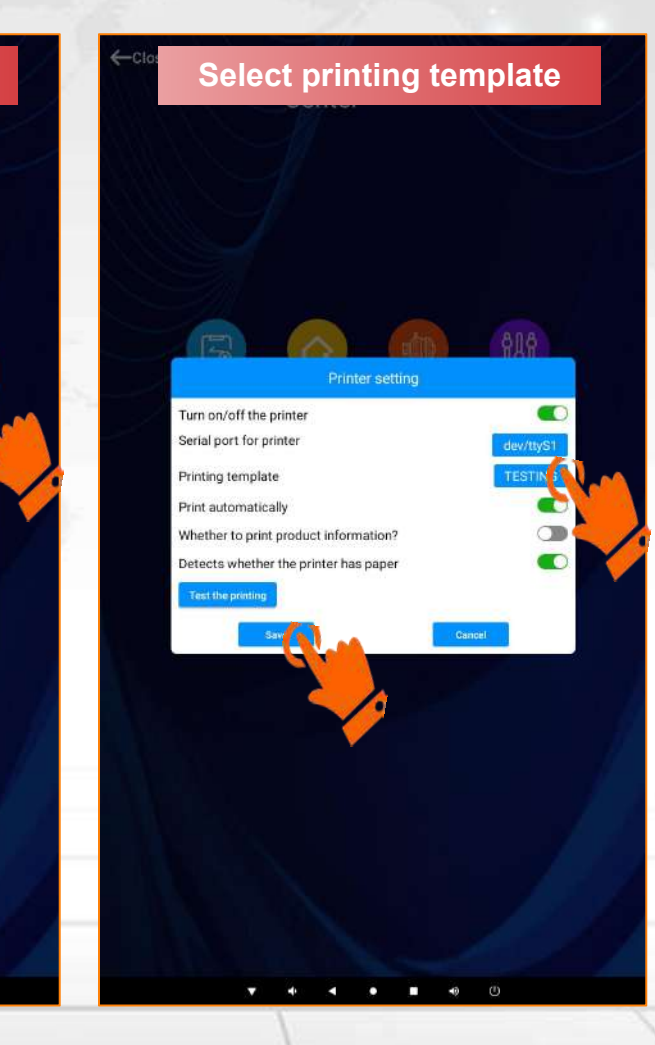

#### Remark:

1. After saved the setting, you can make a purchase, print out a receipt to check the content.

2. If you need to change the template, please follow Step 1.And then restart the Vending App to get the updated template.

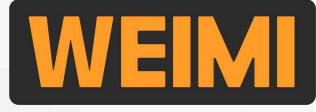

#### 5.8 Set age verification[if your machine has age verification module]

When your machine sells some items which have age restriction, then you can set the age verification for those items, the users shall pass the age verification before payment.

Step 1: Activate age verification module, and set the minimum age for purchasing the products.

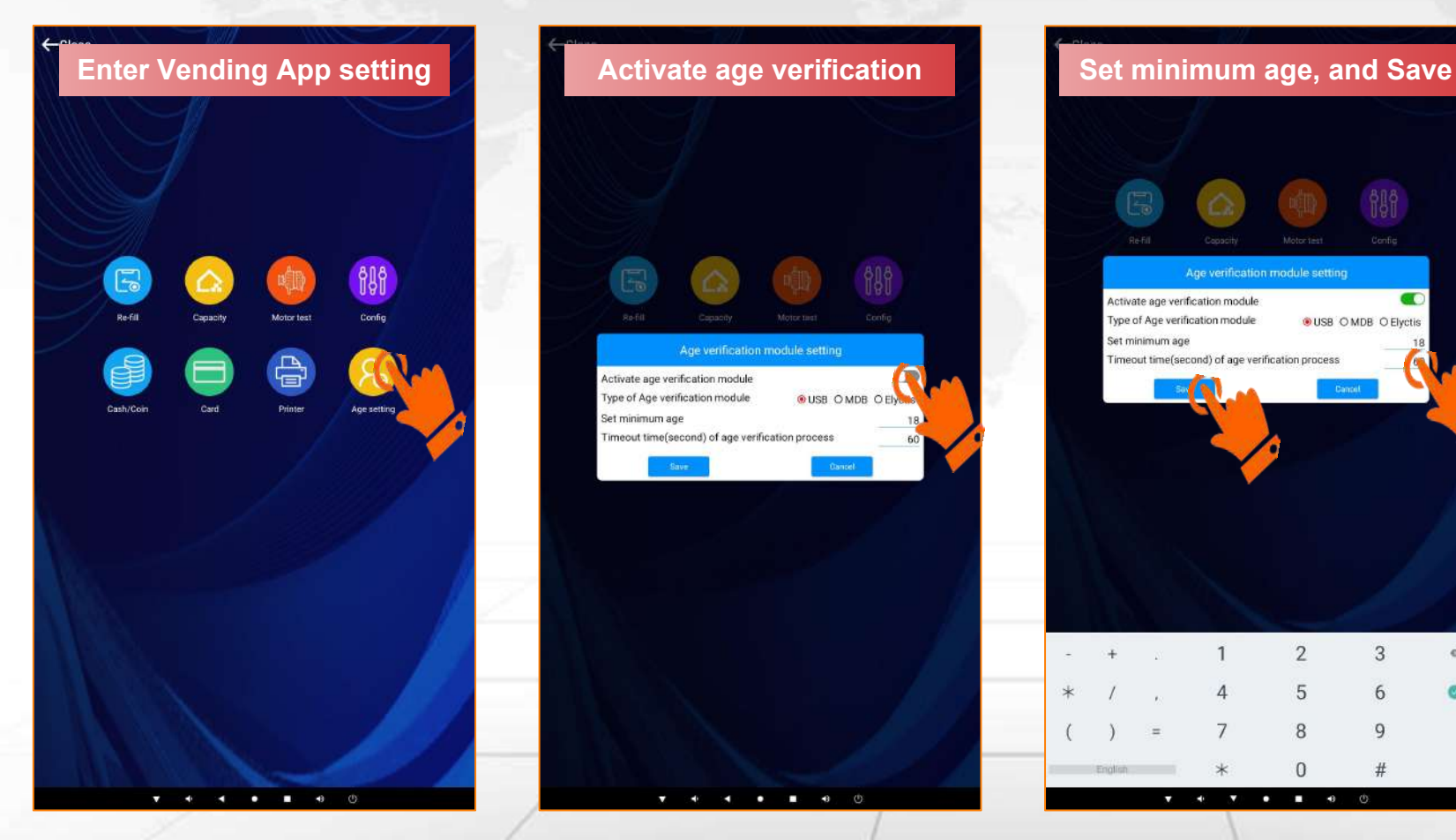

#### Remark: This is for the machine installed with an age verification module only.

Vape

Mouth

Cangshifu Green

82

-

€5.00

18+

Please do age verification before purchasing.

Kangshifu Green

Kangshifu Green

0 0 E

ngshifu Green

**Machine screen** 

>

g

5

### **Part V: Other settings**

#### 5.8 Set age verification

Step 2: Edit those products need age verification restriction.

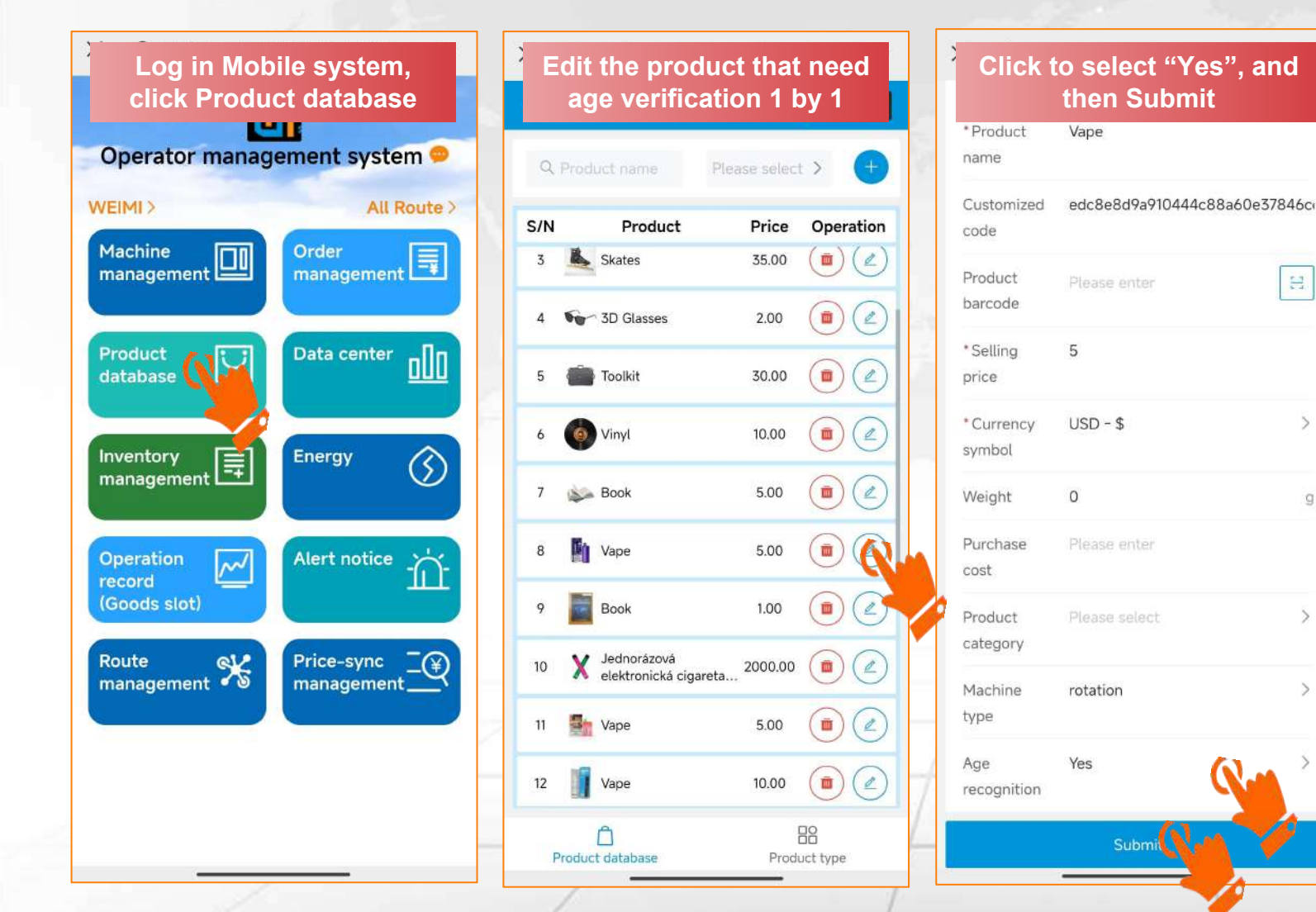

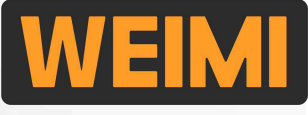

### **Part VI: Check real-time data** 6.1 Energy module

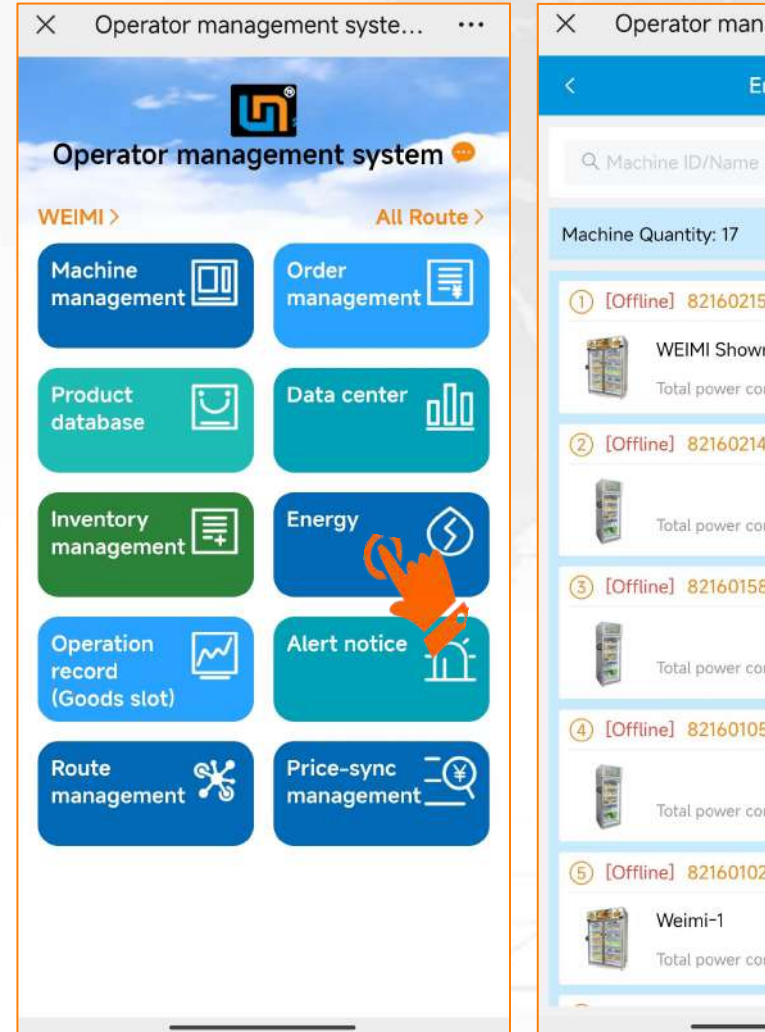

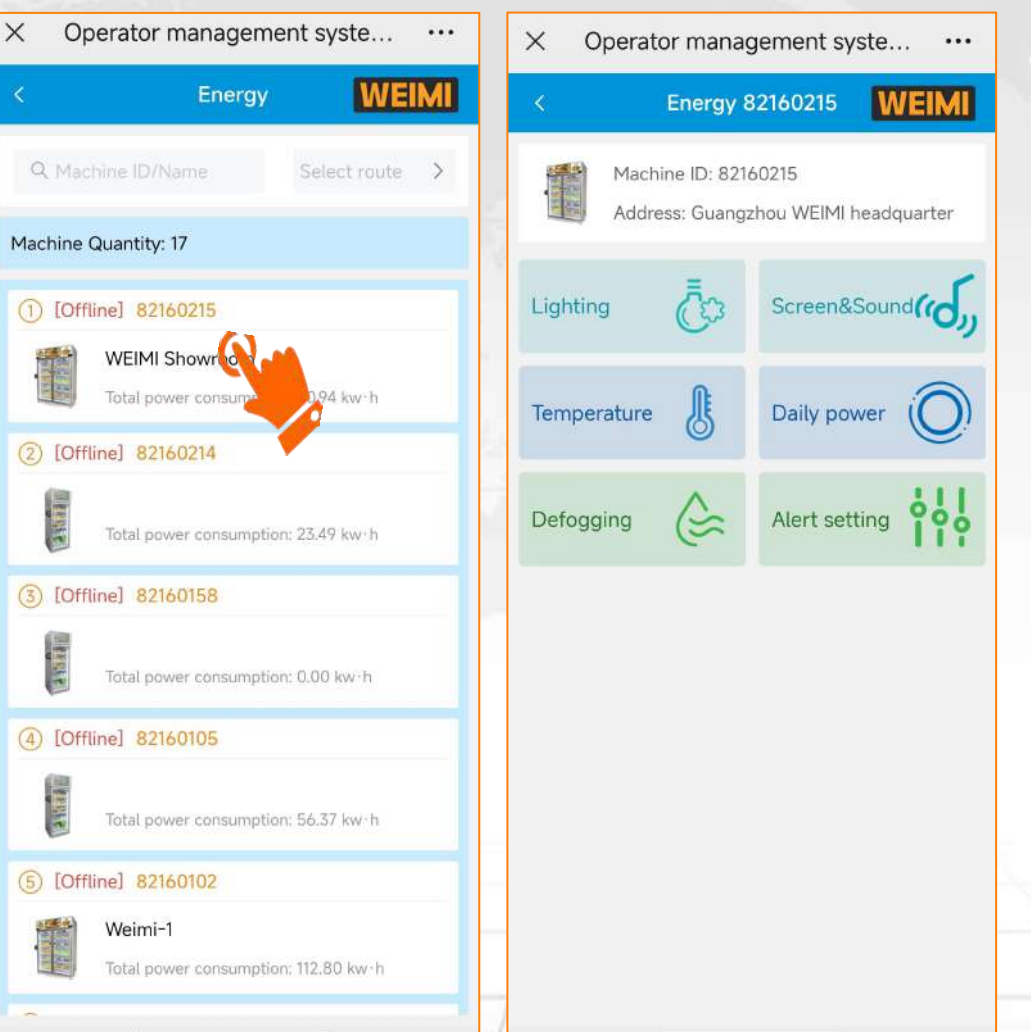

From here you can check the daily power consumption of each machine;

You can remotely control the LED lighting/Screen/Sound/Temperature/ Glass defogging;

You can set the Alert from abnormal temperature, current, and voltages, the abnormal info. will be sent to your email.

#### Remark:

Not all the machines have this function, as the old machines don't have the energy control board.

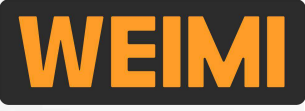

X

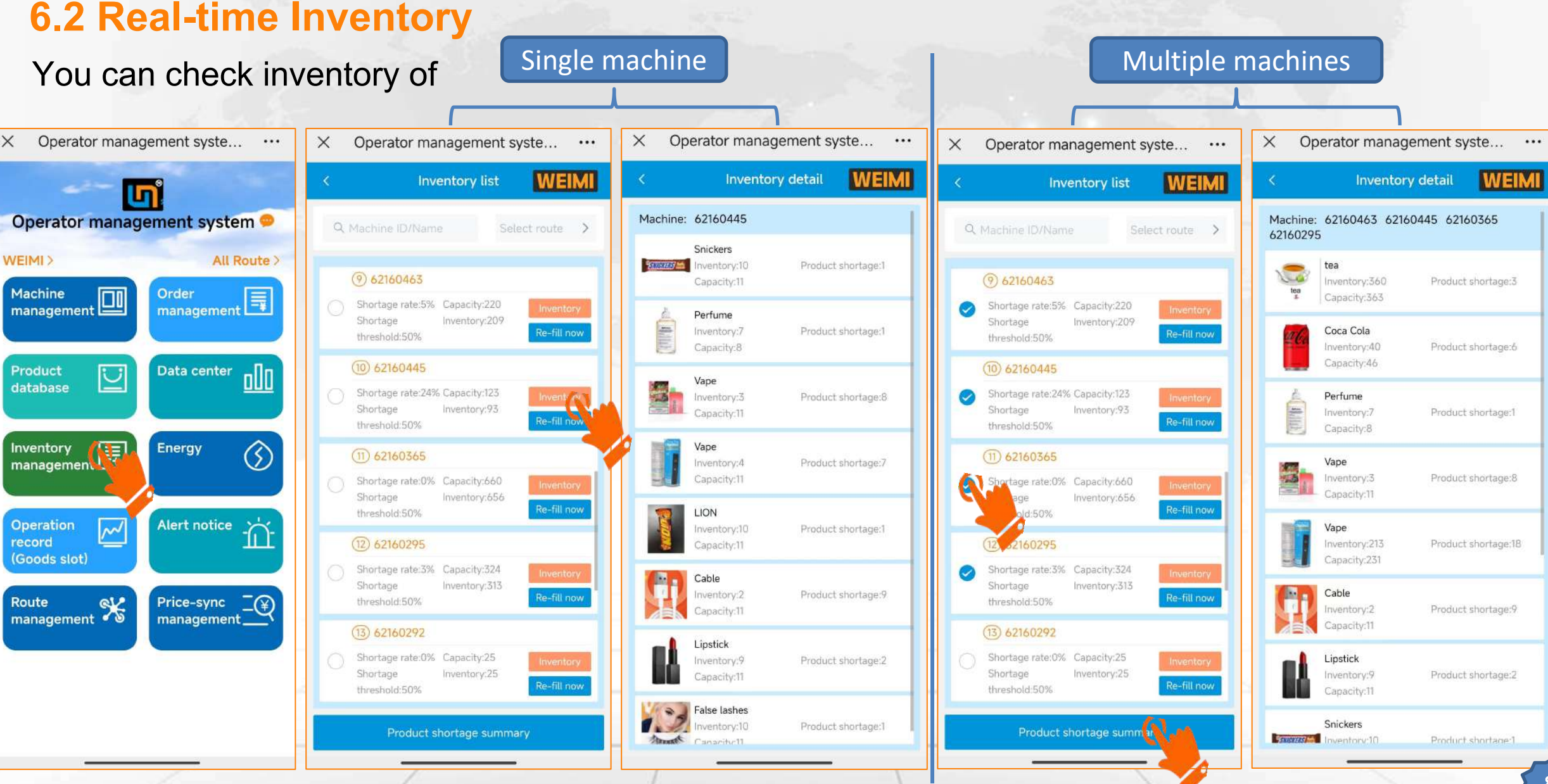

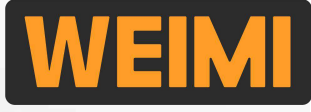

#### **6.2 Real-time Inventory**

You can also check, or export inventory details(in excel file) from the PC system.

| WEIMI WEIMI                | 📑 My Machine / Machi | ne inventory   |                         |                         |             |           |                   |             | 6              | ∑; UTC + 8 × ⊕ × 🕑 WEIMI ∨   |
|----------------------------|----------------------|----------------|-------------------------|-------------------------|-------------|-----------|-------------------|-------------|----------------|------------------------------|
|                            | « Home Machir        | ne inventory 🕲 |                         |                         |             |           |                   |             |                | » Close other X              |
| A Home                     | Machine ID/Na        | me             |                         | Ro                      | oute Select | ~         | Search Reset Sumo | arv details |                |                              |
| II My Machine              | Marking ID           | Marks          |                         | Disadar                 |             |           |                   |             | Perdut destant | Paul at the stress time hold |
| Operation route            | 82160215             | v S            | Select machine          |                         |             |           | ×                 |             | 56%            | 50%                          |
| Machine setting            | 82160214             |                |                         |                         |             |           |                   |             | 82%            | 50%                          |
| Machine operation          | 82160158             |                | Route                   | AAA Mall                |             | × .       |                   |             | 100%           | 50%                          |
|                            | 82160105             |                | Machine ID/Name         | 62160291/ × +2          |             | Search    | Reset Export      | -           | -73%           | 50%                          |
| Goods slot                 | 82160102             | N              | Image                   | Machine name            | Ci          | inventory | shortage 🖨        |             | 99%            | 50%                          |
| Machine inventory          | 62160682             |                |                         | Bannar                  |             |           |                   |             | 1%             | 90%                          |
| Power consumption          | 62160532             |                | -                       | Pepper                  | 5           | ъ         | 0                 |             | 2%             | 50%                          |
| 🖹 Re-fill details          | 62160471             |                | #Ca                     | Coca Cola               | 10          | 8         | 2                 |             | 1%             | 50%                          |
|                            | 62160463             |                |                         | 0000 0010               | 10          |           |                   |             | 5%             | 50%                          |
| E Re-fill record [machine] | 62160445             |                | (                       | Cable                   | 15          | 15        | 0                 |             | Z4%            | 50%                          |
| Re-fill record [product]   |                      |                |                         | Cable                   | 15          | 15        | 0                 |             |                |                              |
| E Mir Daviden ()           |                      |                | and the second second   | Kangshifu Green Te<br>a | 53          | 38        | 15                |             |                |                              |
|                            |                      | _              |                         | น้ำนม                   | 25          | 25        | 0                 |             |                |                              |
|                            |                      |                | BUD<br>LIGHT BUD<br>USH | บัดไลท์เบียร์           | 35          | 35        | o                 | 1           |                |                              |

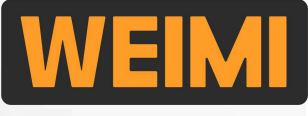

### 6.3 Real-time Sales/Order data

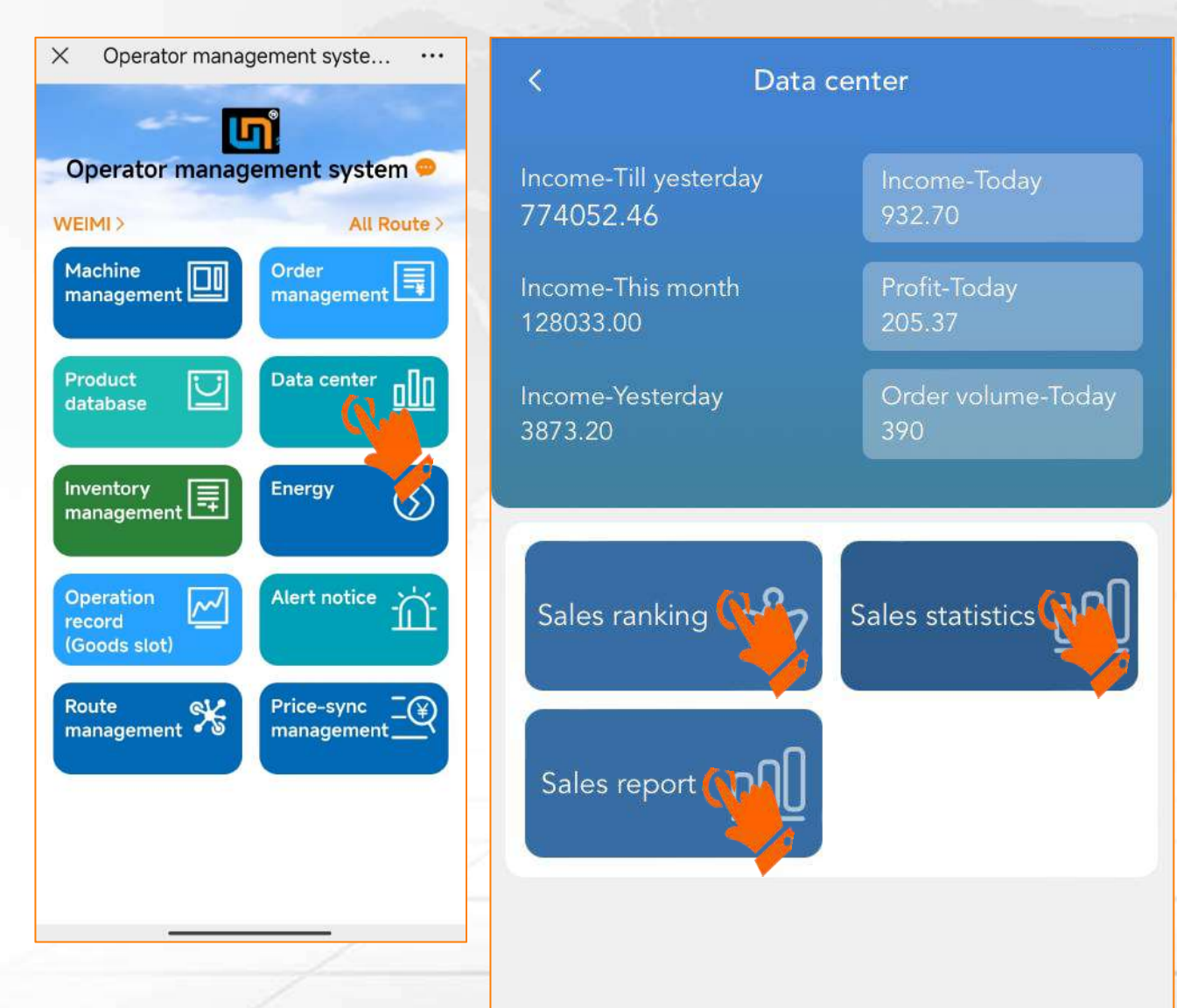

From here you can check the overall sales data under your account;

Sales ranking: You can see the ranking as per sales amount by machine, or by products; This will be helpful for you to adjust the locations for your machines, and sell the right products to meet customers' demand.

Sales statistics: You can check the sales data of each machine, and summary statisics of all machines in a certain time period.

Sales report: You can check the sales statistics of all machines/route(s) in a certain time period, and categoried by payment channels.

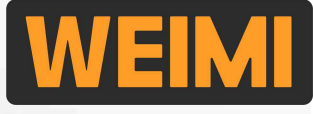

#### 6.3 Real-time Sales/Order data

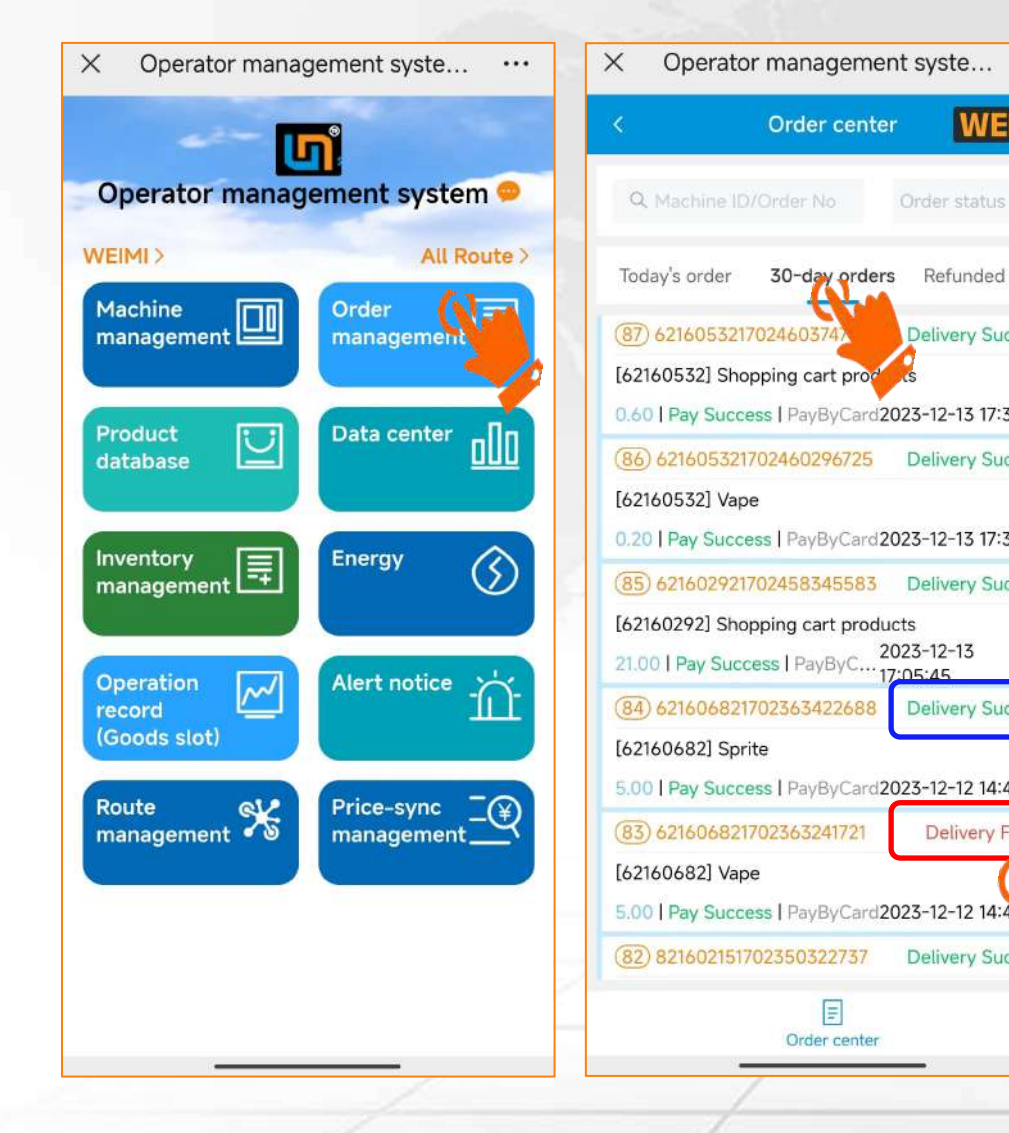

|     | < Or                                                                    | der detail WEIMI              |
|-----|-------------------------------------------------------------------------|-------------------------------|
|     |                                                                         |                               |
| >   | Order number                                                            | 62160682170236324172          |
| -   | Payment title                                                           | Vape                          |
| der | Order amount                                                            | 5.00                          |
| -   | Discount amount                                                         | 0.00                          |
| SS  | Paid amount                                                             | 5.00                          |
| >   | Payment channel                                                         | PayByCard                     |
| 54  | Payment status                                                          | Pay Success                   |
| SS  | Order start time                                                        | 2023-12-12 14:40:4            |
| >   | Payment end time                                                        | 2023-12-12 14:40:4            |
| 6   | Vane                                                                    | 25                            |
| ss  | 5.00/piece                                                              | *1 5.00                       |
| >   | 0-В04                                                                   |                               |
|     | Delivery Failed                                                         |                               |
|     | Delivery error code: 224<br>Delivery failed detail: Delivery<br>machine | ery timeout, no response from |
|     |                                                                         | Paid amount: 5.00             |
| 12  |                                                                         |                               |
| Ĩ.  |                                                                         |                               |
| d   |                                                                         |                               |
|     |                                                                         |                               |
|     |                                                                         |                               |
| SS  | 7                                                                       |                               |
| -   |                                                                         |                               |
|     | -                                                                       |                               |
| -   |                                                                         |                               |

From here you can check the realtime order (Today's order) and the 30-day orders;

You can see the status of each order, success or failes, and click the order to check more details;

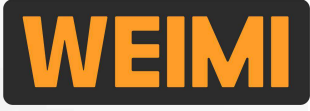

#### 6.3 Real-time Sales/Order data

You can also check, or export order details (in excel file) from the PC system.

| WEIMI WEIMI              | Order Center | / History order    |               |             |                 |                      |                |                        |                     |                                | (): UTC + 8         | ✓ ⊕ ✓          |
|--------------------------|--------------|--------------------|---------------|-------------|-----------------|----------------------|----------------|------------------------|---------------------|--------------------------------|---------------------|----------------|
| A Home                   | ≪ Home       | Today's order 🔘    | History order | 3           |                 |                      |                |                        |                     |                                |                     | > Close other× |
| πιτοπο                   | Machin       | elD                |               | Ordern      | umber           |                      | External orde  | r number               |                     | Order status Sel               | ect                 | ~              |
| 🚦 My Machine 🛛 🗸         | Ag           | gent Select        | ~             | Ord         | er time 32023-1 | 1-27 00:00:( To 2023 | -12-27 23:59:1 | Route                  | select              | Search Search                  | Reset Export        |                |
| 🔡 My Products 🗸 🗸        |              | Payment cha        | annel         |             | Total tra       | nsaction amount      |                |                        | Income              |                                | Refund              |                |
| Crder Center             |              | PayByCard          | -GR           |             |                 | 68.30                |                |                        | 68.30               |                                | 0.00                | 1              |
| 🖹 Today's order          |              | Раувуса            | sh            |             |                 | 27.04                |                |                        | 27.04               |                                | 0.00                |                |
| History order            | Machine ID   | Machine name       | Order number  | Pald amount | Total amount    | Payment channel      | Order status   | Transaction start time | Payment time        | External order number          | Shopping cart order | Operation      |
| Refunded order           | 62160292     |                    | 621602921703  | 2.00        | 2.00            | 11002                | Pay Success    | 2023-12-20 09:49:59    | 2023-12-20 09:49:59 | 6216029217030369               | Ordinary order      | Order details  |
| Sales report 🗸 🗸 🗸       | 82160215     | WEIMI Showro<br>om | 821602151702  | 2.20        | 2.20            | 13001                | Pay Success    | 2023-12-18 19:18:24    | 2023-12-18 19:19:03 | 3c857eeef2fb489c8              | Shopping cart order | Order details  |
| <b>#</b> Advertisement ~ | 62160292     |                    | 621602921702  | 1.00        | 1.00            | 8001                 | Pay Success    | 2023-12-18 17:25:45    | 2023-12-18 17:25:45 | 6216029217028915               | Ordinary order      | Order detail   |
| 🚦 Marketing 🗸 🗸          | 82160214     |                    | 821602141702  | 0.00        | 0.00            | 13001                | Pay Success    | 2023-12-18 16:32:12    | 2023-12-18 16:33:00 | e204e88bb2e <del>1</del> 414fa | Ordinary order      | Order details  |
| 🔡 Membership 🗸 🗸         | 82160214     |                    | 821602141702  | 0.00        | 0.00            | 13001                | Pay Success    | 2023-12-18 14:33:14    | 2023-12-18 14:33:58 | 904dc91b8cd6423c               | Ordinary order      | Order details  |
| 👪 System Login 🗸 🗸       | 82160214     |                    | 821602141702  | 0.00        | 0.00            | 13001                | Pay Success    | 2023-12-18 14:14:43    | 2023-12-18 14:15:24 | 4e9f9938edd74ba9a              | Ordinary order      | Order details  |
|                          | 82160214     |                    | 821602141702  | 0.00        | 0.00            | 13001                | Pay Success    | 2023-12-18 14:11:57    | 2023-12-18 14:12:31 | 78580a9672ac42cd               | Ordinary order      | Order details  |
|                          | 82160215     | WEIMI Showro<br>om | 821602151702  | 2.00        | 2.00            | 13001                | Pay Success    | 2023-12-15 19:42:45    | 2023-12-15 19:43:50 | 83d6e7c9b4b9443d               | Ordinary order      | Order details  |
|                          | 62160445     |                    | 621604451702  | 35.11       | 35.11           | 8001                 | Pay Success    | 2023-12-15 17:16:34    | 2023-12-15 17:16:34 | 6216044517026317               | Shopping cart order | Order details  |
|                          | 82160215     | WEIMI Showro<br>om | 821602151702  | 2.00        | 2.00            | 13001                | Pay Success    | 2023-12-15 16:53:15    | 2023-12-15 16:53:31 | a2e782124cfd49b6b              | Ordinary order      | Order detaile  |

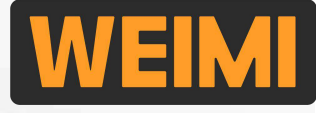

### Part VI: Check real-time data 6.4 Operation record

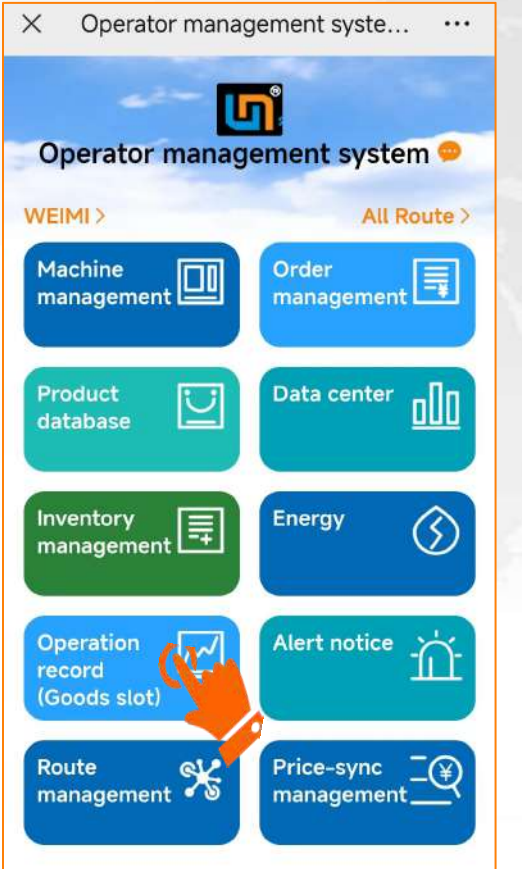

| < Record                                         | d of operation                                           | ហាំ  |
|--------------------------------------------------|----------------------------------------------------------|------|
| 62160783                                         | 2024-07-15~2024-08                                       | 3-15 |
| Machine: 62160783<br>Type:<br>UPDATE_AISLE_EXPII | Operation status: Done<br>2024-08-14<br>RATION13:52:45   | >>   |
| Machine: 62160783<br>Type:<br>UPDATE_ALL_GOOD    | Operation status: Done<br>2024-08-13<br>S_PRIC           | *    |
| Machine: 62160783<br>Type:<br>UPDATE_AISLE_GOO   | Operation status: Done<br>2024-08-13<br>DDS_INFO23:04:16 | >>   |
| Machine: 62160783<br>Type:<br>UPDATE_AISLE_GOO   | Operation status: Done<br>2024-08-13<br>DDS_INFO23:03:45 | >>   |
| Machine: 62160783<br>Type:                       | Operation status: Done<br>2024-08-13                     | »    |

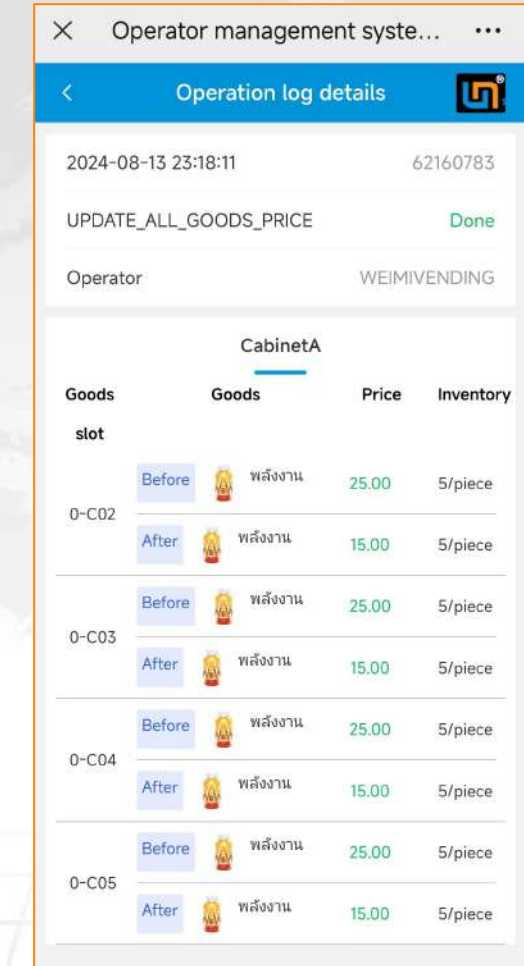

From here you can check the realtime operation records based on machine ID, date;

If you hire some workers to manage the machines for you, and you want to know how's their performance, then this can be a good way;

Or if you found something wrong with the machine, you can try to check the operation record to find out the reason from here.

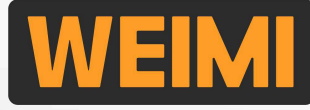

### **After-sales service videos on our Youtube**

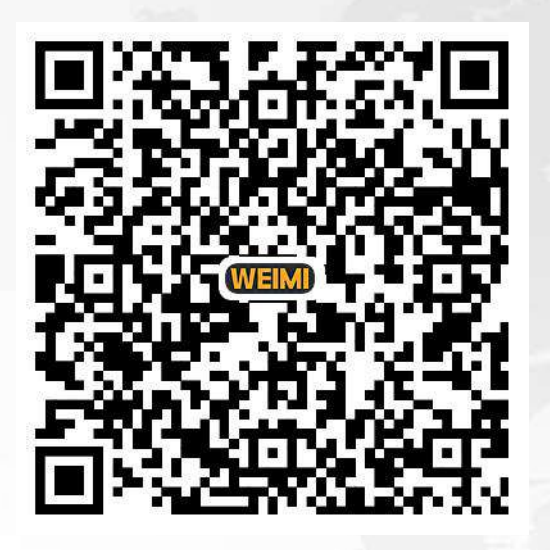

Use your mobile camera to scan this QR code, you will access to a video playlist. Select the one you need to check.

*※*1 How to change a spiral coil on goods tray *X*<sup>2</sup> How to change a broken motor on goods tray *※*3 How to change the heater ×4 How to re-set the elevator *※*5 How to solve "Cash only" on NAYAX card reader *※*6 How to re-write program to the control board *X*7 How to check the connection of screen *※8 How to deactivate the "Sleep" mode of screen ※*9 How to change a dual-coil motor to 2 single-coil motors on the goods tray *※*10 How to replace the infrared sensor on the elevator .....(There are a lot of relevant videos)

# What else do you need? Let us know!

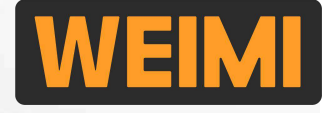

### Bring smart unmanned retail to everyone's life!

# Need more details? Contact us!

Guangzhou Micron Vending Technology Co., Ltd. <u>Head office address:</u> No.1 Tiantai 1st road, Huangpu district, Guangzhou, China <u>Factory address:</u> No.20, Keji 1st road, Xiangzhou district, Zhuhai city, China

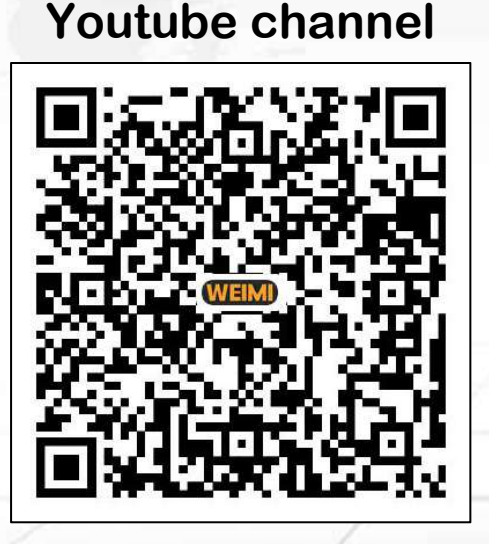

**Tutorial videos** 

**Company website-1** 

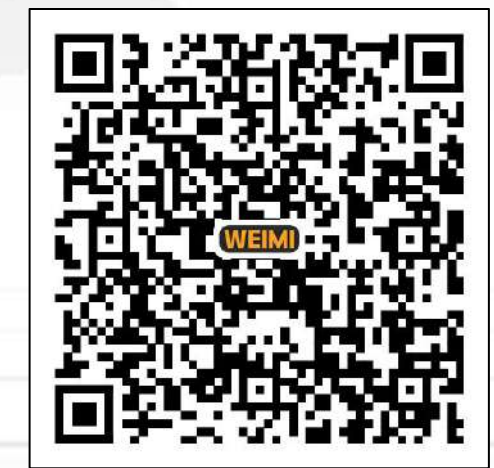

**Company website-2** 

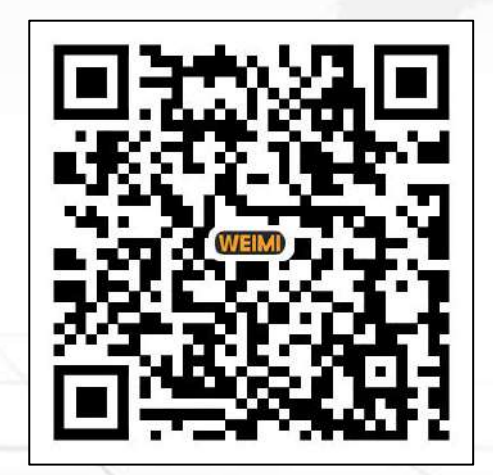

Download the latest version user manual from here